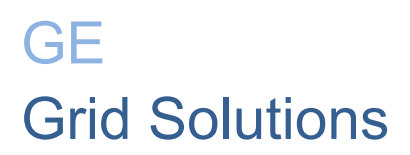

# iBox/iBox Kit

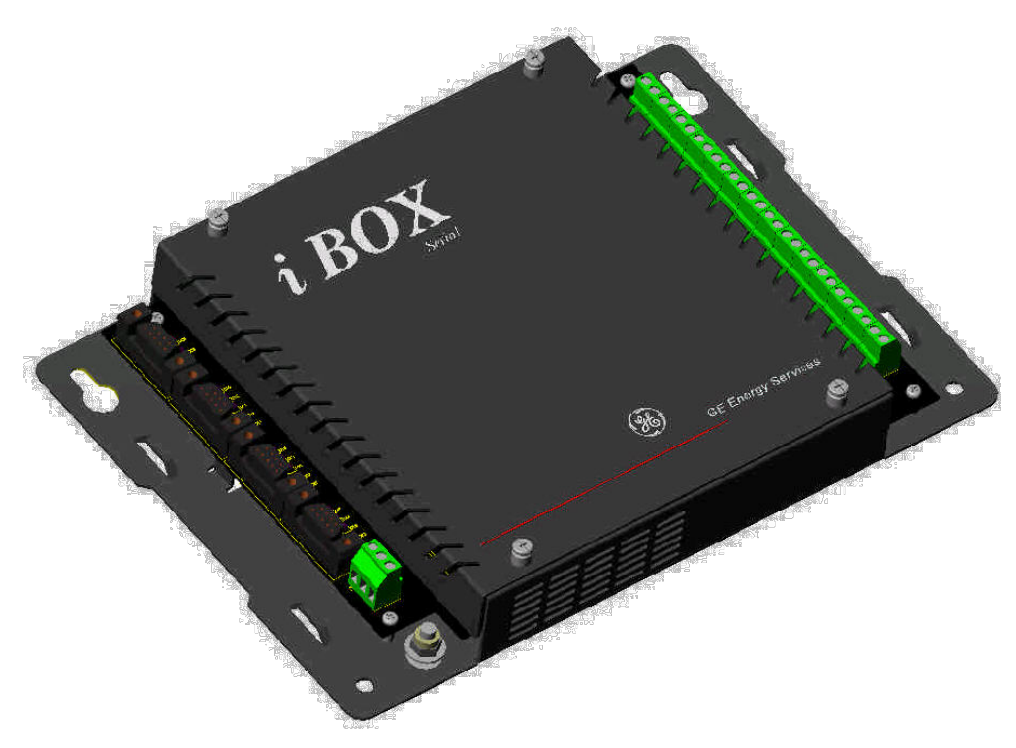

# Installation and Maintenance Guide

994-0047 Version 5.10 Revision 4

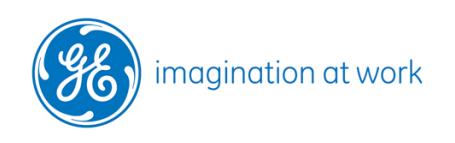

**GE** Information

### **COPYRIGHT NOTICE**

© 2002-2017, General Electric Company. All rights reserved.

The Software Product described in this documentation may only be used in accordance with the applicable License Agreement. The Software Product and Associated Material are deemed to be "commercial computer software" and "commercial computer software documentation," respectively, pursuant to DFAR Section 227.7202 and FAR Section 12.212, as applicable, and are delivered with Restricted Rights. Such restricted rights are those identified in the License Agreement, and as set forth in the "Restricted Rights Notice" contained in paragraph (g) (3) (Alternate III) of FAR 52.227-14, Rights in Data-General, including Alternate III (June 1987).

If applicable, any use, modification, reproduction release, performance, display or disclosure of the Software Product and Associated Material by the U.S. Government shall be governed solely by the terms of the License Agreement and shall be prohibited except to the extent expressly permitted by the terms of the License Agreement. Any attached hardware schematics and technical descriptions are for information purposes only.

The information contained in this online publication is the exclusive property of General Electric Company, except as otherwise indicated. You may view, copy and print documents and graphics incorporated in this online publication (the "Documents") subject to the following: (1) the Documents may be used solely for personal, informational, non-commercial purposes; (2) the Documents may not be modified or altered in any way; and (3) General Electric Company withholds permission for making the Documents or any portion thereof accessible via the internet. Except as expressly provided herein, you may not use, copy, print, display, reproduce, publish, license, post, transmit or distribute the Documents in whole or in part without the prior written permission of General Electric Company. If applicable, any use, modification, reproduction, release, performance, display, or disclosure of the Software Product and Associated Material by the U.S. Government shall be governed solely by the terms of the License Agreement and shall be prohibited except to the extent expressly permitted by the terms of the License Agreement.

The information contained in this online publication is subject to change without notice. The software described in this online publication is supplied under license and may be used or copied only in accordance with the terms of such license.

### TRADEMARK NOTICES

GE and *water and service marks of General Electric Company.* 

\* Trademarks of General Electric Company.

Windows is a registered trademark of Microsoft Corporation; HyperTerminal is a registered trademark of Hilgreave Inc.; Pentium is a registered trademark of Intel Corporation; Panduit is a registered trademark of Panduit Corporation; IEC is a registered trademark of Commission Electrotechnique Internationale; IEEE is a registered trademark of The Institute of Electrical and Electronics Engineers Inc; Modbus is a registered trademark of RT Schneider Automation Inc.; ADAM is a registered trademark of Advantech Corporation. Digi One is a registered trademark of Digi International Inc.; and Glyptal is a registered trademark of RT Glyptal Inc.

Other company or product names mentioned in this document may be trademarks or registered trademarks of their respective companies.

# Contents

| About This  | s Document 5                                          |     |
|-------------|-------------------------------------------------------|-----|
| Product Su  | ipport 7                                              |     |
| Safety Prec | cautions 8                                            |     |
| Section 1:  | Getting Started                                       | 13  |
| 1.1.        | What is an iBox?                                      | 14  |
| 1.2.        | Unpacking and Inspection                              | 20  |
| 1.3.        | Storage                                               |     |
| 1.4.        | Installation Tools                                    | 23  |
| Section 2:  | iBox Installation and Maintenance                     | 24  |
| 2.1.        | Familiarization                                       |     |
| 2.2.        | Installing the iBox                                   |     |
| 2.3.        | Configuring your iBox                                 |     |
| 2.4.        | Testing your iBox                                     |     |
| 2.5.        | Connecting and Testing Field Wiring                   |     |
| 2.6.        | Servicing your iBox                                   |     |
| 2.7.        | Maintaining your iBox Software                        | 61  |
| 2.8.        | Troubleshooting your iBox                             | 69  |
| 2.9.        | Replacing your iBox                                   | 75  |
| Section 3:  | iBox Kit Installation and Maintenance                 | 77  |
| 3.1.        | Familiarization                                       | 77  |
| 3.2.        | Installing the iBox Kit                               |     |
| 3.3.        | Configuring the iBox Kit Components                   |     |
| 3.4.        | Connecting Field Wiring.                              |     |
| 3.5.        | Servicing your iBox Kit                               |     |
| 3.6.        | Maintaining your iBox Kit Software                    |     |
| 3.7.        | Troubleshooting your iBox Kit                         |     |
| 3.8.        | Replacing your iBox Kit                               | 139 |
| Section 4:  | Removing Configuration Data and Sensitive Information | 140 |
| 4.1.        | From the iBox Device                                  |     |
| 4.2.        | From the PC Running Configuration Software            | 141 |
| Appendix A  | A: Technical Specifications                           |     |
| Appendix l  | B: iBox Kit Default Configurations                    |     |
| Appendix (  | C: Resetting the Digi One Configuration               |     |
| Appendix l  | D: Setting your PC IP Address                         |     |
| Appendix l  | E: DPA Default Point Mapping                          | 157 |
| Appendix I  | F:Installing and Connecting DNP3 I/O Modules          |     |

| Appendix G: | Error Messages | 16 | ;9 |
|-------------|----------------|----|----|
|-------------|----------------|----|----|

# **About This Document**

### Purpose

| What this document      | The <i>iBox/iBox Kit Installation and Maintenance Guide</i> contains information about two products, the iBox and the iBox Kit.                                                                                                    |
|-------------------------|----------------------------------------------------------------------------------------------------|
| provides                | The document is split into three sections. <i>Section 1: Getting Started</i> provides an overview of the iBox. <i>Section 2: iBox Installation and Maintenance</i> provides instructions for installing, configuring, using, maintaining and troubleshooting the iBox. <i>Section 3: iBox Kit Installation and Maintenance</i> provides similar information for the iBox Kit. |
|                         | Some iBox configuration procedures provide details on the SGConfig tool. For the equivalent information when using SGConfig to configure the iBox, refer to the SGConfig online help.                                                                                                    |
| SGConfig<br>Online Help | For topics related to the use of GE Digital Energy's SGConfig* configuration utility, or details of any software application used in a specific iBox, refer to the SGConfig online help.                                                                                                    |
| Training Tool           | In addition to the primary purpose of this Installation and Maintenance Guide, its secondary purpose is that of a Training Manual for customer training sessions provided by GE Digital Energy, or its agents.                                                                                                    |
| Operating<br>System     | The procedures in this guide are based on Windows 2000. Some steps and dialog boxes may vary slightly if you are using Windows XP or Windows 2003.                                                                                                    |

### **Intended Audience**

**Job Titles** This guide is intended for use by the SCADA system installers and field engineers who are responsible for the installation, hardware configuration and maintenance of SCADA systems containing iBox units and iBox Kits.

| Experience & Abilities | This guide assumes that anyone working with an iBox or iBox Kit has some prior knowledge of: |
|------------------------|----------------------------------------------------------------------------------------------|
|                        | Electrical utility industry                                                                  |
|                        | Personal computer terminology and interconnection skills                                     |
|                        | GE Digital Energy products                                                                   |

• Other industry products such as protective relays, meters, and voltage regulators.

### **Additional Documentation**

For further information about the iBox and its components, refer to the following documents:

From GE Digital Energy:

- *iBox Product Overview* (PRPI-043)
- D20, D25, iBox Automation Applications (PRPI-048)
- SGConfig online help
- *WESMAINTII*+ *User*'s *Guide* (B014-1UG)
- 68K Monitor User's Guide (SWM0023)
- Application software configuration guides

From other manufacturers

- Digi One User's Guide (Digi International)
- ADAM 4000 Data Acquisition Modules User's Manual (Advantech)
- DMMS300+, DMMS350, DMMS425 3-Phase Multifunction Power Monitors with Advanced Capabilities Installation, Operation and Programming Manual (Electro Industries/GaugeTech)

# **Product Support**

| Getting Help                | If you need help with any aspect of your GE Grid Solutions product, you have a few options.                                                                                         |
|-----------------------------|----------------------------------------------------------------------------------------------------|
| Search GE<br>Grid Solutions | The GE Grid Solutions Web site provides fast access to technical information, such as manuals, release notes and knowledge base topics.                                             |
| web Site                    | Visit us on the Web at: http://www.gegridsolutions.com                                                                                                    |
| Search GE<br>Grid Solutions | This site serves as a document repository for post-sales requests. To <i>get</i> access to the Technical Support Web site, go to:                                                   |
| Support                     | http://sc.ge.com/*SASTechSupport                                                                                                    |
| Contact<br>Technical        | GE Grid Solutions Technical Support is open 24 hours a day, seven days a week for you to talk directly to a GE representative.                                                      |
| Support                     | In the U.S. and Canada, call toll-free: 1 800 547 8629                                                                                                    |
|                             | International customers, please call: +1 905 927 7070                                                                                                    |
|                             | Or e-mail to multilin.tech@ge.com                                                                                                    |
| Product<br>Returns          | Before you return a product, please contact GE Grid Solutions Technical Support to obtain a Return Merchandise Authorization number and complete instructions for return shipments. |
|                             | A Return Merchandise Authorization (RMA) number must accompany all equipment being returned for repair, servicing, or for any other reason.                                         |
|                             | <b>Note:</b> Product returns will <b>not</b> be accepted without a Return Merchandise Authorization number.                                                                         |
| $\triangle$                 | If you attempt to resolve problems with your GE product using methods not recommended by GE Digital Energy, this might result in damage or injury to persons and property.          |

# **Safety Precautions**

### Important! Follow all safety precautions and instructions in this manual: Only qualified personnel should work on the iBox/iBox Kit. Maintenance • personnel should be familiar with the hazards associated with electrical equipment. NEVER work alone. • Before performing visual inspections, tests, or maintenance on this equipment, • isolate or disconnect all hazardous live circuits and sources of electric power. Assume that all circuits are live until they have been completely de-energized, tested, and tagged. Pay particular attention to the design of the power system. Consider all sources of power, including the possibility of back feed. Turn off all power supplying the equipment in which the iBox/iBox Kit is to be • installed before installing and wiring the iBox/iBox Kit. Beware of potential hazards, wear personal protective equipment and carefully • inspect the work area for tools and objects that may have been left inside the equipment. The successful operation of this equipment depends upon proper handling, • installation, and operation. Neglecting fundamental installation requirements may lead to personal injury as well as damage to electrical equipment or other property. Many of the components within the iBox/iBox Kits are susceptible to damage • from electrostatic discharge. Observe standard ESD (Electrostatic Discharge) precautions for handling electronic components at all times. Read and thoroughly understand this guide before using the iBox/iBox Kit. Save • these instructions for later use and reference. Failure to observe these instructions may result in death or serious injury. Hazardous voltages can cause shock, burns or death. Disconnect and lock out all power sources before servicing and removing • components. Hazardous Short all current transformer primaries before servicing. • Voltages Do not remove the safety shields that have been installed to prevent accidental

• Avoid touching iBox/iBox Kit power supplies, since these supplies contain hazardous voltages.

contact with hazardous voltages.

### Safety Precautions, continued

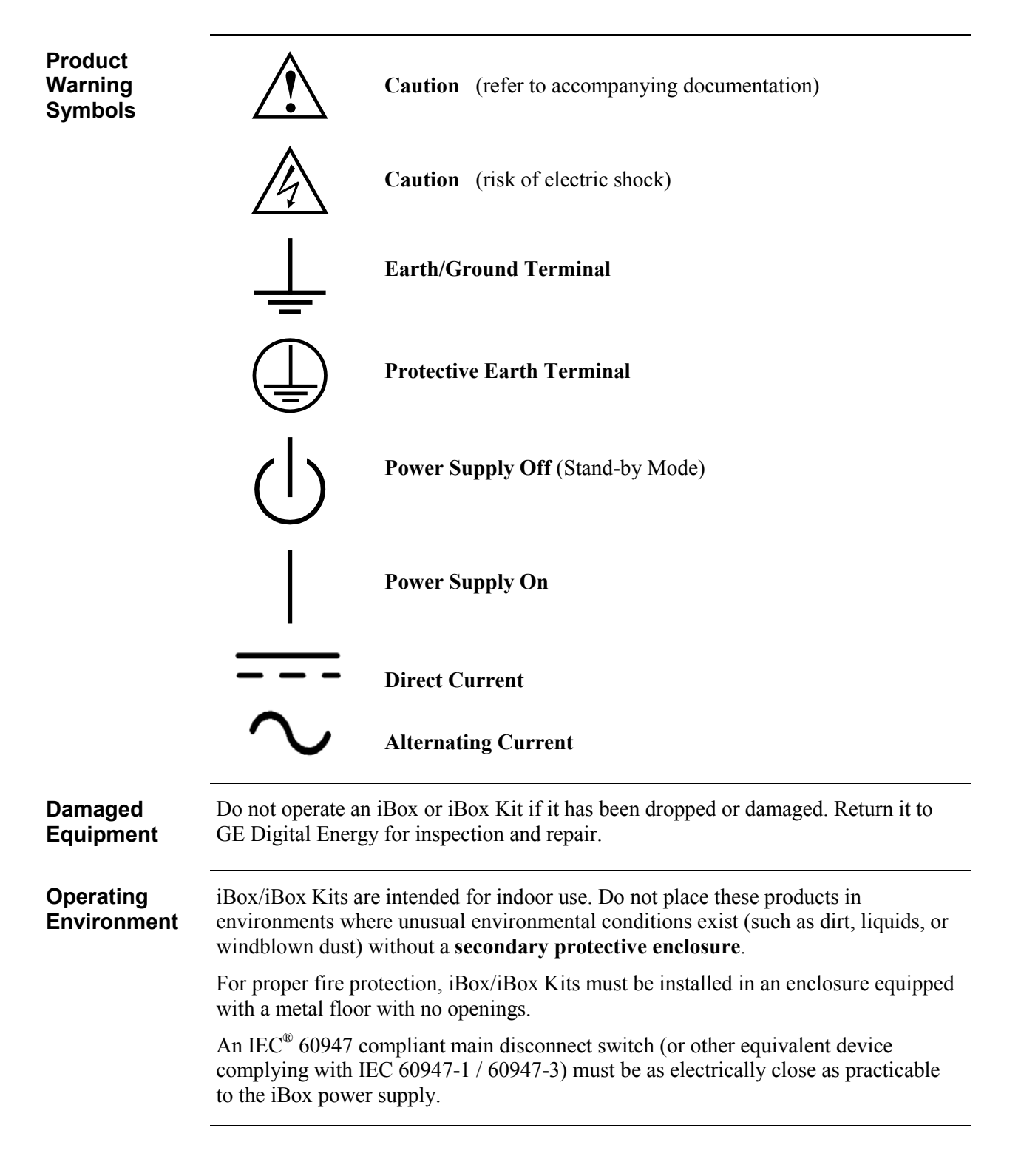

| Protection<br>during<br>Maintenance | Ensure iBox/iBox Kits are protected from falling debris during maintenance. Small metallic particles (such as wire clippings) could fall onto circuit boards and damage or interfere with the safe and reliable operation of the iBox/iBox Kit.                                                                                           |
|-------------------------------------|----------------------------------------------------------------------------------------------------|
| RF<br>Interference                  | The iBox/iBox Kit generates radio frequency (RF) energy that can radiate if it is not installed and used in accordance with the instructions provided in this guide. This RF energy may cause harmful interference to radio communications or sensitive circuits.                                                                         |
|                                     | Operating an inadequately shielded iBox or iBox Kit in a residential area may cause harmful interference, if this happens, you may be liable to correct the interference.                                                                                                    |
| Rack Spacing                        | When mounting multiple iBox/iBox Kits in a rack (or when mounting an iBox/iBox Kit in a rack with other equipment), verify that there is at least one rack unit (RU) of space above and below the iBox/iBox Kit, to allow for cooling airflow, and for routing cables between field equipment and the iBox/iBox Kit (1 RU = 1.75 inches). |
| Power and<br>Fusing                 | <ul> <li>For proper operation, input voltages must be within specified limits. Do not apply voltages outside this range, since this may lead to premature product failure.</li> <li>Always fuse-protect field sources.</li> </ul>                                                                                                    |
|                                     | <ul> <li>Always replace fuses with fuses of the same type and rating. Fuse types and ratings are stated in the product specifications.</li> </ul>                                                                                                    |
| Grounding                           | To ensure voltage transients are properly shunted to ground, you must connect the iBox's protective earth terminal to a low-impedance ground point using a braided cable or heavy solid copper conductor.                                                                                                    |
|                                     | When making ground connections, ensure all grounding surfaces are free of dirt, residue and corrosion. You can use a coating such as Glyptal <sup>®</sup> to protect connections from oxidation and dirt deposits.                                                                                                    |
|                                     | Cable shields should be grounded to either the iBox/iBox Kit ground terminal or to field equipment, but not to both. Do not ground cable shields at more than one point, since potential differences between the ground points will result in ground loops and undesirable noise sources.                                                 |
| Communica-<br>tion Cables           | <ul> <li>Use shielded cables to prevent electromagnetic interference.</li> <li>Route all communication cables away from power-carrying cables, and make these cables as short as possible.</li> </ul>                                                                                                    |
|                                     | • Prior to start-up, verify the integrity of all communication cables and connections.                                                                                                    |

# Safety Precautions, continued

| Surge<br>Protectors | When connecting the iBox/iBox Kit to communications equipment (for example, modems or radios), use appropriate surge arrestors to protect the iBox's communications ports.             |
|---------------------|----------------------------------------------------------------------------------------------------|
| iBox Cover          | Never operate an iBox without having its protective cover installed, since product performance may be compromised, and equipment may be damaged if foreign objects fall into the unit. |
| iBox Jumpers        | Configure the jumpers in your iBox before you connect field inputs and outputs.                                                                                                    |
| $\land$             | Use of the equipment in a manner not recommended or specified by GE Digital Energy, may impair the protection provided by the equipment.                                               |

### **CISPR 11-CE Mark Compliance**

**Important** For CISPR 11, Class A-CE Mark compliance on an iBox installed outside of a protective enclosure, you must use ferrite clamps on the following:

- Serial communication cables attached to J2, J3, and J4
- Wiring connected to TB2-TB15 for digital inputs and control outputs

**Note:** Although the standalone iBox is CE Marked, GE does not guarantee the CE Mark of third-party components of the iBox Kits (such as the 10/100BaseT Ethernet Module or the AC and DC Analog Input Modules).

**Ferrite Clamp** The following diagram illustrates the cabling/wiring loop through an installed ferrite clamp.

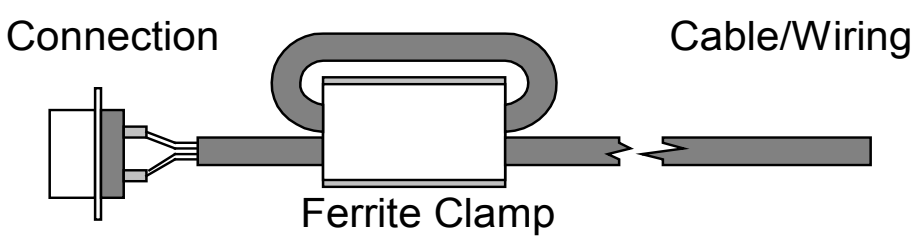

**Part Numbers** Order the following part number for each of the external ferrite clamps you require.

| Part Number | Color      |
|-------------|------------|
| 460-0031    | White body |
| 460-0049    | Black body |

# **Section 1: Getting Started**

### **Overview**

Introduction

Before you begin installing the iBox, review the information in this section, including the following topics:

- Description of the iBox
- Unpacking and inspection
- Storage
- Installation Tools

# 1.1. What is an iBox?

### **Product Overview**

| Introduction             | The iBox is GE Digital Energy small point count Substation Controller. It combines advanced functionality, multiple communication ports and local I/O in a compact package.                                                                                                    |
|--------------------------|----------------------------------------------------------------------------------------------------|
|                          | The iBox processes both digital inputs and digital outputs. It also provides serial digital data communication ports to facilitate communications with both a master-<br>station and local communications. The iBox is specifically designed for SCADA applications.                                               |
|                          | The iBox Kit is a rack-mounted, pre-wired, pre-configured RTU based on the iBox, but with additional (optional) power supply, Ethernet and I/O support.                                                                                                    |
| Integrated<br>Functions  | <ul> <li>The iBox can function as a:</li> <li>Programmable logic controller (PLC)</li> <li>IED gateway</li> <li>Data concentrator</li> <li>Standalone remote terminal unit (PTU)</li> </ul>                                                                                                    |
| Scalable<br>Architecture | <ul> <li>Standarone remote terminar unit (RTO).</li> <li>The iBox's flexibility makes it an excellent option for:</li> <li>Advanced substation monitoring</li> <li>Control</li> <li>Automation applications.</li> </ul>                                                                                            |
| Features                 | The iBox has three software-configurable RS-232/485 serial communication ports.<br>All three RS-232/485 serial ports interface to legacy IEDs or Master stations.<br>An extensive library of application software is available from GE Digital Energy to<br>enable the iBox to interface with a wide range of IEDs |
|                          | A UTC port is available for global satellite time synchronization (however, there are three serial ports, so if you use one as a UTC port, two serial ports remain for connecting to IEDs).                                                                                                    |
|                          | Maintenance port support provides access to SGConfig, LogicLinx*, and WESMAINT* utilities.<br>Meets the robust requirements of the IEEE <sup>®</sup> , IEC <sup>®</sup> and CE Mark.                                                                                                    |
| Patent<br>Protection     | The iBox contains a patent protection label as a formal declaration of the US patents that protect both the product and the technology developed by GE Digital Energy.                                                                                                    |
|                          | MAY BE PROTECTED BY ONE OR<br>MORE OF THE FOLLOWING US<br>PATENTS:                                                                                                    |
|                          | 5237511, 5303112, 5513061, 5701226                                                                                                    |

| Overview                | <ul><li>The iBox system software consists of two components:</li><li>Base System</li></ul>                                                                                                    |
|-------------------------|----------------------------------------------------------------------------------------------------|
|                         | • Applications.                                                                                                    |
| Base System<br>Software | <ul> <li>The Base System software provides a stable operating environment for applications, which provide specific functionality for the iBox. The Base System is made up of:</li> <li>Boot software, resident in the BootROM, and</li> </ul>                                                |
|                         | • Base applications, required for operating the hardware.                                                                                                    |
| iBox<br>BootROM         | <ul><li>BootROM software is stored in EPROM. The BootROM contains:</li><li>Operating system software</li></ul>                                                                                                    |
|                         | • Device drivers to interface the operating system with the system hardware and software                                                                                                    |
|                         | • Diagnostic software, to verify the integrity of the iBox                                                                                                    |
|                         | • Monitor interface, for examining the system in a non-operational mode                                                                                                    |
|                         | • Startup code, to verify and initialize the application software                                                                                                    |
|                         | Low-level maintenance and troubleshooting software                                                                                                    |
| Base                    | Standard iBox Base Applications, present in every iBox, are:                                                                                                    |
| Applications            | • WIN, the system database manager                                                                                                    |
|                         | • WESMAINT, which allows the operator to locally examine and control data                                                                                                    |
|                         | • 68K Monitor, which provides low-level system maintenance and diagnostic tools                                                                                                    |
| WIN                     | WIN (for WESDAC Interface Node) is the database manager for the iBox System<br>Point Database. The System Point Database is the heart of the iBox software system.<br>All data flowing through the iBox is stored in the System Point Database before it is<br>passed on to its destination. |
|                         |                                                                                                    |

# System Software

Continued on next page

# System Software, continued

| WESMAINT                       | WESMAINT is the iBox's primary maintenance and diagnostic tool. You can access WESMAINT in three ways: |
|--------------------------------|----------------------------------------------------------------------------------------------------|
|                                | • Through the iBox WESMAINT port                                                                       |
|                                | • Through a modem or other serial connection to a programmed COM port                                  |
|                                | • Over a LAN or serial PPP connection, as a telnet session from a remote network station               |
|                                | WESMAINT is accessed using a VT100 terminal, or a PC running terminal emulation software.              |
| Database                       | Through WESMAINT, you can access the following:                                                        |
| Display                        | • Digital inputs and outputs                                                                           |
|                                | Counters (or accumulators)                                                                             |
|                                | Device status                                                                                          |
|                                | • Sequence-of-events (SOE) and change-of-state (COS) data                                              |
|                                | System status information                                                                              |
|                                | Error log information                                                                                  |
|                                | • User login buffer                                                                                    |
|                                | • Other application-specific information                                                               |
| Other<br>WESMAINT<br>Functions | In addition to displaying information, a WESMAINT user can also:                                       |
|                                | • Set or clear accumulator counts                                                                      |
|                                | Operate digital outputs                                                                                |
|                                | Clear logged information                                                                               |
|                                | • Access the iBox 68K Monitor.                                                                         |

### System Software, continued

**68K Monitor** The iBox 68K Monitor, available through WESMAINT, is a diagnostic tool used to access system-level functions.

The iBox 68K Monitor is resident in both BootROM and flash memory.

When the Monitor is operated from BootROM, the following prompt appears: **D25S>**. This mode is accessed *only* while the iBox is in a maintenance state, since forcing an iBox into this mode terminates all running applications.

When the Monitor is operated from flash, the following prompt appears: **D25A>**. This is the normal mode of operation, and it can be accessed via WESMAINT at any time without disrupting unit operation.

**Note** Using the 68K Monitor requires detailed knowledge of the iBox architecture and functionality. Refer to the *68K Monitor User's Guide* (SWM0023) for complete instructions about command usage and availability.

| A wide range of applications can be added to the iBox to enhance its functionality.<br>Software applications fall into three categories:                                                                                                    |  |
|----------------------------------------------------------------------------------------------------|--|
| Data Collection Applications (DCA)                                                                                                    |  |
| Data Processing Applications (DPA)                                                                                                    |  |
| Data Translation Applications (DTA)                                                                                                    |  |
| Data Collection Applications are used to import (collect) data from external sources, and to pass this data to WIN (the system point database manager) for storage in the system database. DCAs also forward output requests from the system database to external sources.                                  |  |
| Data Processing Applications are configured to select and format data from the system database, and forward this data to a SCADA host or master station                                                                                                    |  |
| A combination of a DPA and a DCA, Data Translation Applications use data from<br>the system database to perform logical operations, the results of which create new<br>data. This new data is then placed back in the system database, where it can be used<br>as input/output data by another application. |  |
| The set of applications installed on an iBox is referred to as its "firmware".                                                                                                    |  |
| Firmware is installed in the iBox flash memory prior to shipment. The iBox operational characteristics can, however, be upgraded at a later date.                                                                                                    |  |
| Contact your GE Digital Energy representative for more information on firmware upgrades.                                                                                                    |  |
|                                                                                                    |  |

# **Application Software**

| Plant I/O<br>Subsystem:<br>Overview  | The iBox Plant I/O Subsystem collects, processes, and stores data related to physical inputs and outputs. Once it is stored in the system database, I/O point data can be accessed by other applications.                                                                                |  |  |  |  |  |  |
|--------------------------------------|----------------------------------------------------------------------------------------------------|--|--|--|--|--|--|
| Plant I/O<br>Subsystem:<br>Functions | The Plant I/O Subsystem is responsible for scanning of iBox physical I/O points. For input type points (digital and accumulator), the data of each scan is compared to previous known data. Changes are recorded in the system database, then reported to other applications, as needed. |  |  |  |  |  |  |
|                                      | The Plant I/O Subsystem:                                                                                                    |  |  |  |  |  |  |
|                                      | • Scans and processes up to 8 digital inputs                                                                                                    |  |  |  |  |  |  |
|                                      | • Controls up to two digital outputs and two master trip/close relays.                                                                                                    |  |  |  |  |  |  |
|                                      | Requests for digital outputs are accepted and processed as soon as they arrive.                                                                                                    |  |  |  |  |  |  |
| Fixed Number<br>of Points            | The Plant I/O DCA maintains a fixed number of points in the System Point<br>Database. The actual number of points is determined by the version of the P097 Plant<br>I/O Subsystem that has been installed on your iBox.                                                                  |  |  |  |  |  |  |
|                                      | The hardware options available in the iBox (and the user's software configuration) determine if specific system features and data points are available or disabled.                                                                                                    |  |  |  |  |  |  |

# Plant I/O Subsystem

# 1.2. Unpacking and Inspection

**Shipping Inspection** Inspection Inspection Inspectio

**Unpacking** Carefully remove the iBox from its shipping package. Visually inspect the unit to ensure it has not sustained any visible damage during transit.

The figure below shows an iBox removed from the shipping package.

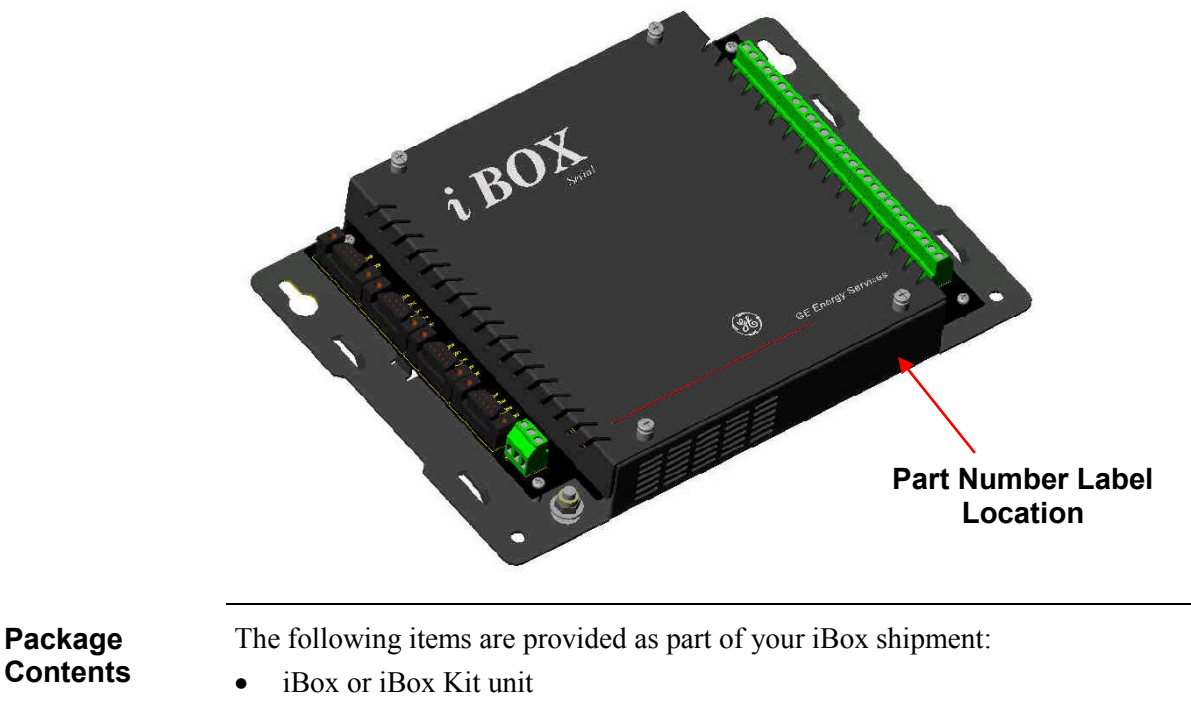

- WESMAINT serial cable
- IBOX/iBox Kit Installation and Maintenance Guide (994-0047)
- CD including the software and copy of user documentation

**Product**Before installing the unit, check that the unit part number is the same as the part**Identification**number on the shipping and ordering documents.

## Unpacking and Inspection, Continued

### Part Numbers

This table contains part numbers and descriptions for each iBox variant:

| Part Number | iBox Description                                                         |  |  |  |  |  |
|-------------|--------------------------------------------------------------------------|--|--|--|--|--|
| 505-0100    | 24 V Digital Input and 4 Trip/Close Control Outputs                      |  |  |  |  |  |
| 505-0101    | 48 V Digital Input and 4 Trip/Close Control Outputs                      |  |  |  |  |  |
| 505-0102    | 110/125 V Digital Input and 4 Trip/Close Control Outputs                 |  |  |  |  |  |
| 505-0103    | 24 V Digital Input and 2 Trip/Close and 2 Form A Control Outputs         |  |  |  |  |  |
| 505-0104    | 48 V Digital Input and 2 Trip/Close and 2 Form A Control Outputs         |  |  |  |  |  |
| 505-0105    | 110/125 V Digital Input and 2 Trip/Close and 2 Form A Control<br>Outputs |  |  |  |  |  |

**Note:** Part Numbers are subject to change without notice.

# 1.3. Storage

Environment Specifications for storage are: Temperature:  $-40^{\circ}$  to  $+90^{\circ}$ C • Relative humidity: 0 to 95%, non-condensing • As a general rule, always store your iBox in an environment compatible with operating conditions. Refer to Appendix A: Technical Specifications for more detailed environmental specifications Exposure to excessive temperature or other extreme environmental conditions might cause damage and/or unreliable operation. The iBox battery maintains the unit's NVRAM contents for over five years, with **Battery Life** system power applied. If you are storing your iBox for extended periods, you should disconnect the battery by removing the iBox's top cover and pulling the battery out of the chassis. If you are storing a new iBox which has the battery "PULL" tab in place, you do not need to remove the battery for storage; the "PULL" tab disconnects (insulates) the battery function. **Recycling of** The iBox Lithium battery is recyclable and does not contain mercury, cadmium, or **Batteries** lead in levels above those regulated by the European Union. Recycle the battery according to local waste management regulations. In accordance with European Directive 2006/66/EC, batteries are marked with the crossed out wheeled bin, which indicates that they cannot be disposed of as unsorted municipal waste in the European Union. Users of batteries must use the collection points available to customers for the return, recycling, and treatment of batteries. Customer participation is important to minimize the negative effects of batteries to the environment and sustain available natural resources. For more information see

www.weeerohsinfo.com.

# 1.4. Installation Tools

| Before beginning the installation procedure, ensure you have the following tools and equipment:                                       |  |  |  |  |  |
|----------------------------------------------------------------------------------------------------|--|--|--|--|--|
| • A Windows PC with <b>HyperTerminal</b> (or any Windows based terminal emulation software) loaded                                    |  |  |  |  |  |
| • Ethernet Cable[s]                                                                                                    |  |  |  |  |  |
| • A flat screwdriver with 0.6 x 3.5 mm blade (for terminal block wiring)                                                              |  |  |  |  |  |
| • A #2 Phillip-Server Screwdriver (for rack mounting the unit)                                                                        |  |  |  |  |  |
| • A #1 Phillip-Server Screwdriver (for removing and installing the communication boards)                                              |  |  |  |  |  |
| Needle Nose Pliers                                                                                                    |  |  |  |  |  |
| • Wire Cutters                                                                                                    |  |  |  |  |  |
| Wire Strippers                                                                                                    |  |  |  |  |  |
| • Wire Crimping Tool (Panduit <sup>®</sup> CT-1525 or equivalent).                                                                    |  |  |  |  |  |
| • 6 fork connectors                                                                                                    |  |  |  |  |  |
| • Fork type Panduit part number PV14-6F for 14-16 AWG wire or PV18-6F for 18-22 AWG wire (or equivalent)                              |  |  |  |  |  |
| <ul><li>It is recommended that the following ESD gear be used during installation:</li><li>Wrist Straps</li><li>Foot Straps</li></ul> |  |  |  |  |  |
|                                                                                                    |  |  |  |  |  |

# Section 2: iBox Installation and Maintenance

### **Overview**

Introduction

This section covers the following topics:

- Familiarization of the iBox
- Installing the iBox
- Configuring the iBox
- Testing the iBox
- Connecting and testing field wiring
- Servicing the iBox
- Maintaining the iBox software
- Troubleshooting the iBox
- Replacing the iBox

# 2.1. Familiarization

Front Panel

As you look at the iBox, the:

- Left side has four DB9 connectors (serial ports), a three-position separable terminal block (power connection), and a protective earth terminal.
- Right side has a 28-position terminal block for field I/O, separable in pairs.

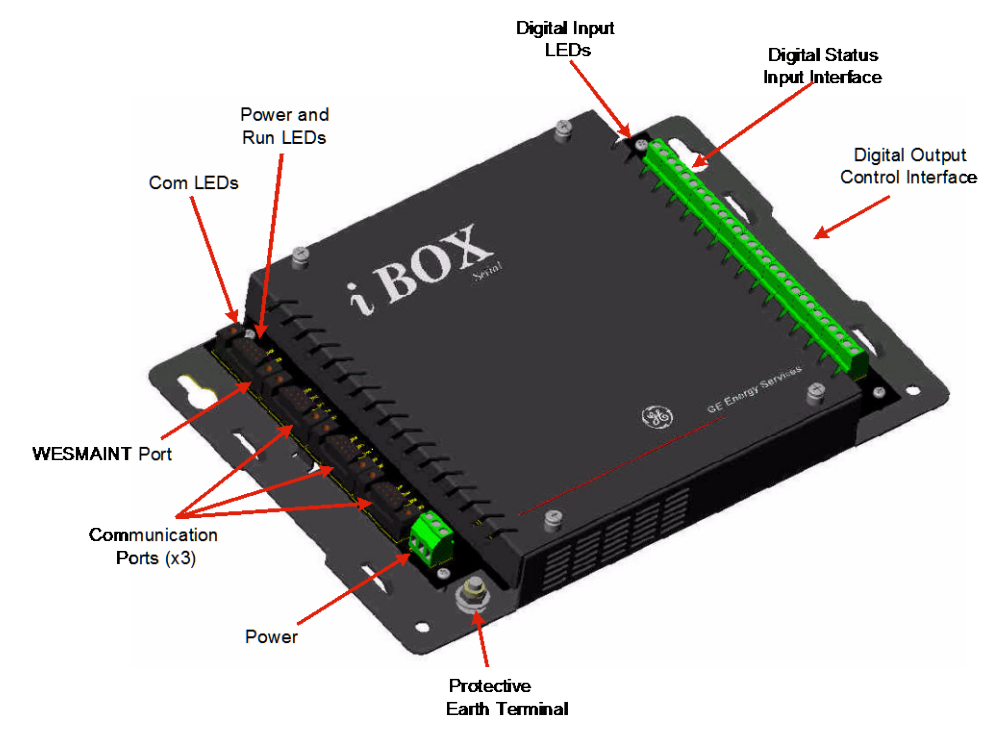

| Operation and | You can operate and maintain the iBox configuration through the WESMAINT port. |
|---------------|--------------------------------------------------------------------------------|
| Maintenance   |                                                                                |

| Inputs/<br>Outputs | <ul><li>The iBox provides the following:</li><li>Eight digital inputs</li><li>Four control outputs</li></ul>                                                                                                    |  |  |  |  |
|--------------------|----------------------------------------------------------------------------------------------------|--|--|--|--|
| Digital Inputs     | <ul> <li>The iBox provides the following digital inputs:</li> <li>Eight optically isolated status inputs, 25 VDC or 125 VDC, with 20% overload</li> <li>Wetting options</li> <li>LED indications</li> <li>4-5 mA typical current burden per input (up to 48 VDC)</li> <li>Maximum 0.5 W heat dissipation per input from current burden of inputs at 125 VDC</li> </ul> |  |  |  |  |

### Continued on next page

### Familiarization, continued

### Control Outputs

The iBox provides the following control outputs:

- Four Trip/Close pairs, or two Trip/Close pairs and two Form A contacts.
- Separate Master Trip and Master Close relays
- Security features:
  - Protection against erroneous operation due to single point of failure
  - Select-before-operate (SBO) functionality
- 35 W breaking @ 125 VDC, 180 W breaking @ 30 VDC
- 6A current handling capability

# 2.2. Installing the iBox

### Overview

| Safety<br>Precautions | Before beginning to install the iBox, thoroughly review the "Safety Precautions" for guidelines and warnings regarding the safe handling and installation of the product. |
|-----------------------|----------------------------------------------------------------------------------------------------|
| Installation<br>Steps | Installing the iBox involves the following main steps:                                                                                                    |

# Installation Guidelines

| Installation<br>Environment | The iBox must be installed in an environment that provides protection against shock and fire hazard.                                                                                                    |  |  |  |  |  |
|-----------------------------|----------------------------------------------------------------------------------------------------|--|--|--|--|--|
|                             | The iBox enclosure is intended for indoor use, primarily to provide protection<br>against accidental contact with the enclosed modules and voltages. Do not place the<br>product in environments where unusual conditions exist (windblown dust and dirt,<br>for example) unless you install it in a secondary protective enclosure. |  |  |  |  |  |
|                             | Never operate an iBox in the field with the top cover removed. Operation with the top cover removed may alter product performance specifications, and result in component damage from foreign matter entry.                                                                                                    |  |  |  |  |  |
|                             | Do not install and/or operate the iBox upside down.                                                                                                    |  |  |  |  |  |
|                             | Ensure all nuts and screws are tightened securely.                                                                                                    |  |  |  |  |  |
|                             | Ensure that iBox is protected from falling debris during installation.                                                                                                    |  |  |  |  |  |
| Power Supply<br>Source      | An IEC <sup>®</sup> 60947 compliant main disconnect switch (or other equivalent device complying with IEC 60947-1 / 60947-3) must be as electrically close as practicable to the iBox power supply.                                                                                                    |  |  |  |  |  |
|                             | For correct iBox power supply operation, the input voltage must be within specified limits.                                                                                                    |  |  |  |  |  |
|                             | The iBox DC power supply draws an inrush current (less than 0.5 A) upon start-up. Ensure the field source can supply this start-up current without overloading.                                                                                                    |  |  |  |  |  |
|                             | Continued on next page                                                                                                    |  |  |  |  |  |

### Installation Guidelines, continued

**Power Fusing** Always replace fuses with the same type and rating used by GE Digital Energy. The fuse types and ratings are stated in "Fuse Replacement" on page 59. Always fuse-protect field power sources. To ensure safe operations, you must connect the iBox Protective Earth Terminal to a Grounding and Shielding low impedance ground using braided cable or heavy solid copper conductor. When making ground connections, ensure all grounding surfaces are free of dirt, residue and corrosion. Ensure cable shields are grounded at either the iBox functional ground terminal or at the field equipment. Do not ground the shields at more than one point because a potential difference may exist between grounds, resulting in ground loops and undesirable noise sources. To prevent electromagnetic interference from upsetting iBox operation, use cables with an over-all cable shield. Route all communication cables away from powercarrying cables. Communi-Verify the integrity of all communication cable connections prior to start-up to avoid cations Ports damaging the iBox. and Serial ports are protected with surge and noise suppression components. Connections Always shield communication cables and make them as short as possible.

# **Physical Mounting**

| Procedure:                | Step                                                                                                    | Action                                                                                                    |  |  |  |
|---------------------------|----------------------------------------------------------------------------------------------------|----------------------------------------------------------------------------------------------------|--|--|--|
| Mounting the<br>iBox      | 1                                                                                                    | Align the iBox in its proper position on a flat mounting surface.                                                                                  |  |  |  |
|                           | 2                                                                                                    | Install and tighten the four screws, holding the iBox firmly in place on<br>the mounting surface.                                                  |  |  |  |
|                           | 3                                                                                                    | Loosen the iBox top cover and remove the battery "PULL" tab. The iBox is delivered with this tab in place to insulate the battery during shipment. |  |  |  |
| Mounting and<br>Clearance | Leave at least one rack unit (RU) of space above and below the equipment to allow for cooling air flow and cable routing (1 RU = $1.75$ inches or $44.5$ mm). |                                                                                                    |  |  |  |

### **Terminal Connections**

**Power Supply** The iBox's power supply connection is a three-position terminal block located on the bottom left side of the iBox. This removable terminal block must be disconnected to turn off the power supply input. The iBox does not have an ON/OFF switch.

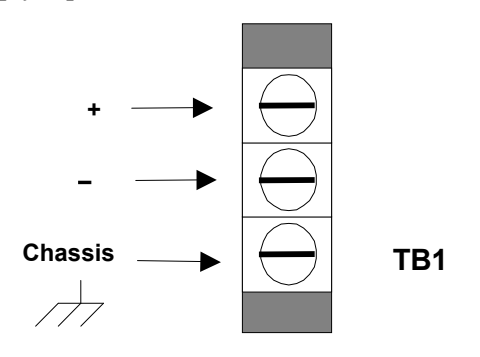

| Functional<br>Ground/<br>Chassis | Connect the ground screw terminal to the facility's ground system before operating the iBox. Before making this connection, ensure all grounding surfaces are free of dirt, residue and corrosion. The maximum wire gauge for terminal blocks is 12 AWG. |
|----------------------------------|----------------------------------------------------------------------------------------------------|
| Internal<br>Overcurrent          | An internal MDL 0.5 A (slow blow) fuse protects the iBox power supply.                                                                                                    |

To connect the power source:

# Step Action 1 Connect ground wire to the ground terminal. A 12 AWG green and yellow wire is recommended. 2 Connect the DC power supply, observing the correct polarity, to the positive and negative connection points on TB1

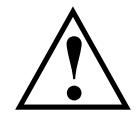

Protection

**Procedure** 

Power Connection

The chassis ground terminal at the power supply terminal block <u>*must not*</u> be used as a protective earth connection.

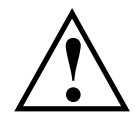

Make sure the iBox is properly grounded to the protective earth terminal located at the bottom-left corner of the board. Connection must be provided with a separate green/yellow wire connected between the iBox and the facility's ground system.

# **System Diagnostics**

| System<br>Diagnostics    | Once power is applied, the iBox automatically boots and conducts a series of self-<br>diagnostic tests. If the iBox fails to boot up properly (which indicates that a self-<br>diagnostic failure has occurred), it might have sustained internal damage during<br>shipping. Contact GE Digital Energy for assistance. |  |  |  |  |  |  |
|--------------------------|----------------------------------------------------------------------------------------------------|--|--|--|--|--|--|
| LEDs                     | The POWER and RUN LEDs will both light during the self-diagnostic sequence.                                                                                                    |  |  |  |  |  |  |
| Diagnostics<br>Completed | Self-diagnostics have completed successfully when the POWER and RUN LEDs are on solid.                                                                                                    |  |  |  |  |  |  |

### **Connecting Serial Interfaces**

WESMAINT The iBox is equipped with a WESMAINT port. By attaching a WESMAINT cable Port between the WESMAINT port and your PC, the iBox can:

- Provide local maintenance and diagnostic functionality •
- Download configuration data from the optional SGConfig software •

With the cable connected, you can also upload diagnostic and operational information to the PC.

The WESMAINT interface supports RS-232 signaling and normally operates at a fixed rate of 9600 bps.

WESMAINT To connect to a PC, use a WESMAINT cable (GE part number 977-0048/96), or Cable equivalent.

The schematic for this cable is shown below:

Terminal - DB-9 Female

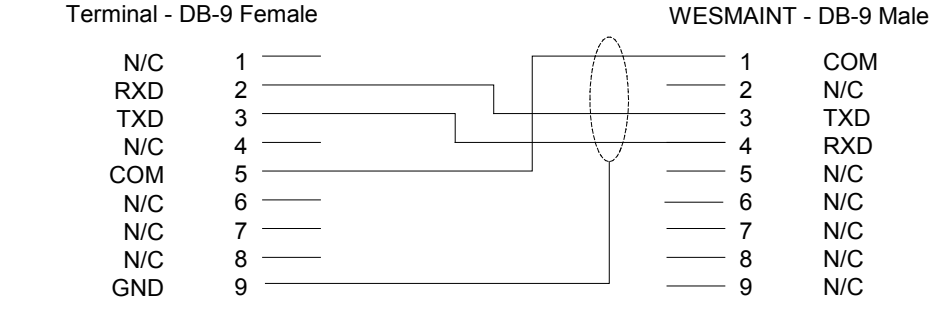

Standard The iBox has three serial communications ports: COM1, COM2, and COM3

Serial Interfaces

All COM ports have the following standard characteristics:

- Female DB-9-F style connectors •
- RS-232 and RS-485 are supported on the same physical connector. •

Continued on next page

# Connecting Serial Interfaces, continued

| COM1<br>Options          | In addit<br>characte                                                                                                    | In addition to the standard characteristics, COM1 has the following optional characteristics:                                                           |        |           |        |  |  |
|--------------------------|----------------------------------------------------------------------------------------------------|----------------------------------------------------------------------------------------------------|--------|-----------|--------|--|--|
|                          | <ul><li>Jun</li><li>Cor</li></ul>                                                                                                    | <ul> <li>Jumper-selectable (JP3) radio key, open-collector output</li> <li>Communication parameters, determined by the protocol application.</li> </ul> |        |           |        |  |  |
| COM2                     | COM2 can optionally be used to connect to a satellite time-code receiver, as follows:                                                                                                    |                                                                                                    |        |           |        |  |  |
| Options                  |                                                                                                    | Time code                                                                                                    | J3 Pin | Interface | Signal |  |  |
|                          |                                                                                                    | IRIG-B                                                                                                    | 8      | RS-232    | CTS2   |  |  |
|                          |                                                                                                    | Rugby Clock                                                                                                    | 2      | RS-232    | RX2    |  |  |
|                          |                                                                                                    |                                                                                                    | 5      | RS-232    | COM    |  |  |
| IRIG-B Output<br>Options | IRIG-B receivers are available with modulated and/or unmodulated output options. If the unmodulated output of the receiver is a coaxial connection, a converter will be required to interface to the iBox.                                                                                                    |                                                                                                    |        |           |        |  |  |
| COM Ports                | <ul> <li>COM ports provide the following:</li> <li>Variable communication parameters</li> <li>Optional software flow control</li> <li>Optional hardware flow control</li> <li>Out-of-sequence transmission of one byte of data</li> <li>Support for several I/O timers</li> <li>Transmission of break characters</li> </ul>                                     |                                                                                                    |        |           |        |  |  |
| COM Port<br>Options      | <ul> <li>The COM1, COM2 and COM3 serial ports are programmed using SGConfig for:</li> <li>RS-232 or RS-485</li> <li>RS-485 2-wire or 4-wire (2W/4W)</li> <li>Note: The 2W/4W selection in SGConfig only affects the interface's internal software control (handshaking). It does not change the physical characteristics of the communication ports.</li> </ul> |                                                                                                    |        |           |        |  |  |

### Connecting Serial Interfaces, continued

| Serial Port | The COM port pin-outs, for both RS-232 and RS-485 configurations, are as follows: |
|-------------|-----------------------------------------------------------------------------------|
| Pinouts     |                                                                                   |

| DB-9 Pin                                                                                    | RS-232    | RS-485    |  |
|---------------------------------------------------------------------------------------------|-----------|-----------|--|
| 1                                                                                           | CD        | N/C       |  |
| 2                                                                                           | RX        | RX-       |  |
| 3                                                                                           | ТХ        | TX-       |  |
| 4                                                                                           | N/C       | N/C       |  |
| 5                                                                                           | Com GND   | Com GND   |  |
| 6                                                                                           | N/C*      | N/C       |  |
| 7                                                                                           | RTS       | TX+       |  |
| 8                                                                                           | CTS       | RX+       |  |
| 9                                                                                           | EARTH GND | EARTH GND |  |
| * Radio Key Open Collector Output for COM Port 1 only (jumper selected with JP3 installed). |           |           |  |

**2-Wire RS-485** The following schematic shows the cable wiring necessary for 2-wire RS-485 operation.

### iBox Connectors J2, J3 or J4

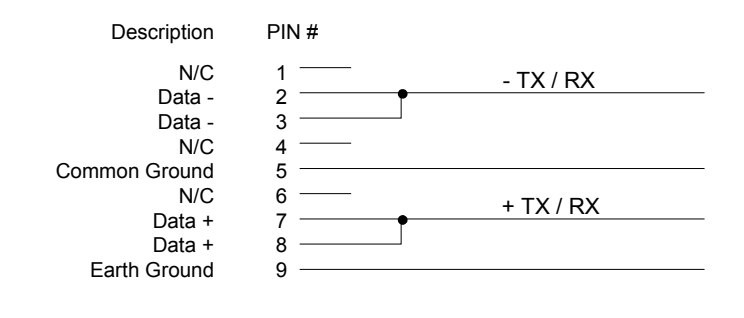

# 2.3. Configuring your iBox

### Overview

| Introduction              | You can create a project for configuring your iBox device using SGConfig.                                                                                                    |  |  |
|---------------------------|----------------------------------------------------------------------------------------------------|--|--|
| Configuration<br>Template | A sample configuration is included on the CD with the iBox. You can create the iBox device configuration starting from the sample configuration or create a new configuration from scratch.                       |  |  |
|                           | After you successfully create a device configuration, you can use it as a template for all subsequent iBox configurations. To do so, copy the original configuration file, and edit the copied file as necessary. |  |  |
|                           | After creating the device, the remaining procedures are the same, whether you are<br>working with a copy of an existing configuration or creating a new device<br>configuration.                                  |  |  |
| Configuration<br>Steps    | The iBox is configured using the SGConfig configuration system.                                                                                                    |  |  |
|                           | Configuring the iBox involves the following main steps:                                                                                                    |  |  |
|                           | Create or restore a SGConfig project.                                                                                                    |  |  |
|                           | • Create and configure the iBox device in the project.                                                                                                    |  |  |
|                           | • Configure the application firmware.                                                                                                    |  |  |
|                           | • Configure the Plant I/O.                                                                                                    |  |  |
|                           | • Download the configuration to the iBox.                                                                                                    |  |  |
|                           | For the detailed procedures, refer to the SGConfig online help.                                                                                                    |  |  |
| Before you<br>Start       | To configure the iBox, you will need the following items:                                                                                                    |  |  |
|                           | • Factory configuration for your iBox. You can find this on the configuration CD that shipped with your iBox.                                                                                                    |  |  |
|                           | • SGConfig installed on your PC.                                                                                                    |  |  |
|                           | • Serial number of your iBox, from the iBox circuit board                                                                                                    |  |  |
## **Restoring your SGConfig Project**

**Introduction** This procedure describes how to restore the SGConfig project that includes the sample configuration provided with the iBox.

Procedure: Restoring your SGConfig Project

| Step | Action                                                                                                    |  |  |
|------|----------------------------------------------------------------------------------------------------|--|--|
| 1    | In your Windows desktop, click Start, and then click Programs.                                                 |  |  |
| 2    | Click SGConfig, > SGConfig.                                                                                    |  |  |
|      | Result: SGConfig opens.                                                                                        |  |  |
|      | Importing the Factory Configuration                                                                            |  |  |
| 3    | Click <b>GE</b> > <b>Archive</b> > <b>Project</b> > <b>Restore.</b>                                            |  |  |
| 4    | Click Restore.                                                                                                 |  |  |
|      | Result: The Restore Project Details window appears:                                                            |  |  |
|      | Restore Project Details                                                                                        |  |  |
|      | Archive File Name:                                                                                             |  |  |
|      | Archived Project Name:                                                                                         |  |  |
|      | Description:                                                                                                   |  |  |
|      |                                                                                                    |  |  |
|      |                                                                                                    |  |  |
|      | Restore Project Name:                                                                                          |  |  |
|      | Open project after restoring                                                                                   |  |  |
|      |                                                                                                    |  |  |
|      | Optional password (for integrity-checking)                                                                     |  |  |
|      |                                                                                                    |  |  |
|      |                                                                                                    |  |  |
|      | OK Cancel Help                                                                                                 |  |  |
| 5    | Insert your configuration CD in the drive.                                                                     |  |  |
| 6    | Navigate to the configuration file in the <b>Archive File Name</b> field.                                      |  |  |
| 7    | Click OK.                                                                                                    |  |  |
|      | <b>Result:</b> The configuration file uploads to your PC, and your project appears in an SGConfig project tab. |  |  |

## Creating a New iBox Device

| Introduction        | <ul> <li>Creating an iBox device in SGConfig has two main steps:</li> <li>Create the new device</li> <li>Specify the device properties</li> <li>This procedure assumes that you are using the default firmware already loaded in the iBox or have created a firmware set.</li> </ul> |                                                                                                    |      |  |  |  |
|---------------------|----------------------------------------------------------------------------------------------------|----------------------------------------------------------------------------------------------------|------|--|--|--|
| iBox Device<br>Icon | When you create a new iBox device, select the iBox device template to see the appropriate configuration screens.                                                                                                    |                                                                                                    |      |  |  |  |
| Procedure:          | To create                                                                                                    | a new iBox device:                                                                                                    |      |  |  |  |
| New iBox            | Step     Action                                                                                                    |                                                                                                    |      |  |  |  |
| Device              | 1                                                                                                    | Open the project in which you want to create the iBox device.                                                                                                    |      |  |  |  |
|                     | 2                                                                                                    | Drag and drop an iBOX device template from Local Repository > <b>Device Templates</b> into the project tab area.                                                                                                    |      |  |  |  |
|                     | 3                                                                                                    | Click Edit group > Properties command.                                                                                                    |      |  |  |  |
|                     |                                                                                                    | <b>Result:</b> The <b>iBOX Device Wizard</b> appears.                                                                                                    |      |  |  |  |
|                     |                                                                                                    | iBOX Device Wizard                                                                                                    | ×    |  |  |  |
|                     |                                                                                                    | Basic Settings<br>Please enter the basic information required to create a iBOX device                                                                                                    | ¥6)  |  |  |  |
|                     |                                                                                                    | Name Notes  BOX_L7  Serial Number  455798  Description  Current of the series of the series of the s | jeip |  |  |  |
|                     | 4                                                                                                    | In the <b>Name</b> box, type a unique name for the device.                                                                                                    |      |  |  |  |
|                     | 5                                                                                                    | Continue to "Procedure: Setting iBox Device Properties".                                                                                                    |      |  |  |  |

#### Procedure: Creating a New iBox Device, continued

**iBox Device** Once you have created the iBox device, follow the procedures below for setting the iBox device properties.

| Step | Action                                                                                                    |  |  |
|------|----------------------------------------------------------------------------------------------------|--|--|
| 6    | Hardware Tab                                                                                                    |  |  |
| 1    | In the iBox Device Wizard window, click the Hardware tab.                                                                                                    |  |  |
| 2    | Click the Memory Model tab. You should not need to change the Base<br>System and Global Variable Area settings. If necessary, change the<br>NVRAM Area value to suit your specific system.     |  |  |
| 3    | On the <b>Serial I/O</b> tab, configure each com port for RS-232 or RS-485 communications.                                                                                                    |  |  |
|      | <b>Note:</b> The 2W/4W selection in SGConfig only affects the interface's internal software control (handshaking). It does not change the physical characteristics of the communication ports. |  |  |
|      | Processor Tab                                                                                                    |  |  |
| 4    | Click the <b>Processor</b> tab.                                                                                                    |  |  |
| 5    | On the <b>Firmware</b> tab, click the <b>Select</b> button to display the available firmware definitions.                                                                                      |  |  |
| 6    | In the <b>Use Firmware Type</b> field, select the firmware definition that matches your iBox's applications.                                                                                   |  |  |
|      | <b>Result:</b> The <b>Name</b> field shows the name of your firmware selection.                                                                                                    |  |  |
| 7    | From the Memory Model tab, check that Derive From iBox<br>Hardware Setting is selected.                                                                                                    |  |  |
| 8    | Click <b>Close</b> to complete the creation of the new iBox device.                                                                                                    |  |  |
|      | The wizard closes.                                                                                                    |  |  |

## **Configuring Application Firmware**

| Overview                                                                                                    | The iBox uses the <b>D25 Plant I/O Subsystem</b> (P097) Data Collection Application to configure the digital inputs. Configure the iBox Plant I/O before you configure the points in the <b>System Point Database</b> application. |                                                                                                    |  |  |
|----------------------------------------------------------------------------------------------------|----------------------------------------------------------------------------------------------------|----------------------------------------------------------------------------------------------------|--|--|
| Procedure:                                                                                                    | To config                                                                                                    | ure the DC digital inputs:                                                                                                    |  |  |
| Digital Input<br>Configuration                                                                                       | Step                                                                                                    | Action                                                                                                    |  |  |
|                                                                                                    | 1                                                                                                    | Configuring the iBox PPP Driver and Internet Data                                                                                    |  |  |
|                                                                                                    | 2                                                                                                    | Double-click the D25 Plant I/O Subsystem icon.                                                                                       |  |  |
|                                                                                                    |                                                                                                    | Result: The D25 Plant I/O for iBox dialog box appears.                                                                               |  |  |
| 3 Double-click the <b>DC Configuration</b> icon                                                                      |                                                                                                    | Double-click the DC Configuration icon.                                                                                              |  |  |
|                                                                                                    |                                                                                                    | <b>Result:</b> The <b>D25 DC Configuration for iBox</b> dialog box appears.                                                          |  |  |
| 4 On the <b>General</b> tab, select the type of digital input boa<br><b>Digital Input</b> board list. Select one of: |                                                                                                    | On the <b>General</b> tab, select the type of digital input board from the <b>First Digital Input</b> board list. Select one of:     |  |  |
|                                                                                                    |                                                                                                    | • C: iBox 8 channels, 24 V wetting                                                                                                   |  |  |
|                                                                                                    |                                                                                                    | • D: iBox 8 channels, 48 V wetting                                                                                                   |  |  |
|                                                                                                    |                                                                                                    | • E: iBox 8 channels, 125 V wetting                                                                                                  |  |  |
|                                                                                                    |                                                                                                    | The other board settings are preset.                                                                                                 |  |  |
|                                                                                                    |                                                                                                    | <b>Result:</b> The letter in the Device Code changes to match your selection.                                                        |  |  |
|                                                                                                    |                                                                                                    | <b>Note:</b> Refer to the on-line help in SGConfig for details on configuring the <b>I/O Configuration</b> and <b>Advanced</b> tabs. |  |  |

Other Application Configuration Configure your other applications before continuing to install the iBox. Each application has its own configuration process. Refer to the documentation for your specific applications for configuration information.

## Downloading your iBox Configuration

| Procedure:                 | Step | Action                                                                                                    |
|----------------------------|------|----------------------------------------------------------------------------------------------------|
| your iBox<br>Configuration | 1    | If you have not already done so, connect your PC to the iBox WESMAINT port and open SGConfig.                                                                                                    |
| 5                          | 2    | In the SGConfig <b>Project</b> window, click the iBox device icon.                                                                                                    |
|                            | 3    | Click <b>Communications</b> group > <b>Connect</b> > <b>TeraTerm</b> command.<br><b>Result:</b> The TeraTerm window appears within an SGConfig tab.                                                                                                    |
|                            | 4    | Press ENTER.<br>Result: SGConfig prompts you to enter a user name.                                                                                                    |
|                            | 5    | Type westronic and press ENTER.<br>Result: SGConfig prompts you to enter a password.                                                                                                    |
|                            | 6    | Type your password (the default is <b>rd</b> ) and press <b>ENTER</b> .<br><b>Result:</b> The following screen appears:                                                                                                    |
|                            |      | I<br>1. SYSTEM DATA DISPLAYS                                                                                                    |
|                            |      | 2. SYSTEM FUNCTIONS<br>3. APPLICATION MENUS                                                                                                    |
|                            | 7    | Enter "2".<br>Result: The following screen appears:<br>1. SET TIME and DATE<br>2. DEVICE STATUS DISPLAY<br>3. <u>59K HONITOR</u><br>4. ERROR LOG                                                                                                    |
|                            |      | 5. USER LOG<br>6. DATABASE SYNC<br>7. SWITCH-OUER                                                                                                    |
|                            |      | 8. SECONDARY COMM STATUS                                                                                                    |
|                            | 8    | Enter "3".<br><b>Result:</b> The 68K Monitor command prompt appears.                                                                                                    |
|                            | 9    | In the command line, type <b>el</b> / <b>r</b> then press <b>ENTER</b> .<br><b>Result:</b> The iBox clears its error log.                                                                                                    |
|                            |      | <ul> <li>Tip: To speed up the configuration download, temporarily change the baud rate of the WESMAINT serial port from the default 9600 baud to 38400 baud in WESMAINT and SGConfig.</li> <li>To change the baud rate:</li> <li>In WESMAINT, enter baud 38400 at the 68K command line.</li> <li>In the SGConfig Terminal Emulator window, on the Communications menu, click Options. On the Port Settings tab, set the Baud Rate to 38400 and click OK.</li> </ul> |

## Downloading your iBox Configuration, continued

| Procedure:                                | Step | Action                                                                                                    |
|-------------------------------------------|------|----------------------------------------------------------------------------------------------------|
| Downloading<br>your iBox<br>Configuration | 10   | On the SGConfig click Terminal Emulator <b>Connectivity</b> group, click <b>Connect</b> .                                                                                                    |
| (continued)                               |      | <b>Result:</b> SGConfig connects to the iBox and the 68K Monitor command line appears.                                                                                                    |
|                                           | 11   | On the SGConfig click Terminal Emulator Actions menu, click Sync To Device.                                                                                                    |
|                                           |      | <b>Result:</b> The configuration download starts.<br>A confirmation window appears when the download is complete.                                                                                                    |
|                                           | 12   | Click <b>Reboot</b> .                                                                                                    |
|                                           |      | Result: The iBox reboots.                                                                                                    |
|                                           |      | <b>Note:</b> If you changed the baud rate to 38400, the WESMAINT communications rate automatically restores to 9600 baud after the iBox reboots. You need to manually restore the SGConfig terminal emulator communications rate to 9600. |
|                                           | 13   | From SGConfig, click the <b>Connectivity</b> group > <b>Disconnect</b> command.                                                                                                    |
|                                           |      | <b>Note:</b> If you changed the baud rate to 38400, the WESMAINT communications rate automatically restores to 9600 baud after the iBox reboots. You need to manually restore the SGConfig terminal emulator communications rate to 9600. |
|                                           | 14   | On the File menu, click Exit.                                                                                                    |
|                                           | 15   | Physically disconnect your PC from the iBox.                                                                                                    |

#### Configuring the iBox to work with a DNP3 I/O Module

#### Introduction

Your iBox RTU Master communicates with your DNP3 I/O modules through the DNP3 Data Collection Application (DCA B023). The DNP DCA collects data from, and sends control requests to, the DNP3 I/O modules.

Refer to *Appendix F: Installing and Connecting DNP3 I/O Modules* for installation and connection instructions.

Use SGConfig to configure the DNP3 DCA in the iBox so that it communicates with your DNP3 I/O module. There are three tables to configure:

- Remote Device Table: This table contains one record for each DNP I/O module in the system. The Remote Device Table specifies the remote devices with which the DCA communicates, the polling parameters for each remote device, and the points configured on each remote device. Each record in the Remote Device Table references the appropriate Remote Device Point Mapping Table(s) and Remote Device Polling Table(s).
- Remote Device Point Mapping Table: Specifies the number and type of data points associated with each DNP I/O module.
- Remote Device Polling Table: Specifies the polling type and frequency for each DNP I/O module.

Instructions and guidelines for configuring your DNP3 DCA can be found in the following documentation:

- DNP V3.00 DCA Configuration Guide (B023-0CG)
- SGConfig online help.

Note: When configuring the Time Sync option:

- Disable Time Sync for the D20A and D20K modules
- If Time Sync is enabled on a D20S module, the polling rate may be a minimum of 2 seconds (it takes about 850ms to do a Time Sync for each device).

#### Configuring the iBox to work with a DNP3 I/O Module, continued

ExampleFor example, when configuring your iBox RTU Master to work with a DNPConfigurationDigital Input Module, assume that you have a DNP Digital Input Module:

- That is factory-configured with 64 digital inputs
- That has DNP address 0032
- Which is to be polled every 500 ms.
- With every poll, we want a full status update.

To meet these requirements, you would configure the DNP DCA as shown in the below table:

| Table                       | Parameter               | Value        |
|-----------------------------|-------------------------|--------------|
| Remote Device Table         | Application Address     | 0032         |
| Remote Device Point         | DCA Object Type         | Binary Input |
| Mapping Table               | Number of Device Points | 64           |
| Remote Device Polling Table | Poll Data Type          | Integrity    |
|                             | Poll Interval           | 500 ms       |

# 2.4. Testing your iBox

### Overview

| Introduction                            | This section describes a number of system checks that you can perform to verify your iBox software is functioning properly.                                                                                                    |
|-----------------------------------------|----------------------------------------------------------------------------------------------------|
| Valid<br>Configuration<br>File Required | Before performing any of the tests in this section, you must have a valid configuration file loaded into the iBox's NVRAM. The iBox is typically shipped with a valid configuration file loaded during manufacturing, and this file should be still loaded when the unit is delivered to your site. |
|                                         | In the event that you do not have a valid configuration file loaded into your iBox's NVRAM, or the file becomes corrupted before the unit is installed, you must reload the file before performing these verification tests.                                                                        |
|                                         | For help restoring your configuration file, refer to the online help in SGConfig.                                                                                                    |

## **LED Descriptions**

**Overview** You can verify the iBox is operating properly by inspecting the LEDs on the iBox chassis.

**Description** The iBox has the following LED indicators, all of which are GREEN.

| LED         | Location   | Description                                                                                                    |
|-------------|------------|----------------------------------------------------------------------------------------------------|
| PWR         | Top left   | The POWER LED remains lit when the iBox is receiving power.                                                                                              |
| RUN         | Top left   | The RUN LED flashes to indicate CPU bus activity. Brightness indicates more CPU bus activity.                                                            |
| TX1 – TX3   | Left side  | The TRANSMIT LED flashes when the iBox is transmitting to<br>an outside device. There are three transmit LEDs, one for<br>each communication port.       |
| RX1 - RX3   | Left side  | The RECEIVE LED flashes when the iBox is receiving a signal from an outside device. There are three receive LEDs, one for each communication port.       |
| RS1 - RS3   | Left side  | The Request to Send (RTS) LED only works on systems configured for RS-232 communications. There are three RTS LEDs, one for each communication port.     |
| CS1 - CS3   | Left side  | The Clear to Send (CTS) LED only works on systems configured for RS-232 communications. There are three CTS LEDs, one for each communication port.       |
| CD1 - CD3   | Left side  | The Data Carrier Detect (DCD) LED only works on systems configured for RS-232 communications. There are three DCD LEDs, one for each communication port. |
| I/P1 – I/P8 | Right side | Each of the iBox's eight Digital Inputs (DI) has a LED that remains lit when the DI is receiving a wetting voltage.                                      |

| General     | To operate the iBox, you require the following system components:                                                                                          |  |  |  |
|-------------|----------------------------------------------------------------------------------------------------|--|--|--|
|             | WESMAINT facility                                                                                                    |  |  |  |
|             | iBox monitor facility                                                                                                    |  |  |  |
|             | SGConfig configuration system.                                                                                                    |  |  |  |
| WESMAINT    | Each iBox has a WESMAINT facility that allows users to examine the iBox database, applications and communications, and to manipulate the data.             |  |  |  |
|             | You can, for example, use WESMAINT to examine the state of digital input data, or to force a digital output ON or OFF.                                     |  |  |  |
|             | WESMAINT uses a series of menus and screens that display on a VT100 terminal, or similar terminal emulator, to create a simple interface to the iBox.      |  |  |  |
|             | With a VT100-compatible terminal emulation program or SGConfig, you can access the WESMAINT facility directly.                                             |  |  |  |
|             | <b>Note:</b> For further information about using WESMAINT software, refer to the <i>WESMAINTII</i> + <i>User's Guide</i> (Document Number B014-1UG).       |  |  |  |
| 68K Monitor | The iBox's 68K Monitor is a debugging and diagnostics tool that is accessible in two ways:                                                                 |  |  |  |
|             | • As a menu selection available through WESMAINT                                                                                                    |  |  |  |
|             | • Upon start-up of an iBox that has not been previously configured.                                                                                        |  |  |  |
|             | <b>Note:</b> For further information about using the iBox Monitor, refer to the <i>68K Monitor User's Guide</i> (Document Number SWM0023).                 |  |  |  |
| SGConfig    | Use SGConfig to define the iBox's operating parameters. You can also use SGConfig to download configuration files to the iBox through a serial connection. |  |  |  |
|             | <b>Note:</b> For further information about SGConfig, refer to the SGConfig online help.                                                                    |  |  |  |
|             |                                                                                                    |  |  |  |

## **Diagnostic Tools**

## **Boot Test Verification**

| System<br>Diagnostics<br>(POST)                       | The iBox<br>the unit is<br>properly.                                                                                                    | The iBox software includes a Power On Self-Test (POST) process, which runs when<br>the unit is powered ON and determines whether or not the iBox circuitry is working<br>properly. |                                           |          |
|-------------------------------------------------------|----------------------------------------------------------------------------------------------------|----------------------------------------------------------------------------------------------------|-------------------------------------------|----------|
| Terminal<br>Emulation<br>Software                     | Terminal emulation software is not part of the iBox system, but you can use terminal emulation software such as HyperTerminal <sup>®</sup> or SGConfig terminal utility for these tests. |                                                                                                    |                                           |          |
| WESMAINT                                              | Use the fo                                                                                                    | ollowing procedure to se                                                                                                    | t up a PC as a WESMAINT te                | erminal: |
| Set-up                                                | Step                                                                                                    | Action                                                                                                    |                                           |          |
|                                                       | 1                                                                                                    | Open HyperTerminal (provided with Windows <sup>®</sup> operating system), or other VT100-compatible terminal emulation software.                                                   |                                           |          |
| 2 Verify (or set) the terminal communications setting |                                                                                                    | ninal communications settings                                                                                                    | as follows:                               |          |
|                                                       |                                                                                                    | Data Rate                                                                                                    | 9600 bps                                  |          |
|                                                       |                                                                                                    | Data Bits                                                                                                    | 8                                         |          |
|                                                       |                                                                                                    | Stop Bits                                                                                                    | 1                                         |          |
|                                                       |                                                                                                    | Parity                                                                                                    | None                                      |          |
|                                                       |                                                                                                    | Flow Control                                                                                                    | XON/XOFF                                  |          |
|                                                       |                                                                                                    | Connector Settings                                                                                                    | COM1, COM2, as required for your computer |          |
|                                                       |                                                                                                    |                                                                                                    |                                           |          |

### Boot Test Verification, continued

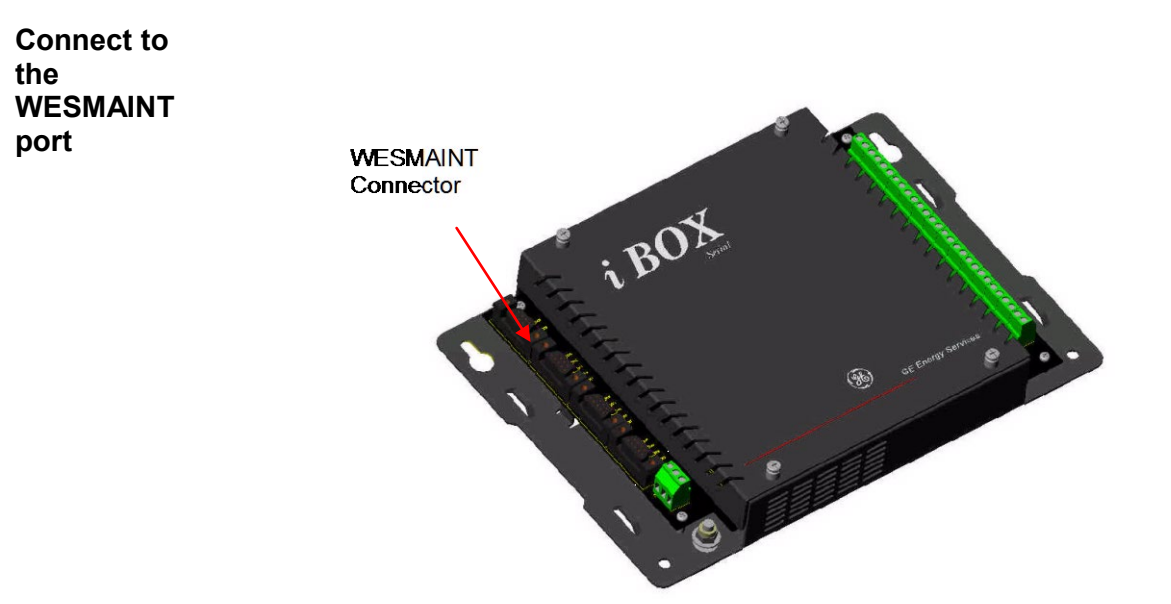

| Step | Action                                                                                                    |  |  |
|------|----------------------------------------------------------------------------------------------------|--|--|
| 1    | Connect a WESMAINT cable to the female DB-9 WESMAINT port on the top left side of your iBox.                                                                             |  |  |
| 2    | Attach the other end of the WESMAINT cable to the PC's selected communications port.                                                                                     |  |  |
| 3    | Verify the power cable is properly connected to iBox, and power is available.                                                                                            |  |  |
| 4    | The <b>POWER</b> and <b>RUN</b> indicators on the front upper left-hand corner illuminate when power to the iBox is turned ON.                                           |  |  |
| 5    | Monitor the VT100 terminal's display                                                                                                    |  |  |
|      | <b>Result:</b> A series of text scripts displays as the POST routines are performed. If you do not see the text scripts, check all connections and repeat the procedure. |  |  |

#### **iBox Boot Up** The iBox automatically boots as soon as the power is turned on.

If the iBox fails to boot up, it may have sustained damage during shipping. Contact GE Digital Energy for assistance.

## Log in to WESMAINT

**General** When the POST is complete, you can log in to WESMAINT to continue further testing.

| Procedure:                         | To log into WESMAINT from a PC:                                                                                                    |                                                                                                    |  |  |  |  |
|------------------------------------|----------------------------------------------------------------------------------------------------|----------------------------------------------------------------------------------------------------|--|--|--|--|
| Logging into<br>Wesmaint           | Step         Action                                                                                                    |                                                                                                    |  |  |  |  |
| Weenant                            | 1                                                                                                    | Press ENTER                                                                                                    |  |  |  |  |
|                                    |                                                                                                    | <b>Result:</b> The <i>Welcome</i> screen appears, as does a login prompt.                                                                                                    |  |  |  |  |
|                                    |                                                                                                    | <b>Note:</b> If the <i>Welcome</i> banner does <i>not</i> appear, and only a <i><iboxs< i=""> prompt displays, a valid code or configuration file is not loaded into the iBox's memory. Stop this procedure and refer to "Downloading Code Files" on page 65 for procedures for restoring files</iboxs<></i> |  |  |  |  |
|                                    | 2                                                                                                    | Type the User Name: <i>westronic</i> and press ENTER.                                                                                                    |  |  |  |  |
|                                    | 3                                                                                                    | Type the Password: <i>rd</i> and press ENTER.                                                                                                    |  |  |  |  |
|                                    |                                                                                                    | Result: The WESMAINT Main Menu appears                                                                                                    |  |  |  |  |
|                                    | 4                                                                                                    | If a time-out occurs, press ENTER again, to return to the login prompt                                                                                                    |  |  |  |  |
| User Name<br>and Password          | The user name and password shown above are factory defaults. If you cannot log in, contact your system administrator to obtain the correct user name and password. |                                                                                                    |  |  |  |  |
| Navigating in<br>WESMAINT          | Use the UP and DOWN arrow keys, or type in the menu number, to select an option from the Main Menu. Press CTRL+L at any time to log out of WESMAINT                |                                                                                                    |  |  |  |  |
| Further<br>WESMAINT<br>Information | For further information about using WESMAINT, refer to <i>WESMAINTII</i> + User's Guide (Document Number B014-1UG).                                                |                                                                                                    |  |  |  |  |

# 2.5. Connecting and Testing Field Wiring

#### Overview

**Introduction** This section describes the process for making and testing field connections to the iBox.

### **Digital Inputs**

**Digital Inputs** The iBox has eight digital inputs (DIs).

**Wetting Types** All DIs require an input voltage signal large enough to turn on an optical switch. If the DI is receiving a sufficient wetting voltage, the green LED associated with the DI will light.

## **Digital Input Thresholds** The following table shows the iBox's ON and OFF state thresholds. Verify that inputs do not exceed the maximum overload voltage; otherwise, the iBox may be damaged.

| Digital Input<br>Options   | On Threshold | Off Threshold | Max Overload Voltage |  |  |  |
|----------------------------|--------------|---------------|----------------------|--|--|--|
| Low Voltage Digital Input  |              |               |                      |  |  |  |
| 24 VDC                     | >14 VDC      | <5 VDC        | 24 VDC + 20%         |  |  |  |
| 48 VDC                     | >28 VDC      | <10 VDC       | 48 VDC + 20%         |  |  |  |
| High Voltage Digital Input |              |               |                      |  |  |  |
| 110/125 VDC                | >80 VDC      | <20 VDC       | 125 VDC + 20%        |  |  |  |

External Wetting Power Supply

## **Digital Input Configuration**

| Digital Input<br>Field<br>Connections          | Field wiring for all digital input variants are made through the iBox's terminal blocks, separable in pairs.                                                                                                    |  |  |  |  |
|------------------------------------------------|----------------------------------------------------------------------------------------------------|--|--|--|--|
| Digital Input<br>Wetting<br>Selection          | The digital input is wetted (or turned ON) by closing a contact across the two input termination points. The voltage that is switched at the input terminals is supplied by an external source. The external power source is connected to terminal block TB-10, positions 1 and 2, as shown below. |  |  |  |  |
|                                                | All eight digital inputs are bipolar. Use care when connecting multiple external power sources, since the digital inputs have common returns.                                                                                                    |  |  |  |  |
| Wiring<br>Diagram:<br>Dry Contact<br>Operation | This diagram illustrates the DC input connections, from Input #1 (TB2) through<br>Input #8 (TB9). TB10 accepts DC voltages of either polarity. The input voltage level<br>to TB10 is determined by the purchased option.                                                                           |  |  |  |  |
|                                                | $ \begin{array}{c ccccccccccccccccccccccccccccccccccc$                                                                                                    |  |  |  |  |

Input #1

Input #8

### **Digital Outputs**

**Operating** iBox control outputs have two modes of operation: **Modes** Trip/Close (T/C) pairs

- Trip/Close (T/C) pairs
- Digital Output (DO) isolation Form A contacts.

**Note:** Using SGConfig, you must configure the digital outputs for four Trip/Close outputs or two Trip/Close and two digital outputs, depending on the part number.

You can wire four trip/close outputs, as follows:

Wiring Four Trip/Close Outputs

(Part No. 505-0100, 505-0101, 505-0102)

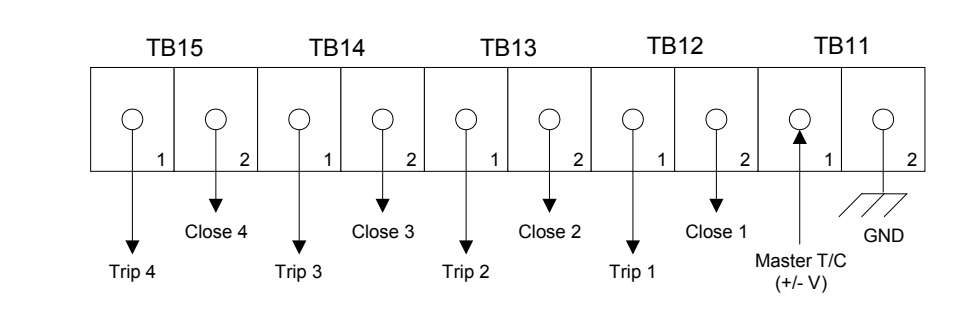

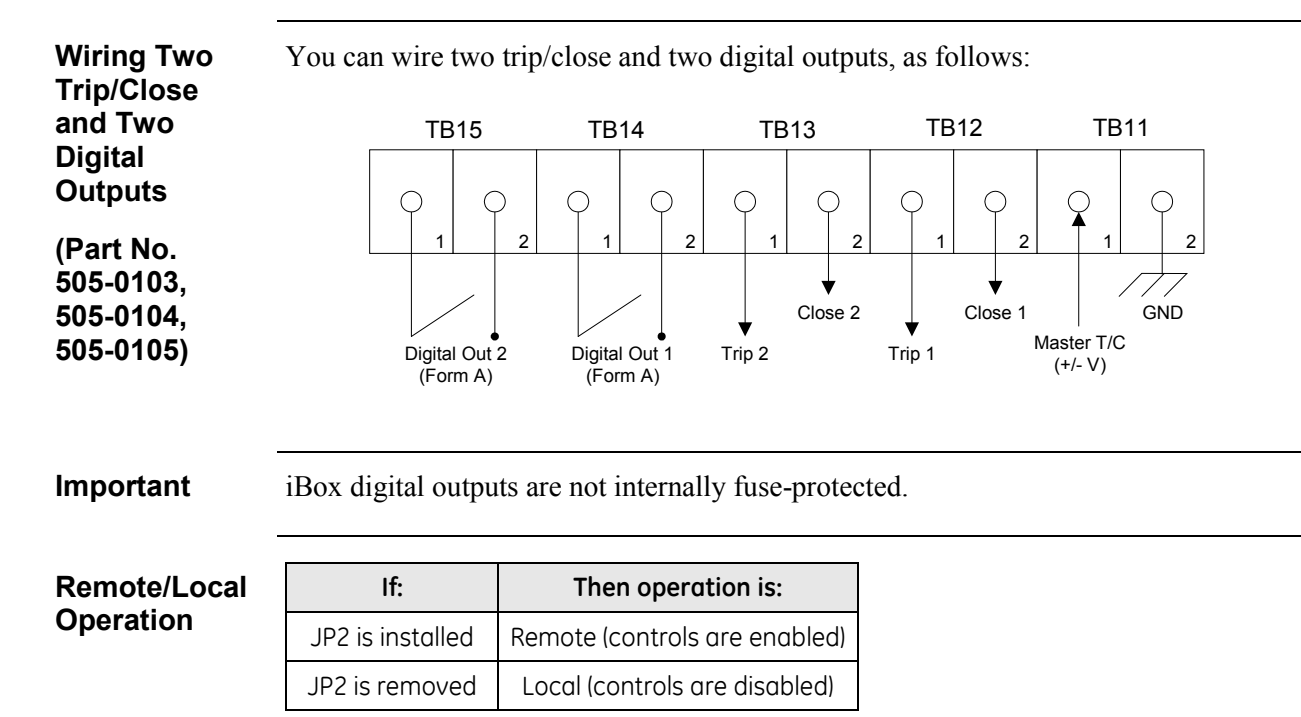

## Digital Input Verification Test

| Testing<br>Digital Inputs | To view digital input changes through WESMAINT, log in to WESMAINT as outlined in "Boot Test Verification" on page 48.        |                                                                                                    |  |  |  |  |
|---------------------------|----------------------------------------------------------------------------------------------------|----------------------------------------------------------------------------------------------------|--|--|--|--|
| Note                      | The quant<br>is determing<br>your iBox                                                                                        | The quantity and relative position of data points in the iBox's System Point Database is determined by the version of the iBox Plant I/O software application present in your iBox's firmware. |  |  |  |  |
|                           | You can d<br>descriptio<br>iBox.                                                                                              | You can determine the actual point number that you want to test by viewing the point descriptions in WESMAINT, or through the SGConfig configuration tables for your iBox.                     |  |  |  |  |
|                           | The point have mad                                                                                                    | The point descriptions viewed in WESMAINT will be modified by changes you have made to the point descriptions in the iBox configuration file                                                   |  |  |  |  |
| Procedure:<br>Testing     | The following procedure, accessible through the WESMAINT Main Menu, assumes digital inputs for the iBox are wired and wetted. |                                                                                                    |  |  |  |  |
| Digital Inputs            | Step                                                                                                    | Action                                                                                                    |  |  |  |  |
|                           | 1                                                                                                    | Select 1 — Digital Input Display.                                                                                                    |  |  |  |  |
|                           |                                                                                                    | <b>Result:</b> The point numbers and (optionally) point descriptions appear on the WESMAINT display                                                                                            |  |  |  |  |
|                           | 2                                                                                                    | Use arrow keys to move up or down to highlight the desired point<br>number (or press CTRL+G if you already know the point number)                                                              |  |  |  |  |
|                           | 3                                                                                                    | Short out the desired input point, and verify, through WESMAINT, that the point status has changed to ON.                                                                                      |  |  |  |  |
|                           | 4 Return to Step 2 to test other digital input points                                                                         |                                                                                                    |  |  |  |  |
| Navigating                | • Press                                                                                                    | N to move to the Next page                                                                                                    |  |  |  |  |
| through                   | • Press P to move to the Previous page                                                                                        |                                                                                                    |  |  |  |  |
| WESMAINT                  | • Press ESC to move back to the previous menu level.                                                                          |                                                                                                    |  |  |  |  |

## **Digital Output Verification Test**

| Testing<br>Digital<br>Outputs | To force digital outputs through WESMAINT, first log in to WESMAINT as described in "Boot Test Verification" on page 48. |                                                                                                    |  |  |  |
|-------------------------------|----------------------------------------------------------------------------------------------------|----------------------------------------------------------------------------------------------------|--|--|--|
| Note                          | The quant<br>is determi<br>iBox's fir                                                                                    | The quantity and relative position of data points in the iBox's System Point Database is determined by the version of the iBox Plant I/O software application present in the iBox's firmware.                                                                                                    |  |  |  |
|                               | You can c<br>descriptio                                                                                                  | determine the actual point number that you want to test by viewing the point<br>ons in WESMAINT or in the SGConfig configuration tables for your iBox.                                                                                                    |  |  |  |
|                               | The actua have mad                                                                                                    | I point descriptions in WESMAINT will be modified by any changes you<br>the to the point descriptions in the configuration file.                                                                                                    |  |  |  |
|                               | Use cautio<br>equipmen<br>reclosers,                                                                                     | on when testing digital output points that are connected to external<br>at. This test may activate or damage external devices, such as relays or<br>and could injure personnel.                                                                                                    |  |  |  |
| Procedure:                    | From the WESMAINT Main Menu:                                                                                             |                                                                                                    |  |  |  |
| Teeting                       |                                                                                                    |                                                                                                    |  |  |  |
| Testing<br>Digital            | Step                                                                                                    | Action                                                                                                    |  |  |  |
| Testing<br>Digital<br>Outputs | Step<br>1                                                                                                    | Action Select 1 — System Data Display                                                                                                    |  |  |  |
| Testing<br>Digital<br>Outputs | Step           1           2                                                                                             | Action         Select 1 — System Data Display         Select Digital Output Display                                                                                                    |  |  |  |
| Testing<br>Digital<br>Outputs | Step           1           2                                                                                             | Action         Select 1 — System Data Display         Select Digital Output Display         Result: The point numbers and (optionally) point descriptions appear on the WESMAINT display.                                                                                                    |  |  |  |
| Testing<br>Digital<br>Outputs | Step           1           2           3                                                                                 | ActionSelect 1 — System Data DisplaySelect Digital Output DisplayResult: The point numbers and (optionally) point descriptions appear<br>on the WESMAINT display.Use arrow keys to highlight the desired point number (or press CTRL+G<br>if you already know the point number).                                                                                                    |  |  |  |
| Testing<br>Digital<br>Outputs | Step           1           2           3                                                                                 | ActionSelect 1 — System Data DisplaySelect Digital Output DisplayResult: The point numbers and (optionally) point descriptions appear<br>on the WESMAINT display.Use arrow keys to highlight the desired point number (or press CTRL+G<br>if you already know the point number).Result: The cursor flashes on the specified point number                                                                                                    |  |  |  |
| Testing<br>Digital<br>Outputs | Step           1           2           3           4                                                                     | ActionSelect 1 — System Data DisplaySelect Digital Output DisplayResult: The point numbers and (optionally) point descriptions appear<br>on the WESMAINT display.Use arrow keys to highlight the desired point number (or press CTRL+G<br>if you already know the point number).Result: The cursor flashes on the specified point numberPress CTRL+F when you are ready to force-change the state of the digital<br>output point.                                                                                                    |  |  |  |
| Testing<br>Digital<br>Outputs | Step           1           2           3           4                                                                     | ActionSelect 1 — System Data DisplaySelect Digital Output DisplayResult: The point numbers and (optionally) point descriptions appear<br>on the WESMAINT display.Use arrow keys to highlight the desired point number (or press CTRL+G<br>if you already know the point number).Result: The cursor flashes on the specified point numberPress CTRL+F when you are ready to force-change the state of the digital<br>output point.Extra Security                                                                                                    |  |  |  |
| Testing<br>Digital<br>Outputs | Step           1           2           3           4           5                                                         | ActionSelect 1 — System Data DisplaySelect Digital Output DisplayResult: The point numbers and (optionally) point descriptions appear<br>on the WESMAINT display.Use arrow keys to highlight the desired point number (or press CTRL+G<br>if you already know the point number).Result: The cursor flashes on the specified point numberPress CTRL+F when you are ready to force-change the state of the digital<br>output point.Lextra SecurityAt the Password prompt, type control and press ENTER                                                      |  |  |  |
| Testing<br>Digital<br>Outputs | Step           1           2           3           4           5                                                         | ActionSelect 1 — System Data DisplaySelect Digital Output DisplayResult: The point numbers and (optionally) point descriptions appear<br>on the WESMAINT display.Use arrow keys to highlight the desired point number (or press CTRL+G<br>if you already know the point number).Result: The cursor flashes on the specified point numberPress CTRL+F when you are ready to force-change the state of the digital<br>output point.Lextra SecurityAt the Password prompt, type control and press ENTER<br>Result: The Digital Output Force Display appears. |  |  |  |

## Digital Output Verification Test, continued

#### Procedure: Testing Digital Outputs, continued

|                    | Step                                                      | Action                                                                                                    |  |  |
|--------------------|-----------------------------------------------------------|----------------------------------------------------------------------------------------------------|--|--|
|                    | 7                                                         | Press the SPACE BAR to select <b>Pulse</b> , and press ENTER.                                                                                                    |  |  |
|                    | 8                                                         | In the <b>Off time</b> field, type <b>500</b> and press ENTER.                                                                                                    |  |  |
|                    | 9                                                         | In the <b>On time</b> field, type <b>500</b> and press ENTER.                                                                                                    |  |  |
|                    | 10                                                        | In the <b>Repeat Command</b> field, type <b>10</b> and press ENTER twice.                                                                                                    |  |  |
|                    |                                                           | <b>Result:</b> Listen carefully for an audible click of the point relay. A test is considered successful if the relays click when forced.                                                                                                    |  |  |
|                    | 11                                                        | For testing <b>Trip/Close</b> type operation, repeat steps 1- 6.                                                                                                    |  |  |
|                    | 12                                                        | Press the SPACE BAR to select <b>Trip/Close</b> , and press ENTER.                                                                                                    |  |  |
|                    | 13                                                        | In the <b>Off time</b> field, type <b>300</b> and press ENTER.                                                                                                    |  |  |
|                    | 14                                                        | In the <b>On time</b> field, type <b>300</b> and press ENTER.                                                                                                    |  |  |
|                    | 15                                                        | In the <b>Repeat Command</b> field, type the value <b>0</b> and press ENTER twice.<br><b>Result:</b> Listen carefully for an audible click of the point relay. A test is considered successful if the relays click when forced.                                               |  |  |
|                    |                                                           | <b>Note:</b> For Trip/Close operation in <b>Repeat Command</b> field, if field input value is other than zero it results in a WIN write request failed error message with status 0x0011 (operation not supported for this point).Refer to <i>Appendix G: Error Messages</i> . |  |  |
| Notes              | Note: T                                                   | he password shown above is factory default. If you cannot log in, contact<br>our system administrator to obtain the new password.                                                                                                    |  |  |
|                    | Note: T<br>th<br>op                                       | he number of times that a control will operate is actually N+1, where N is<br>ne number of repeats entered in the <b>Repeat command</b> field. For a single<br>peration, with no repeats, type $0$ . For two operations, type $1$ .                                           |  |  |
| Test Failure       | If relays c<br>1. Ensur<br>error<br>2. Reboo<br>3. Call C | ys do not operate:<br>Isure that the <b>CONTROLS</b> enable jumper is in the <b>REMOTE</b> position. No<br>for message appears in WESMAINT if the test fails<br>aboot the iBox, and repeat the procedure<br>all GE Digital Energy for assistance                              |  |  |
| Repeat Test        | To repeat<br>Values en                                    | Γο repeat the test sequence, press CTRL+U, and then press ENTER.<br>Values entered for the previous test are retained until you exit the menu.                                                                                                    |  |  |
| Test Next<br>Point | To test an<br>CTRL+U to                                   | o repeat the test.                                                                                                    |  |  |

# 2.6. Servicing your iBox

**Introduction** This section provides information and procedures for maintaining the iBox.

The iBox does not require any scheduled maintenance, other than periodic inspection to ensure that the:

- Unit has sustained no accidental physical damage,
- Airflow is not obstructed, and
- Connectors and cables are intact and firmly attached.

#### **Fuse Replacement**

**Fuse Location** Under normal operation, the iBox should not require disassembly. The only time you should have to open the iBox is to replace the fuse.

**Fuse Location** The fuse is located in position F1 on the main board. To find the fuse, remove the iBox top cover, and look to the bottom left corner of the main board, close to the protective earth terminal.

#### **Procedure** To replace the fuse:

| Step | Action                                                                                   |
|------|------------------------------------------------------------------------------------------|
| 1    | Remove power to the iBox.                                                                |
| 2    | Remove the top cover.                                                                    |
| 3    | Remove the fuse.                                                                         |
| 4    | Replace the fuse with a GE fuse, part number 940-0215. The fuse type is MDL 0.5 A 250 V. |
| 5    | Replace the cover.                                                                       |
| 6    | Reconnect the power.                                                                     |

## **Battery Replacement**

| attery<br>ocation | The battery is located in position BT1 on the main board. To find the battery, remove<br>the iBox top cover, and look to the bottom center-right of the main board, close to<br>the column of relays. |                                                                                                    |  |  |
|-------------------|----------------------------------------------------------------------------------------------------|----------------------------------------------------------------------------------------------------|--|--|
| attery Type       | The iBox uses a 3 V, BR2/3A, lithium battery, GE part number 980-0026.                                                                                                    |                                                                                                    |  |  |
| rocedure          | To repla                                                                                                    | ace the battery:                                                                                                    |  |  |
|                   | Step                                                                                                    | Action                                                                                                    |  |  |
|                   | 1                                                                                                    | Remove power to the iBox.                                                                                                    |  |  |
|                   | 2                                                                                                    | Remove the top cover.                                                                                                    |  |  |
|                   | 3                                                                                                    | Remove the battery by removing the holder clip.                                                                                                 |  |  |
|                   | 4                                                                                                    | Replace the battery with a GE battery, part number 980-0026. Check that battery has been inserted correctly by verifying the polarity markings. |  |  |
|                   | 5                                                                                                    | Snap the battery holder clip back into place.                                                                                                   |  |  |
|                   | 6                                                                                                    | Replace the cover.                                                                                                    |  |  |
|                   | 7                                                                                                    | Reconnect the power.                                                                                                    |  |  |

# 2.7. Maintaining your iBox Software

#### Overview

**Introduction** The iBox is factory pre-configured and tested. It contains all required operating software, and is able to upload and download configuration files.

## **About Code and Configuration Files**

| Background                | iBox operation requires two different files:                                                                                                    |  |  |  |  |
|---------------------------|----------------------------------------------------------------------------------------------------|--|--|--|--|
|                           | • Code File: This file defines the applications that can be supported by the iBox.                                                                                                    |  |  |  |  |
|                           | • Configuration File: This file, which is generated using SGConfig, is used to enable and configure the applications' operating characteristics.                                                           |  |  |  |  |
| Important                 | The Code File and the Configuration File must be consistent.                                                                                                    |  |  |  |  |
|                           | Specifically, the configuration file created using SGConfig <i>must</i> be based on the same applications (and versions of these applications) from which the code file was created.                       |  |  |  |  |
|                           | Any differences between the applications in the code and the configuration files may result in:                                                                                                    |  |  |  |  |
|                           | • Erratic or unpredictable behavior of the iBox                                                                                                    |  |  |  |  |
|                           | • Failure of the iBox software                                                                                                    |  |  |  |  |
| Configuration             | Code and configuration file mismatch can occur for one of the following reasons.                                                                                                    |  |  |  |  |
| and Code File<br>Mismatch | • The wrong configuration file is downloaded to the unit. This can happen through a local SGConfig download; for example, the downloaded file could have been based on an iBox with a different code file. |  |  |  |  |
|                           | • The code file that is downloaded does not match the configuration file that is resident in the iBox memory.                                                                                              |  |  |  |  |
|                           | • The code file or the configuration file has become corrupted, either before or during download.                                                                                                    |  |  |  |  |
| Preventing                | Configuration and code file mismatch can be prevented and corrected, as follows.                                                                                                    |  |  |  |  |
| File Mismatch             | • Since mismatch is usually a result of operator error, you can prevent it by exercising care.                                                                                                    |  |  |  |  |
|                           | • Erasing a configuration file that is resident in NVRAM before downloading a new code file can prevent mismatch.                                                                                          |  |  |  |  |
|                           | • Mismatch may require the regeneration and re-downloading of one or both files.                                                                                                    |  |  |  |  |

#### About Code and Configuration Files, continued

connected to the WESMAINT port.

System<br/>Response to<br/>File MismatchThe iBox base system performs the following procedure after each reboot:1. Every time the iBox reboots, a counter increments2. If the iBox runs for two minutes without a reboot, the counter clears.3. If the counter reaches 20, the base system invalidates the configuration and<br/>forces a system reset.4. When the iBox comes back up, the base system will sense the now-invalid<br/>configuration and will either create a default configuration or load a backed-up<br/>configuration, if one is available.This process protects the system from file problems that might cause the system to<br/>reset before the user can access WESMAINT to rectify the problem.While a user can always directly default the configuration by pressing <ESC> during<br/>the start-up sequence, this only works if the customer is physically present and

### **Deleting Configuration Files**

**Erasing a Configuration** Erase a configuration file from the iBox's NVRAM *before* downloading a new code file into FLASH memory, unless the code file is *exactly* the same as the one that was in use before the download.

There are two ways to erase a configuration file from the iBox memory:

| Restoring the            | Step | Action                                                                                                    |  |  |
|--------------------------|------|----------------------------------------------------------------------------------------------------|--|--|
| Default<br>Configuration | 1    | Reboot the iBox. While it is starting, press the ESCAPE key.                                                                                                    |  |  |
| <b>3</b>                 |      | <b>Result:</b> The following message appears:                                                                                                    |  |  |
|                          |      | Are you sure you wish to generate a default configuration [y\n]?                                                                                                    |  |  |
|                          | 2    | Type <i>Y</i> and press ENTER                                                                                                    |  |  |
|                          |      | <b>Result:</b> The configuration restores to default.                                                                                                    |  |  |
| -                        |      |                                                                                                    |  |  |
| Erasing the              | Step | Action                                                                                                    |  |  |
| Configuration<br>File    | 1    | With a terminal connected to the iBox 68K Monitor, type <i>DHW</i> ( <b>D</b> isplay <b>HardWare</b> ) or <i>SI</i> ( <b>S</b> ystem Information) on older units.                                                                  |  |  |
|                          |      | <b>Result:</b> A listing of information, including the start address and size of the NVRAM used for the configuration file, displays. The NVRAM end address can be calculated by adding the NVRAM size to the NVRAM start address. |  |  |
|                          | 2    | Type F 00 <nvram address="" start=""> <nvram address="" end=""> and press ENTER.</nvram></nvram>                                                                                                    |  |  |
|                          |      | <b>Result:</b> The specified range of NVRAM fills with 0s, erasing any configuration files.                                                                                                    |  |  |

## **Downloading Code Files**

| When to                     | There are two reasons for downloading code files:                                                                                                    |
|-----------------------------|----------------------------------------------------------------------------------------------------|
| Download                    | • If the iBox has performed self-diagnostics and determined that the flash memory is either erased or corrupt, it will display the <b>D25S</b> > prompt on the system monitor when it requires code files to be downloaded                                |
|                             | • If the iBox software program features need to be changed or upgraded, the existing flash memory can be erased, and new code downloaded.                                                                                                    |
| Programming<br>Flash Memory | There are three ways to program iBox flash memory (the one you use will depend on your system options and network type):                                                                                                    |
|                             | • Connect a PC, running terminal emulation software, to the WESMAINT port.<br>This procedure is described below.                                                                                                    |
|                             | • Use SGConfig to access the iBox through the WESMAINT port.                                                                                                    |
|                             | • Using a parallel port adapter and software utility, connect directly to the iBox BDM (Background Debug Mode) port. This procedure, which facilitates very fast downloads, is used during the manufacture of the iBox.                                   |
| Before<br>Downloading       | When a new code image is downloaded into the iBox flash memory, the amount of memory reserved for the configuration's data region, also referred to as the "Base" region, may not be large enough.                                                        |
|                             | If this occurs, the following message (or a similar message) displays:                                                                                                    |
|                             | The configuration's data region overlaps the current<br>Configuration Header (NVHEADER). Relocate the<br>Configuration Header / NVRAM to <address>, or set data size<br/>to <size> and re-download. Application will NOT be<br/>started.</size></address> |
|                             | If this message appears, refer to the SGConfig online help on how to set the iBox <b>Device Properties</b> to increase the Base System area.                                                                                                    |
| Note                        | Using the Windows HyperTerminal for a code download procedure can take up to two hours to complete.                                                                                                    |
|                             | Continued on next page                                                                                                    |

GE Information

## Downloading Code Files, continued

| Serial Code<br>Download:           | You will need the following before you can download a code file into the iBox flash memory:                                                                                                    |                           |                                           |             |  |  |  |
|------------------------------------|----------------------------------------------------------------------------------------------------|---------------------------|-------------------------------------------|-------------|--|--|--|
| Requirements                       | • Windows PC with HyperTerminal (or equivalent) communication software.                                                                                                    |                           |                                           |             |  |  |  |
|                                    | <ul> <li>Code file, in Motorola S-record format, on the PC's hard drive. If the file is located on a network or floppy drive, the download will be significantly slower. This file will typically be named either down.shx, or salxxxx.shx.</li> <li>WESMAINT cable, for connecting the PC to the iBox WESMAINT port.</li> </ul> |                           |                                           |             |  |  |  |
| Before<br>Starting the<br>Download | The serial code download procedure will suspend all iBox operations. Following the download, the unit will likely require a configuration download before it becomes operational. Consult your system administrator for access and authorization to perform system download procedures                                           |                           |                                           |             |  |  |  |
|                                    | In the Application Monitor (the <b>D25A</b> > prompt displays), configuration files can be downloaded but code files cannot. To download code, the System Monitor (the <b>D25S</b> > prompt displays) must be running.                                                                                                    |                           |                                           |             |  |  |  |
| Procedure:                         | Use the following procedure to download a code file to the iBox flash memory:                                                                                                    |                           |                                           |             |  |  |  |
| Download                           | Step                                                                                                    | Action                    |                                           |             |  |  |  |
|                                    |                                                                                                    | Access                    | Application Monitor                       |             |  |  |  |
|                                    | 1                                                                                                    | Connect WESMAINT ser      | ial cable from PC to the iBox             | 's WESMAINT |  |  |  |
|                                    | 2                                                                                                    | Start your terminal emula | tion software, and configure it           | as follows: |  |  |  |
|                                    |                                                                                                    | Data Rate                 | 9600 bps                                  |             |  |  |  |
|                                    |                                                                                                    | Data Bits                 | 8                                         |             |  |  |  |
|                                    |                                                                                                    | Stop Bits                 | 1                                         |             |  |  |  |
|                                    |                                                                                                    | Parity                    | None                                      |             |  |  |  |
|                                    |                                                                                                    | Flow Control              | XON/XOFF                                  |             |  |  |  |
|                                    |                                                                                                    | Connector Settings        | COM1, COM2, as required for your computer |             |  |  |  |

## Downloading Code Files, continued

#### Download Procedure, continued

Note

If the iBox does not have a code file loaded, or if it has detected a corrupt flash file, you will have to go directly to Step 8 and log directly into the monitor.

| Step                  | Action                                                                                                 |  |  |  |
|-----------------------|----------------------------------------------------------------------------------------------------|--|--|--|
| Launch System Monitor |                                                                                                    |  |  |  |
| 3                     | Log into WESMAINT.                                                                                     |  |  |  |
| 4                     | Select option 2, System Functions.                                                                     |  |  |  |
| 5                     | Select option 3, 68K Monitor.                                                                          |  |  |  |
|                       | <b>Result:</b> The <b>D25A</b> > prompt appears, indicating that the Application Monitor is running.   |  |  |  |
| 6                     | At the <b>D25A&gt;</b> prompt type <i>rtb</i> ENTER.                                                   |  |  |  |
|                       | For other available commands type <i>help</i> ENTER.                                                   |  |  |  |
| 7                     | At the <b>Return to the BootROM Operating System? (yes/no)</b> prompt, type <i>yes</i> and press ENTER |  |  |  |
|                       | <b>Note:</b> The monitor is not case-sensitive, but <i>Y</i> is <i>not</i> acceptable                  |  |  |  |
|                       | <b>Result:</b> The system restarts.                                                                    |  |  |  |

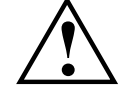

While the iBox is rebooting, the system is disabled.

| Log in to the System Monitor |                                                                                                    |  |  |  |
|------------------------------|----------------------------------------------------------------------------------------------------|--|--|--|
| 8                            | After the restart is complete, press ENTER.                                                                                                    |  |  |  |
|                              | <b>Result:</b> The Login: prompt appears.                                                                                                    |  |  |  |
| 9                            | Type the login name <i>westronic</i> ENTER and password <i>rd</i> ENTER.                                                                                                    |  |  |  |
|                              | <b>Result:</b> The system performs self-diagnostics to ascertain whether any Flash EPROM memory is in use. The <b>D25S</b> > prompt appears, indicating the System Monitor is running. |  |  |  |
| Clear Flash EPROM            |                                                                                                    |  |  |  |
| 10                           | Type <i>erase</i> and press ENTER (not case-sensitive).                                                                                                    |  |  |  |
|                              | <b>Result:</b> The recommended procedure is to clear flash EPROM memory, no matter what the system check reveals.                                                                      |  |  |  |

## Downloading Code Files, continued

#### Download Procedure, continued

|                           | Step                                                                                                    | Action                                                                                                    |  |  |  |  |
|---------------------------|----------------------------------------------------------------------------------------------------|----------------------------------------------------------------------------------------------------|--|--|--|--|
|                           | 11                                                                                                    | Type <i>Y</i> ENTER at the <b>Do you wish to proceed?</b> prompt (not case-sensitive).                                                                     |  |  |  |  |
|                           |                                                                                                    | <b>Result:</b> The system automatically verifies that Flash EPROM memory has been cleared. The <b>D25S&gt;</b> prompt appears. You can start the download. |  |  |  |  |
|                           | Option                                                                                                    | onal steps to speed up the download time:                                                                                                    |  |  |  |  |
|                           | 12                                                                                                    | Type <i>Baud 38400</i> ENTER (speeds up to 38.4 kbps, may be chosen based on ambient EMI, cable length, PC and software limits etc.).                      |  |  |  |  |
|                           |                                                                                                    | <b>Result:</b> The monitor now communicates at 38.4 kbps.                                                                                                  |  |  |  |  |
| 13 Co<br>rec              |                                                                                                    | Configure HyperTerminal to communicate at the same speed, and reconnect to the 68K monitor.                                                                |  |  |  |  |
|                           | Option                                                                                                    | Optional step to provide feedback during the download:                                                                                                    |  |  |  |  |
|                           | 14 If the communication software you are using <i>does not</i> have an "progress indicator', such as HyperTerminal, you can enable evisually display the code file on your monitor as it is transferred. |                                                                                                    |  |  |  |  |
|                           |                                                                                                    | This option can usually be found in the communication settings or properties of the communication program.                                                 |  |  |  |  |
|                           |                                                                                                    | Note: Enabling echo can slow transfer slightly                                                                                                    |  |  |  |  |
|                           |                                                                                                    | Start Download                                                                                                    |  |  |  |  |
|                           | 15                                                                                                    | Type <i>dl</i> and press ENTER.                                                                                                    |  |  |  |  |
|                           | 16                                                                                                    | Select Send Text File (or comparable command) from program menus.                                                                                          |  |  |  |  |
|                           |                                                                                                    | Note: You can only download Motorola S-Records.                                                                                                    |  |  |  |  |
|                           | 17                                                                                                    | Locate and select a file to download.                                                                                                    |  |  |  |  |
|                           | 18                                                                                                    | Press ENTER to invoke the download procedure.                                                                                                    |  |  |  |  |
|                           |                                                                                                    | <b>Note:</b> Download can take from 20 to more than 45 minutes, depending on file size and speed of transfer.                                              |  |  |  |  |
|                           |                                                                                                    | <b>Result:</b> The download completes, and the <b>D25S</b> > prompt appears.                                                                               |  |  |  |  |
| –<br>Download Fails       | If the tra                                                                                                    | ansfer does not complete or it stalls, halt and restart the transfer.                                                                                      |  |  |  |  |
| Download is<br>Successful | Reboot the iBox, watching the display on the PC monitor. Note that the iBox monitor speed returns to 9600 bps, if it was changed during the procedure.                                                   |                                                                                                    |  |  |  |  |

If any error codes display, you may have to repeat the procedure.

# 2.8. Troubleshooting your iBox

#### Overview

**Introduction** This section provides instructions on what to do if the system malfunctions, or when error messages appear in WESMAINT.

### **Runtime and Startup Errors**

**Overview** This section provides instructions on what to do if the system malfunctions, or when error messages appear in WESMAINT.

**Note:** Plant I/O errors are reported as changes in the state of specific digital input points. These events are logged to the WESMAINT SOE Buffer Display.

| Step | Action                                                                                                    |
|------|----------------------------------------------------------------------------------------------------|
| 1    | Access the System Monitor.                                                                                                    |
| 2    | Type <i>EL</i> / <i>P</i> .                                                                                                    |
| 3    | Type <i>EL/R</i> .                                                                                                    |
| 4    | Reboot the iBox.                                                                                                    |
| 5    | Press ENTER                                                                                                    |
|      | <b>Result:</b> A low-level error log displays.                                                                                                |
|      | If these tables fail to help remedy the situation, or if you need help interpreting error messages, contact GE Digital Energy for assistance. |

## Runtime and Startup Errors, continued

#### iBox Troubleshooting Tips

| Symptom                                                                                               | Possible Causes                                                                                                    | Suggestions                                                                                 |
|----------------------------------------------------------------------------------------------------|----------------------------------------------------------------------------------------------------|---------------------------------------------------------------------------------------------|
| Active Operations<br>Aborted                                                                          | Controls Jumper is in the Local position (JP2 is removed).                                                                                                    | Move the Controls Jumper<br>to the Remote position<br>(Install JP2).                        |
| Active Requests<br>Aborted                                                                            | The iBox Plant I/O Subsystem<br>monitoring detects a conflict<br>between desired and actual<br>coil status (a coil is not<br>energized when it should be).                                                                  | Verify coil status.                                                                         |
| Digital Output<br>Requests Rejected                                                                   | Controls Jumper is in the Local<br>position (JP2 is removed).<br>The iBox Plant I/O Subsystem<br>monitoring detects a conflict<br>between desired and actual<br>coil status (a coil is not<br>energized when it should be). | Move the Controls Jumper<br>to the Remote position<br>(Install JP2).<br>Verify coil status. |
| Queued Requests<br>Cleared                                                                            | Controls Jumper is in the Local<br>position.<br>The iBox Plant I/O Subsystem<br>monitoring detects a conflict<br>between desired and actual<br>coil status (a coil is not<br>energized when it should be).                  | Move the Controls Jumper<br>to the Remote position<br>Verify coil status                    |
| System Hangs                                                                                          | Watchdog failure.                                                                                                    | Attempt Reboot, clear CCU<br>error logs                                                     |
| Plant I/O Watchdog<br>Failure                                                                         | Plant I/O Subsystem integrity is faulty.                                                                                                    | Remove and restore power to the iBox                                                        |
| Digital output Points<br>are Disabled                                                                 | The Local/Remote Jumper is in the Local position (JP2 is removed).                                                                                                    | Move the Local/Remote<br>Jumper to the Remote<br>position (Install JP2).                    |
| Communication<br>Watch Dog Failure                                                                    | Internal system monitors detect serious errors.                                                                                                    | Attempt Reboot, clear CCU<br>error logs.                                                    |
| Coil Status Check                                                                                     | The iBox Plant I/O Subsystem<br>monitoring detects a conflict<br>between desired and actual<br>coil status.                                                                                                    | Verify coil status.                                                                         |
| Digital output coils are<br>not in the state<br>requested by the<br>software<br>Plant I/O Sub failure | Hardware Watchdog.                                                                                                    | Check Control Voltage<br>source fuses. Check voltage.<br>Force from WESMAINT                |
| Digital Output Failure                                                                                | Control Voltage Not Available,<br>Coil Status Check, or Hardware<br>Watchdog error condition.                                                                                                    | Check Control Voltage<br>source fuses. Check voltage.<br>Force from WESMAINT.               |

## Runtime and Startup Errors, Continued

| Symptom                               | Possible Causes                                                                                           | Suggestions                                                                                                |
|---------------------------------------|----------------------------------------------------------------------------------------------------|----------------------------------------------------------------------------------------------------|
| NVRAM Check Failure                   | System start-up fails                                                                                     | Use WESMAINT to view the error<br>message, and refer to related<br>configuration guide for<br>suggestions. |
| Application Checksum<br>Failure       | System start-up fails                                                                                     | Use WESMAINT to view the error<br>message, and refer to related<br>configuration guide for<br>suggestions. |
| BootROM Checksum<br>Failure           | System start-up fails                                                                                     | Use WESMAINT to view the error<br>message, and refer to related<br>configuration guide for<br>suggestions. |
| Start-Up Failure                      | RAM check, NVRAM check,<br>Application checksum, or<br>BootROM checksum failed<br>during system start-up. | Use WESMAINT to view the error<br>message, and refer to related<br>configuration guide for<br>suggestions. |
| System Shut Down                      | RAM, NVRAM, FLASH, or<br>BootROM internal system<br>diagnostics failed.                                   | Use WESMAINT to view the error<br>message, and refer to related<br>configuration guide for<br>suggestions  |
| Only the System<br>Monitor is Running | No valid application code is detected.                                                                    | Load application code                                                                                      |
| Code Download<br>Failure              | Download interrupted or data error encountered in downloaded file.                                        | Clear Flash EPROM memory.<br>Restart download procedure.                                                   |
| Cannot Download<br>Code               | Logged into the<br>Application Monitor.                                                                   | Exit Application Monitor, and launch System Monitor.                                                       |
## **Initialization Errors**

#### Overview

Several error situations, related to initialization, can occur with file transfers. The most common case will be that the configuration and code in the Boot File are those in the memory of the client causing the client to initialize immediately. Other possibilities exist.

| Symptom                              | Possible Causes                                                                     | Suggestions                                                                   |
|--------------------------------------|-------------------------------------------------------------------------------------|-------------------------------------------------------------------------------|
| BootROM Error                        |                                                                                     | Press escape to reset                                                         |
| TFTP Error                           | Configuration was not completed<br>or data corruption has occurred at<br>the server | Use WESMAINT to view the error message                                        |
| Applications Not<br>Enabled          | Configuration was not completed<br>or data corruption has occurred at<br>the server | Use WESMAINT to view the error message                                        |
| System Restarts                      | Data download failure                                                               | Use WESMAINT to view the error message                                        |
| Only diagnostic input can be entered | No configuration is detected in<br>either NVRAM or in EPROM on<br>start-up          | Download a<br>configuration remotely<br>via the system monitor,<br>and reboot |
| System error                         | No configuration is detected in<br>either NVRAM or in EPROM on<br>start-up          | Download a<br>configuration remotely<br>via the system monitor,<br>and reboot |

# Errors Indicated by LEDs

**Overview** The following errors are indicated by the LEDs:

| Symptom                        | Possible Causes                                                 | Suggestions                                                                  |
|--------------------------------|-----------------------------------------------------------------|------------------------------------------------------------------------------|
| PWR LED does not<br>light      | Unit is not receiving power                                     | Confirm that power source is working                                         |
| RUN LED does not light         | Unit is not receiving power                                     | Confirm that power source is working                                         |
|                                | No BootROM                                                      | Confirm BootROM<br>installed at U4XU4                                        |
| TX LED does not light          | Unit is not transmitting any data<br>RTS, CRS, DCD settinas are | Check cabling to modems.                                                     |
|                                | incorrect                                                       | If connected to a modem<br>or converter, ensure RTS,<br>CTS, DCD are enabled |
|                                |                                                                 | If using a Direct Serial<br>Connection, try disabling<br>RTS, CTS, DCD       |
| RX LED does not light          | Not receiving any data                                          | Same as above                                                                |
| RS LED does not light          | RTS line disabled                                               | Enable RTS                                                                   |
| CS LED does not light          | Modem not working correctly                                     | Check modem cabling                                                          |
| CD LED does not light          | Not receiving data                                              | Check modem cabling                                                          |
|                                |                                                                 | Ensure modem is<br>receiving data                                            |
| I/Px (DI LEDs) do not<br>light | The input device is not operating properly                      | Confirm that the input<br>source is working<br>properly                      |

# 2.9. Replacing your iBox

| Introduction         | This section outlines procedures for replacing an iBox.                                                                                                    |  |
|----------------------|----------------------------------------------------------------------------------------------------|--|
| Equipment<br>Needed  | <ul><li>Standard electrician's tools (screwdrivers and flashlight)</li><li>Replacement iBox.</li></ul>                                                                                                    |  |
| Before<br>Installing | Verify that the replacement iBox unit is fitted with the same options and connectors<br>as the original unit, before proceeding.<br>Refer to "Product Identification" on page 20 for detailed information.                                  |  |
|                      | <ul> <li>Since hazardous voltages can cause shock, burns or death:</li> <li>Disconnect and lockout all power sources before servicing and removing components</li> <li>Short all current transformer primaries before servicing.</li> </ul> |  |

# Replacing your iBox, continued

| Procedure:           | Use the foll |
|----------------------|--------------|
| Replacing an<br>iBox | Step         |
|                      |              |

Use the following procedure to replace an iBox:

| Step                            | Action                                                                                                    |  |
|---------------------------------|----------------------------------------------------------------------------------------------------|--|
|                                 | Removing the Existing iBox                                                                                                    |  |
| 1                               | Power down the iBox by unplugging power from TB1.                                                                                                    |  |
| 2                               | Disconnect ground from the iBox.                                                                                                    |  |
| 3                               | Ensure no voltage or current is applied to any of the terminals on the iBox. Use a meter if necessary.                                                                                                |  |
| 4                               | Remove field wiring connections                                                                                                    |  |
|                                 | <b>Important:</b> When the new unit is installed it is important that these wires are reconnected to the same points from which they were removed. Record the position of each wire as it is removed. |  |
| 5                               | Remove communications cables from the iBox                                                                                                    |  |
|                                 | <b>Important:</b> Note the location and orientation of each cable as it is removed                                                                                                    |  |
| 6                               | Remove the disconnected iBox from its mounting position                                                                                                    |  |
| Installing the Replacement iBox |                                                                                                    |  |
| 7                               | Mount the new iBox.                                                                                                    |  |
| 8                               | Reconnect the field wiring to the same points as they were on the original unit.                                                                                                    |  |
| 9                               | Reconnect any communications cables that were removed to the same<br>points as they were on the original unit.                                                                                        |  |
| 10                              | Restore ground and power to the iBox.                                                                                                    |  |

# **Section 3: iBox Kit Installation and Maintenance**

# 3.1. Familiarization

#### **Overview**

In addition to the iBox features, the 19" rack-mountable iBox Kit can be optioned to provide DC analog inputs AC analog inputs, an Ethernet connection, and support for a wide range of power supply input voltages. Examples of DC and AC iBox Kits are shown below.

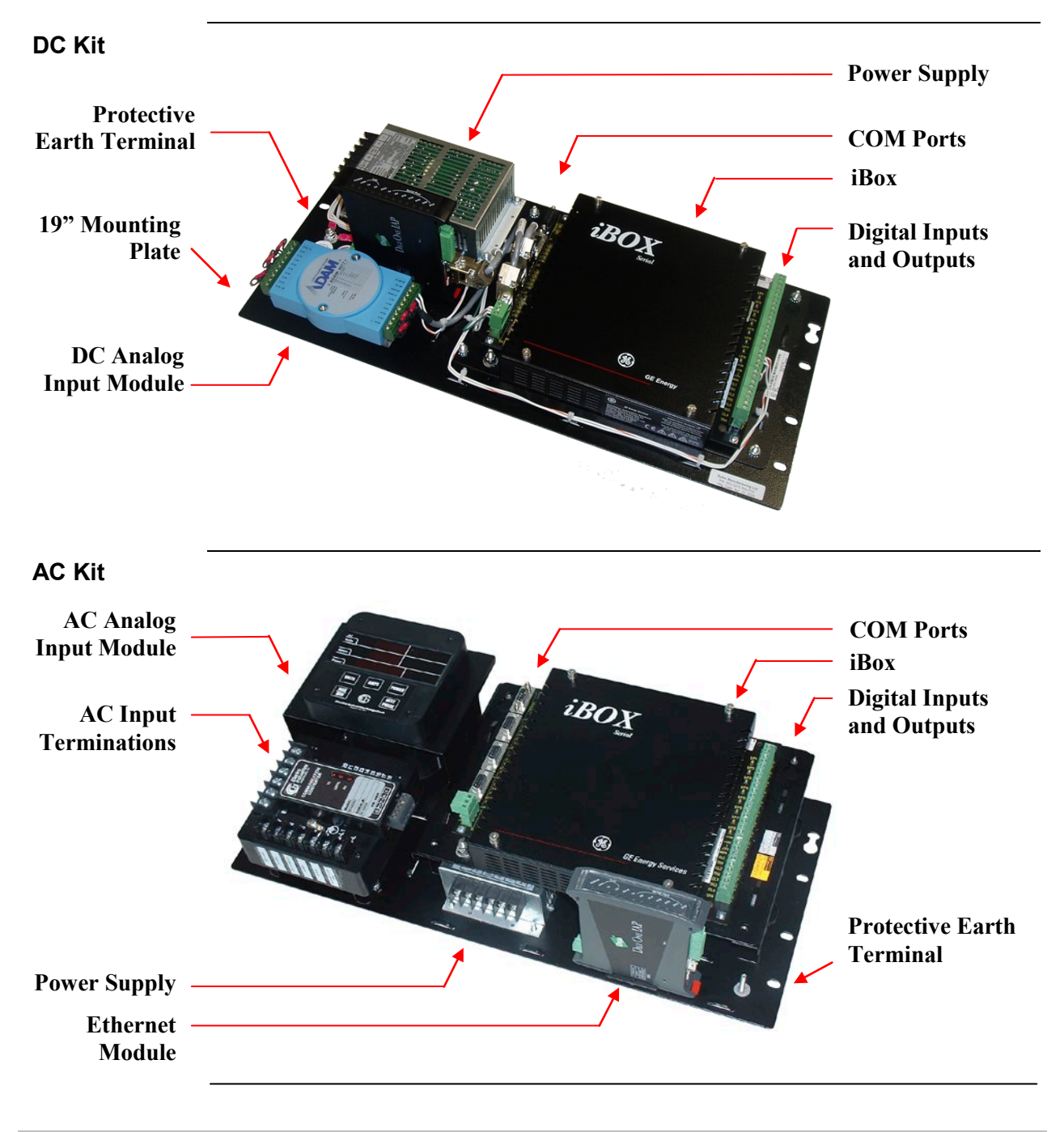

#### What is an iBox Kit?, continued

**Components** The iBox Kit consists of the following components:

- iBox. See "What is an iBox?" on page 14 for more information.
- 24 VDC Power Supply (20 60 VDC or 88 300 VDC/88 264 VAC input)
- 10/100BaseT Ethernet Module (optional)
- DC Analog Input Module (optional, eight DC analog inputs)
- AC Analog Input Module (optional, 3 CT and 3 PT inputs)

An example configuration of the iBox AC Kit is illustrated below (other options of the iBox Kit are equipped differently):

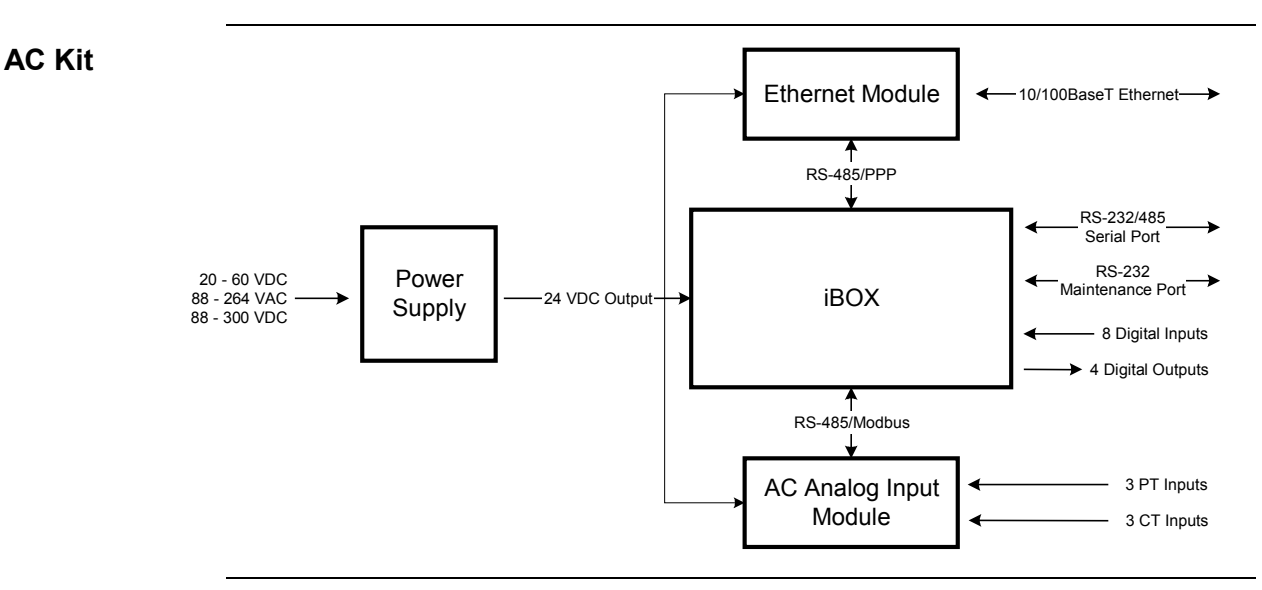

**DC Kit** An example configuration of the iBox DC Kit is illustrated below (other options of the iBox Kit are equipped differently):

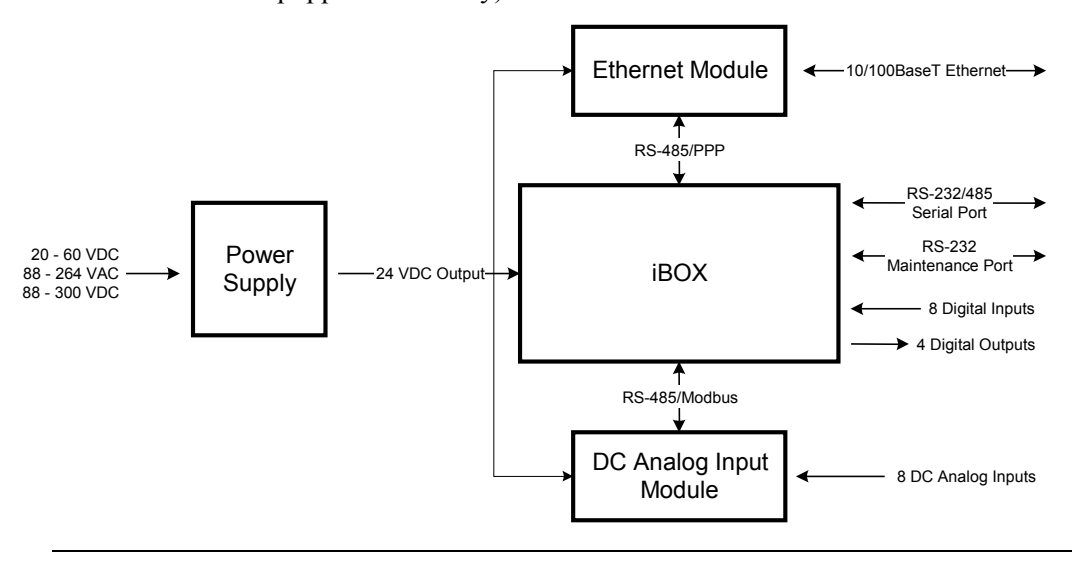

# What is an iBox Kit?, continued

| Operation and<br>Maintenance    | The iBox Kit can be configured to operate over a LAN or through a serial connection.                                                                                                    |  |  |
|---------------------------------|----------------------------------------------------------------------------------------------------|--|--|
|                                 | If you configure the iBox Kit to operate over a LAN, you can maintain the iBox configuration over the LAN or directly through the WESMAINT port. If you operate the iBox Kit through a serial connection, you can only maintain the iBox configuration through the WESMAINT port. |  |  |
| Inputs/                         | The iBox Kit provides the following:                                                                                                    |  |  |
| Outputs                         | • Eight digital inputs                                                                                                    |  |  |
|                                 | Four control outputs                                                                                                    |  |  |
|                                 | • Eight DC analog inputs (optional)                                                                                                    |  |  |
|                                 | • Three PT (120/208 V) and three CT (5 A) AC analog inputs (optional)                                                                                                    |  |  |
| Digital Inputs                  | The iBox Kit provides the following digital inputs, directly from the iBox:                                                                                                    |  |  |
|                                 | <ul> <li>Eight optically isolated status inputs, 25 VDC or 125 VDC, with 10% overload</li> <li>Wetting options</li> </ul>                                                                                                    |  |  |
|                                 | LED indications                                                                                                    |  |  |
|                                 | • 4-5 mA typical current burden per input (up to 48 VDC)                                                                                                    |  |  |
|                                 | • Maximum 0.5 W heat dissipation per input from current burden of inputs at 125 VDC                                                                                                    |  |  |
| Control                         | The iBox Kit provides the following control outputs, directly from the iBox:                                                                                                    |  |  |
| Outputs                         | • Four Trip/Close pairs, or two Trip/Close pairs and two Form A contacts.                                                                                                    |  |  |
|                                 | Separate Master Trip and Master Close relays                                                                                                    |  |  |
|                                 | • Security features:                                                                                                    |  |  |
|                                 | <ul> <li>Protection against erroneous operation due to single point of failure</li> </ul>                                                                                                    |  |  |
|                                 | <ul> <li>Select-before-operate (SBO) functionality</li> </ul>                                                                                                    |  |  |
|                                 | • 35 W breaking @ 125 VDC, 180 W breaking @ 30 VDC                                                                                                    |  |  |
|                                 | • 6A current handling capability                                                                                                    |  |  |
| DC Analog<br>Inputs<br>(option) | The iBox Kit provides the following DC Analog Inputs through a DC Analog Input<br>Module:                                                                                                    |  |  |
|                                 | • Eight DC analog inputs                                                                                                    |  |  |
|                                 | • DC voltage options: $\pm 1$ VDC, $\pm 5$ VDC, $\pm 10$ VDC                                                                                                    |  |  |
|                                 | • DC current options: $\pm 20 \text{ mA}$ , $4-20 \text{ mA}$                                                                                                    |  |  |
|                                 | • 14-bit resolution plus sign                                                                                                    |  |  |
|                                 | Continued on next page                                                                                                    |  |  |

| AC Analog<br>Inputs   | The iBox Kit provides the following AC Analog Inputs through an AC Analog Input Module:                                                                                                    |
|-----------------------|----------------------------------------------------------------------------------------------------|
| (option)              | • Single circuit monitoring (wye connected)                                                                                                    |
|                       | • V <sub>RMS</sub> , I <sub>RMS</sub> , Phase Angle, Frequency, Power Factor                                                                                                    |
|                       | • Real Power (W), Reactive Power (VAR), Apparent Power (VA)                                                                                                    |
|                       | • Watt-Hour                                                                                                    |
|                       | • Nominal PT input range: 0 to 150 VLN or 250 VLL                                                                                                    |
|                       | • Nominal CT input: 5 A                                                                                                    |
|                       | • Frequency: 50/60 Hz                                                                                                    |
|                       | • Measurement range: 0 to 125% of nominal                                                                                                    |
|                       | • Accuracy: 0.3%                                                                                                    |
|                       | Continuous overload withstand: 200% of nominal                                                                                                    |
|                       | • Short duration overload withstand: 100 A for 3 s                                                                                                    |
|                       | • Surge withstand as per IEEE C37.90.1, ANSI C62.41                                                                                                    |
|                       | • True RMS sampling at 64 samples per cycle                                                                                                    |
|                       | • Isolation: 2500 VAC/60 Hz                                                                                                    |
|                       | • Burden:                                                                                                    |
|                       | <ul> <li>Voltage &amp; Current: 0.1 VA max</li> </ul>                                                                                                    |
|                       | <ul> <li>Power Supply: 6 VA max</li> </ul>                                                                                                    |
| Power Supply          | The power supply provides 24 VDC power to all iBox Kit components. It can also deliver limited 24 VDC power to customer-provided equipment. The power supply comes in two input voltage-range options:            |
|                       | • 20 - 60 VDC (7 A max)                                                                                                    |
|                       | • 88 - 300 VDC (1.4 A max) / 88 - 264 VAC (2.1 A max)                                                                                                    |
|                       | Maximum output is 24 VDC / 4 A or 24 VDC @ Vin min. For further clarification regarding the power supply, consult the manufacturer's power supply guide as listed in the <i>Additional Documentation</i> section. |
| Remote<br>Maintenance | If your iBox Kit is equipped with an Ethernet interface, you can access and configure the iBox from a remote PC running SGConfig.                                                                                 |

#### What is an iBox Kit?, continued

PPP (Point-to-Point The iBox uses PPP to communicate through the iBox Kit Ethernet Module to a LAN, or externally to communications equipment such as a radio.Protocol)

**IP Addressing** When it is equipped with an Ethernet Module, the iBox Kit requires three IP addresses, two external and one internal, as shown below:

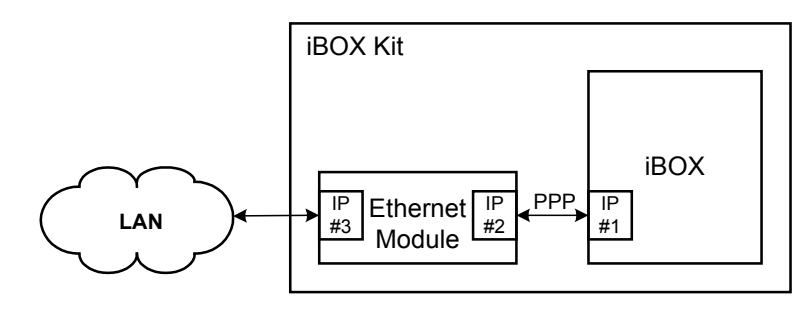

IP #1 and IP #3 are both accessible from the LAN. IP #2 is internal to the iBox Kit and is not accessible from the LAN. You set IP #2 and IP #3 when you configure the Ethernet Module. The Ethernet Module calculates IP #1 (equal to IP #2 + 1), and assigns this address to the iBox through PPP.

#### Configuration

The iBox Kit ships pre-configured, based on your order; however, you need to configure the PPP Driver, Ethernet Module IP addresses, and SCADA protocol (e.g., DNP or IEC) addresses. You configure the iBox Kit components as follows:

| Component                 | Configuration Method                                                                                                    |
|---------------------------|----------------------------------------------------------------------------------------------------|
| іВох                      | Locally through the iBox maintenance (WESMAINT) port, from a PC running SGConfig. If it is equipped with an Ethernet Module, the iBox can also be configured through the LAN, from a remote PC running SGConfig. Refer to "Configuring the iBox Kit Components" on page 87. |
| Ethernet<br>Module        | Locally through the module's Ethernet port/Web server, from a computer running a Web browser. Refer to "Configuring the Ethernet Module" on page 109.                                                                                                    |
| DC Analog<br>Input Module | Locally through the device's RS-485 port, from a computer running<br>the vendor's configuration utility. Refer to "Configuring the DC<br>Analog Module" on page 123.                                                                                                    |
| AC Analog Input<br>Module | No configuration typically required.                                                                                                    |

#### Default Configuration Options

When shipped as part of an iBox Kit, the iBox comes preconfigured for that particular option, as shown in *Appendix B: iBox Kit Default Configurations*.

# 3.2. Installing the iBox Kit

## Overview

| Safety<br>Precautions | Before beginning to install the iBox Kit, thoroughly review the "Safety Precaution<br>for guidelines and warnings regarding the safe handling and installation of the<br>product. |
|-----------------------|----------------------------------------------------------------------------------------------------|
| Installation<br>Steps | Installing the iBox Kit involves the following main steps:                                                                                                    |

| Step                      | Action                                                                                                    |
|---------------------------|----------------------------------------------------------------------------------------------------|
| 1                         | Physically install the iBox Kit.                                                                                                    |
| 2                         | Connect power source, ground and serial interfaces.                                                                                                    |
| 3                         | Power up the iBox Kit and check for normal operation.                                                                                                    |
| 4                         | Configure the iBox Kit components.                                                                                                    |
| 5                         | Test the iBox Kit.                                                                                                    |
| 6                         | Connect and test field wiring.                                                                                                    |
| 3       4       5       6 | Power up the IBox Kit and check for hormal operation.         Configure the iBox Kit components.         Test the iBox Kit.         Connect and test field wiring. |

# **Physical Mounting**

| Rack Spacing           | When mounting the iBox Kit in a rack with other equipment, leave at least one rack unit (RU) of space above and below the equipment to allow for cooling air flow and cable routing (1 RU = $1.75$ inches or $44.5$ mm). |                                                                                                    |  |
|------------------------|----------------------------------------------------------------------------------------------------|----------------------------------------------------------------------------------------------------|--|
| Required<br>Clearances | The exter                                                                                                    | The exterior dimensions of the iBox Kit are:                                                                                                    |  |
| olearances             | • 8.75                                                                                                    | high x 19" wide x 2" deep (22.2 cm high x 48.3 cm wide x 5.1 cm deep)                                                                                                    |  |
| Procedure –            | To moun                                                                                                    | t the iBox Kit on a rack:                                                                                                    |  |
| iBox Kit               | Step                                                                                                    | Action                                                                                                    |  |
|                        | 1                                                                                                    | Determine the location of the iBox Kit in the 19-inch mounting rack.                                                                                                    |  |
|                        | 2                                                                                                    | Insert, but don't tighten the top two mounting screws.                                                                                                    |  |
|                        | 3                                                                                                    | Slide the iBox Kit over the top mounting screws and drop down into position.                                                                                                    |  |
|                        | 4                                                                                                    | Insert the bottom mounting screws.                                                                                                    |  |
|                        | 5                                                                                                    | Tighten all four mounting screws.                                                                                                    |  |
|                        | Note: i<br>f                                                                                                    | Box Kits should be installed with the equipment modules and LEDs visible rom the front of the rack.                                                                                                    |  |
|                        | Note: E<br>a<br>i                                                                                                    | Equipment cabling will typically route along the rack channel, come through space above or below the iBox Kit then connect to the mounting panel, Box, power supply, Ethernet Module and I/O module.    |  |
|                        | Note: A<br>d<br>a                                                                                                    | An IEC <sup>®</sup> 60947 compliant main disconnect switch (or other equivalent levice complying with IEC 60947-1 / 60947-3) must be as electrically close is practicable to the iBox Kit power supply. |  |
|                        | You are 1                                                                                                    | now ready to connect ground, power, and communications cabling to the                                                                                                    |  |

iBox Kit.

#### Connections

**Ground** Connection Connect site ground to the iBox Kit protective earth terminal. We recommend 12 AWG wire, a ring connector and a toothlock washer.

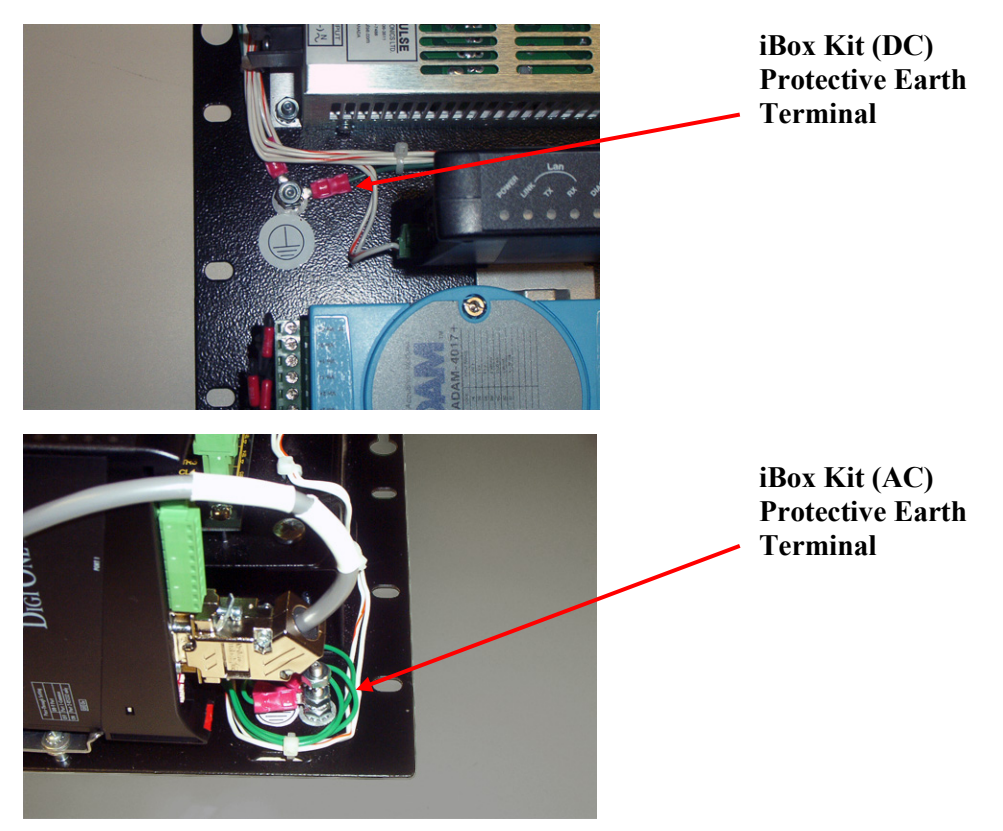

#### Power Connection

Connect power to the iBox Kit power supply. External fuse installation is required. Consult the power supply rating section for power ratings.

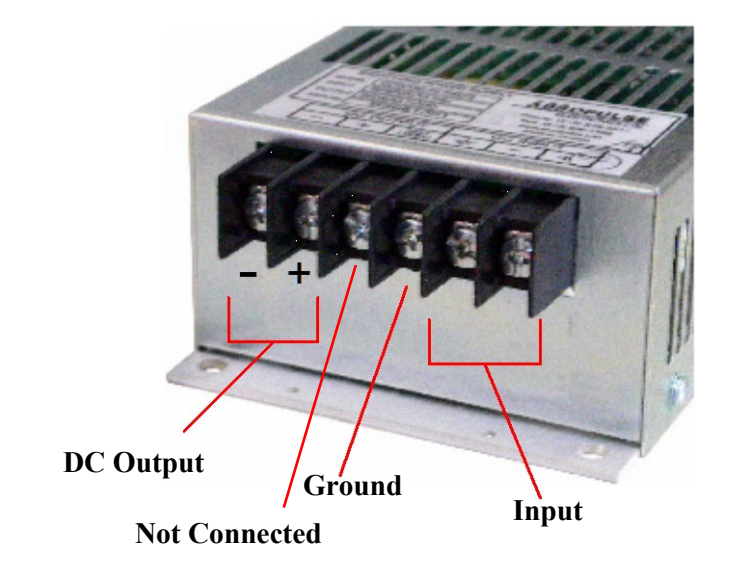

## **Communications Cabling**

Communications Cabling -Ethernet

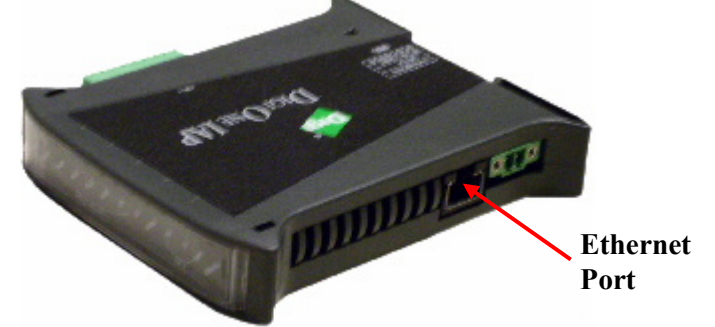

## Communications Cabling, continued

Communications Cabling -Serial

As necessary, connect the appropriate iBox COM port to your equipment using serial cables with male DB-9 connectors:

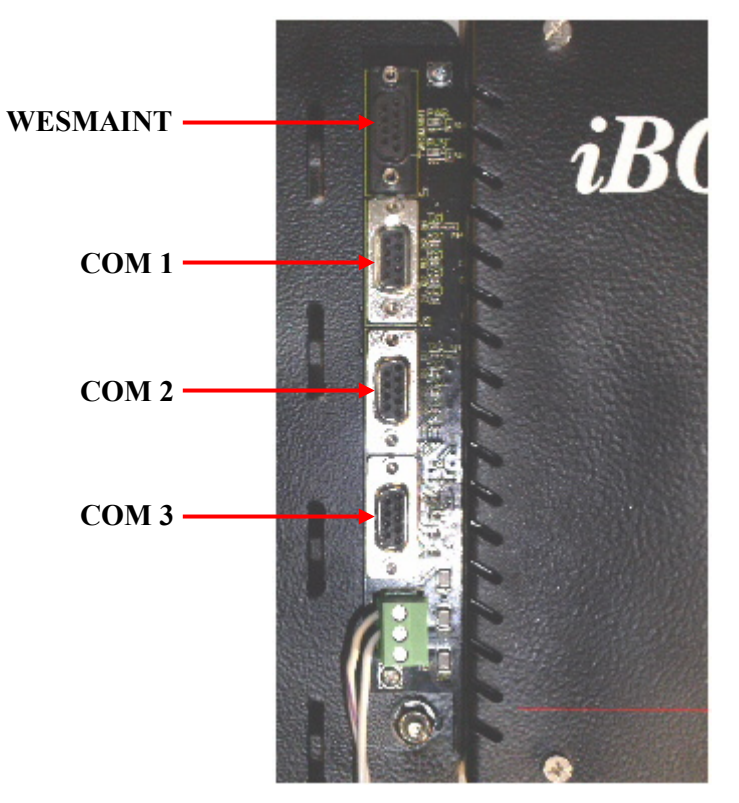

- **Note:** COM port assignments for different iBox Kit options are summarized in *Appendix B: iBox Kit Default Configurations.*
- **Note:** The Ethernet module is connected to the COM3 port by a special GE-supplied cable (GE part number 977-0526.)

# **3.3. Configuring the iBox Kit Components**

Introduction

Your iBox Kit modules have been pre-configured based on your order. However, you need to configure, or confirm the configuration of, the following items:

| iBox Kit Module                         | Configurable Settings                                                                                                    |
|-----------------------------------------|----------------------------------------------------------------------------------------------------|
| іВох                                    | Project properties                                                                                                    |
|                                         | Device properties                                                                                                    |
|                                         | Communications properties                                                                                                    |
|                                         | SCADA protocol addresses                                                                                                    |
|                                         | • PPP Driver (if applicable)                                                                                                    |
|                                         | User ID and password                                                                                                    |
| Ethernet Module                         | • IP addresses                                                                                                    |
| (if equipped)                           | Admin password                                                                                                    |
|                                         | Pass-through switch                                                                                                    |
|                                         | Configuration ports setting                                                                                                    |
| DC Analog Input<br>Module (if equipped) | In most cases, you will not have to reconfigure the DC<br>Analog Input Module. You may, however, want to<br>change the following: |
|                                         | Input type (voltage or current)                                                                                                   |
|                                         | Input range                                                                                                    |
|                                         | Point descriptors                                                                                                    |
| AC Analog Input<br>Module (if equipped) | In most cases, you will not have to reconfigure the AC<br>Analog Input Module. You may, however, want to<br>change the following: |
|                                         | Point descriptors                                                                                                    |

**Note:** Configuration procedures vary for the iBox operating over a serial connection versus a LAN connection. Be sure to follow the appropriate set of procedures for your type of connection.

Continued on Next Page

#### Configuring and Testing your iBox Kit Components, continued

Before youTo configure an iBox Kit with a serial connection, you will need:StartEactory configuration for your iBox. You can find this on the

- Factory configuration for your iBox. You can find this on the configuration CD that shipped with your iBox Kit.
- SGConfig installed on your PC.
- Serial number of your iBox, from the iBox circuit board

To configure an iBox Kit with a LAN connection, you will need, <u>in addition</u> to the above:

- IP address/subnet mask of the LAN, iBox and Ethernet Module
- Gateway address, if your iBox is connected to the LAN through a router.
- Factory configuration for your Ethernet Module. You can find this on the configuration CD.

**Configuration** If you are operating the iBox Kit through a serial port, the process for configuring and testing the iBox Kit components is as follows:

Serial Connection

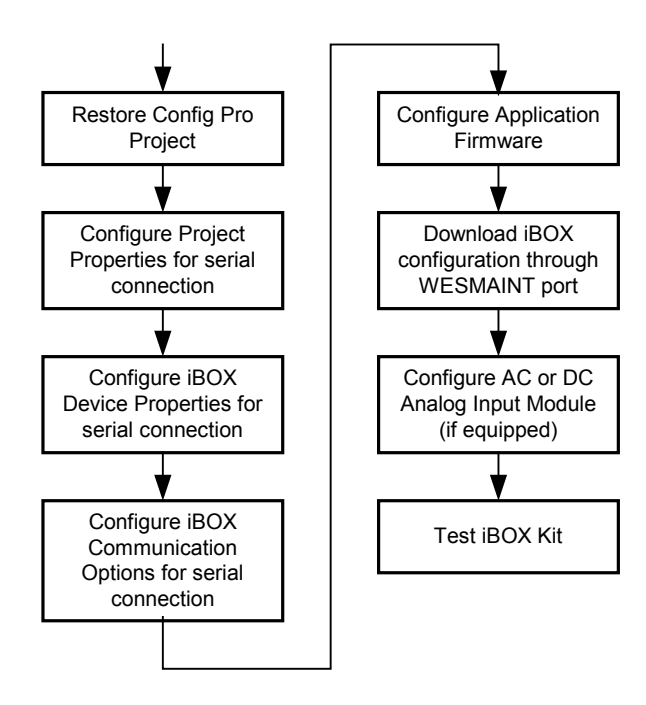

Continued on Next Page

#### Configuring and Testing your iBox Kit Components, continued

Configuration
Procedures –
Serial
Connection
The procedures for configuring an iBox Kit with a serial connection are as follows:
Restoring your SGConfig Project on page 91
Configuring Project Properties - Serial on page 92

- Configuring iBox Device Properties Serial on page 94
- Configuring iBox Communications Options Serial on page 95
- Configuring the Application Firmware on page 96
- Downloading your iBox Configuration Serial on page 97
- Configuring the DC Analog Module on page 123 (if equipped)
- Configuring the AC Analog Module on page 130 (if equipped)
- Testing the iBox Kit on page 131

## Configuring and Testing your iBox Kit Components, continued

Configuration Sequence – LAN connection

If you are operating the iBox Kit through a LAN, the process for configuring and testing the iBox Kit components is as follows:

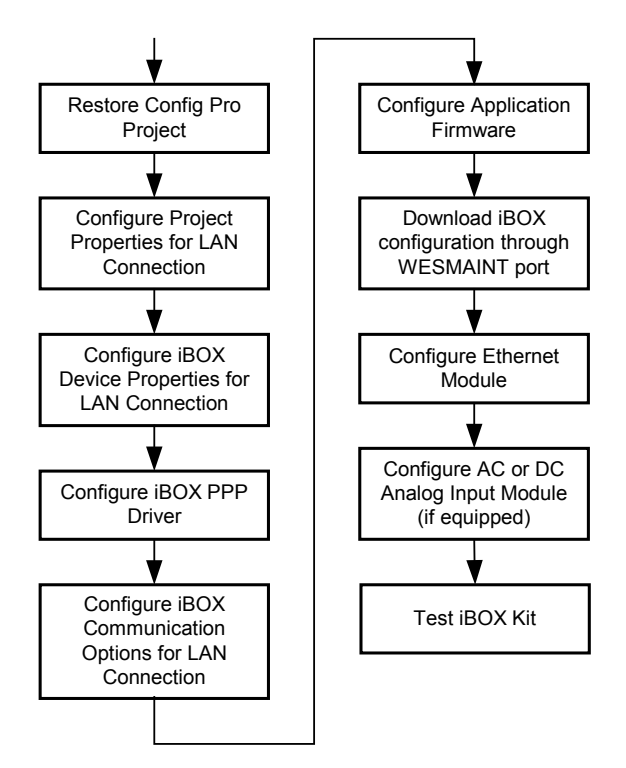

**Note:** The first time you configure the iBox in an iBox Kit, you will do it through the WESMAINT serial port. Once you have configured the iBox, you will be able to download subsequent configurations over the LAN.

| Configuration     | The procedures for configuring an iBox Kit with a LAN connection are as follows: |
|-------------------|----------------------------------------------------------------------------------|
| Procedures –      | Restoring your SGConfig Project on page 91                                       |
| LAN<br>connection | • Configuring the Application Firmware on page 96                                |
|                   | Configuring Project Properties on page 98                                        |
|                   | Configuring iBox Device Properties - LAN on page 101                             |
|                   | • Configuring the iBox PPP Driver on page 103                                    |
|                   | Configuring iBox Communications Options - LAN on page 105                        |
|                   | <ul> <li>Downloading your iBox Configuration - LAN on page 108</li> </ul>        |
|                   | • Configuring the Ethernet Module on page 109                                    |
|                   | • Configuring the DC Analog Module on page 123 (if equipped)                     |
|                   | • Configuring the AC Analog Module on page 130 (if equipped)                     |
|                   | • Testing the iBox Kit on page 131                                               |

## **Restoring your SGConfig Project**

**Introduction** This procedure describes how to restore the SGConfig project that includes the sample configuration provided with the iBox.

Procedure: Restoring your SGConfig Project

| Step | Action                                                                                                    |
|------|----------------------------------------------------------------------------------------------------|
| 1    | In your Windows desktop, click Start, and then click Programs.                                                 |
| 2    | Click SGConfig, > SGConfig.                                                                                    |
|      | Result: SGConfig opens.                                                                                        |
|      | Importing the Factory Configuration                                                                            |
| 3    | Click GE > Archive > Project > Restore.                                                                        |
| 4    | Click Restore.                                                                                                 |
|      | Result: The Restore Project Details window appears:                                                            |
|      | Restore Project Details                                                                                        |
|      | Arshiva Fila Nama                                                                                              |
|      |                                                                                                    |
|      | Archived Project Name:                                                                                         |
|      | Description:                                                                                                   |
|      | Restore Project Name:                                                                                          |
|      | Open project after restoring                                                                                   |
|      | Optional password (for integrity-checking)                                                                     |
|      |                                                                                                    |
|      | OK Cancel Help                                                                                                 |
| 5    | Insert your configuration CD in the drive.                                                                     |
| 6    | Navigate to the configuration file in the Archive File Name field.                                             |
| 7    | Click OK.                                                                                                    |
|      | <b>Result:</b> The configuration file uploads to your PC, and your project appears in an SGConfig project tab. |

**Next Step** 

If you are operating the iBox Kit through a serial connection, the next step is:

• Configuring Project Properties - Serial on page 92

If you are operating the iBox Kit through a LAN connection, the next step is:

• Configuring Project Properties on page 98

Continued on next page

### **Configuring Project Properties - Serial**

Introduction

Use the following procedure to configure Project Properties if you are operating the iBox Kit through a serial connection.

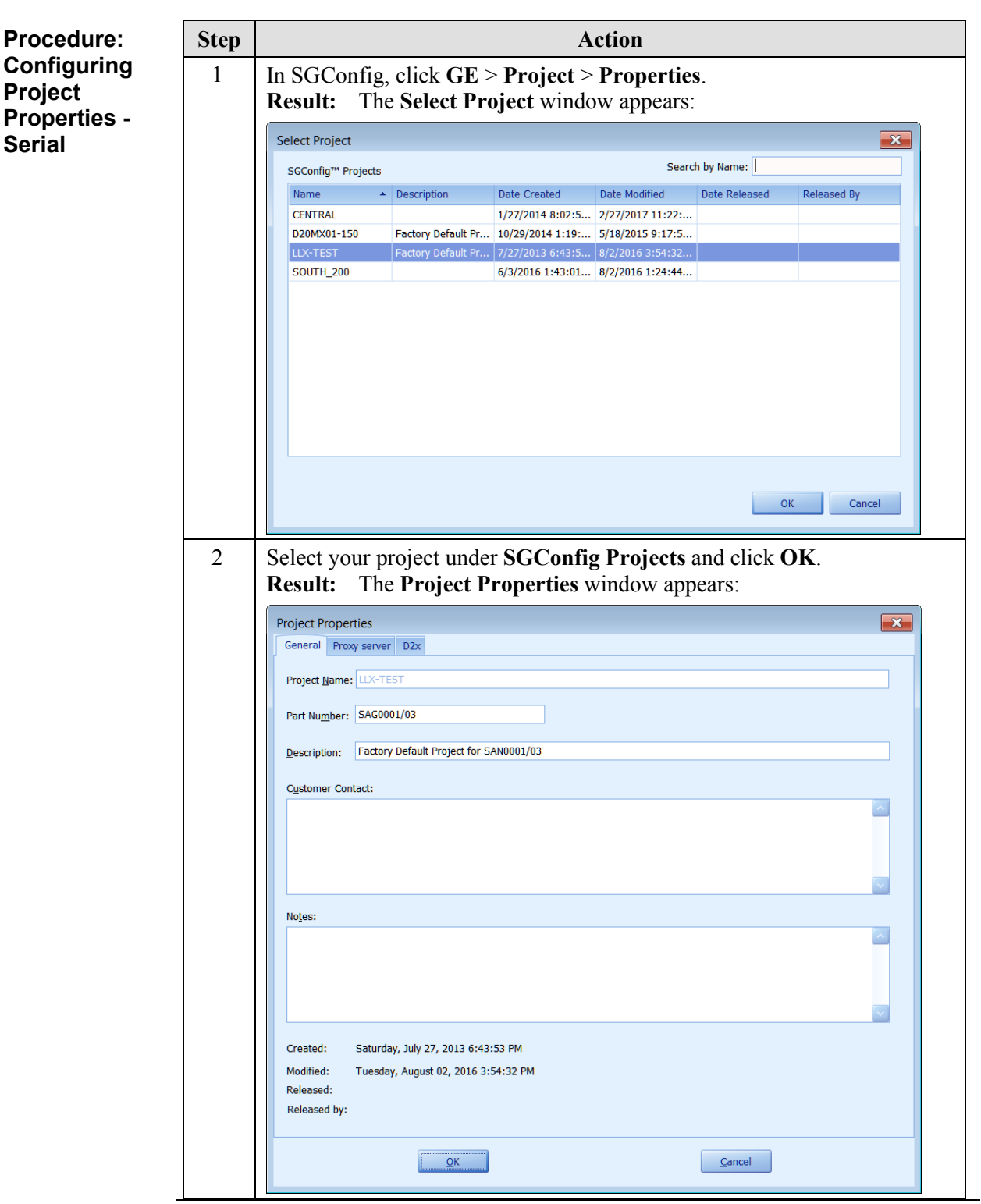

Continued on next page

# Configuring Project Properties - Serial, continued

| Procedure:                             | Step |                                                                                                    |                         | Ac                       | tion             |               |             |
|----------------------------------------|------|----------------------------------------------------------------------------------------------------|-------------------------|--------------------------|------------------|---------------|-------------|
| Configuring<br>Project<br>Properties - | 3    | Select the <b>D2x</b> tab > <b>General</b> tab. Verify that <b>LAN Based Project</b> is not checked and click <b>OK</b> . |                         |                          |                  |               |             |
| Serial<br>[continued]                  | 4    | Click <b>GE</b> > <b>C</b><br><b>Result:</b> The                                                                          | opy Projec<br>Copy Proj | <b>t</b> .<br>ect window | appears:         |               |             |
|                                        |      | Copy Project                                                                                                    |                         |                          | Search           | h by Name:    |             |
|                                        |      | Name                                                                                                    | Description             | Data Created             | Data Madified    | Data Balazcad | Released By |
|                                        |      | CENTRAL                                                                                                    | Description             | 1/27/2014 8:02:5         | 2/27/2017 11:22: | Date Released | Released by |
|                                        |      | D20MX01-150                                                                                                    | Factory Default Pr      | 10/29/2014 1:19:         | 5/18/2015 9:17:5 |               |             |
|                                        |      | LLX-TEST                                                                                                    | Factory Default Pr      | 7/27/2013 6:43:5         | 8/2/2016 3:54:32 |               |             |
|                                        |      | SOUTH_200                                                                                                    |                         | 6/3/2016 1:43:01         | 8/2/2016 1:24:44 |               |             |
|                                        |      | New Project Nat                                                                                                    | me:                     |                          |                  | 0             | K Cancel    |
|                                        | 5    | Type in a New                                                                                                    | v Project N             | ame for you              | ur project.      |               |             |
|                                        | 6    | Click <b>OK</b> to s                                                                                                    | ave.                    |                          |                  |               |             |

#### Next Step

The next step is:

• Configuring iBox Device Properties - Serial on page 94

# **Configuring iBox Device Properties - Serial**

| Procedure:<br>Configuring<br>iBox Device<br>Properties -<br>Serial | Refer to "iBox Device Properties" on page 36 for instructions on configuring iBox<br>Device Properties, when you are connecting to the iBox Kit through a serial port. |
|--------------------------------------------------------------------|----------------------------------------------------------------------------------------------------|
| Next Step                                                          | The next step is:                                                                                                    |

• Configuring iBox Communications Options - Serial on page 95

## **Configuring iBox Communications Options - Serial**

Introduction

Use the following procedure to configure iBox Communications Options if you are operating the iBox Kit through a serial connection.

| Procedure:              | Step | Action                                                                                                    |  |  |  |  |  |
|-------------------------|------|----------------------------------------------------------------------------------------------------|--|--|--|--|--|
| Configuring<br>Communi- | 1    | In the <b>Project</b> tab area, right-click the iBox device icon.                                                                                                    |  |  |  |  |  |
| cations                 | 2    | Click <b>Communications</b> group > <b>Options</b> command.                                                                                                    |  |  |  |  |  |
| Serial                  | 3    | On the Interface tab, select Direct Serial under Connection Type and COM1 from the Comm Port list.                                                                                                    |  |  |  |  |  |
|                         |      | D2x Device Communication Options       Interface       Pgrt Settings       Terminal         Connection Type       Indirect       Indirect         Image: Option Section Sectio |  |  |  |  |  |
|                         |      | OK X Cancel 🖗 Help                                                                                                    |  |  |  |  |  |
|                         | 4    | Click <b>OK</b> to save.                                                                                                    |  |  |  |  |  |

#### **Next Step**

The next step is:

• Configuring the Application Firmware on page 96

# **Configuring the Application Firmware**

| Procedure:<br>Configuring<br>Application<br>Firmware | Refer to "Configuring Application Firmware" on page 40 for directions on how to configure iBox application firmware. |
|------------------------------------------------------|----------------------------------------------------------------------------------------------------|
| Next Step                                            | If you are operating the iBox Kit through a serial connection, the next step is:                                     |
|                                                      | Downloading your iBox Configuration - Serial on page 97                                                              |
|                                                      | If you are operating the iBox Kit through a LAN connection, the next step is:                                        |
|                                                      | Downloading your iBox Configuration - LAN on page 108                                                                |

# Downloading your iBox Configuration - Serial

| Overview                                                                                   | To download your iBox configuration file, connect your PC to the iBox WESMAINT port.                                                                      |
|--------------------------------------------------------------------------------------------|----------------------------------------------------------------------------------------------------|
| Procedure:<br>Downloading<br>your iBox<br>configuration<br>through the<br>WESMAINT<br>port | Refer to "Downloading your iBox Configuration" on page 41 for instructions on how to download a configuration file to the iBox through the WESMAINT port. |
| Next Step                                                                                  | If your iBox Kit is equipped with a DC Analog Input Module, the next step is:                                                                             |
|                                                                                            | • Configuring the DC Analog Module on page 123                                                                                                    |
|                                                                                            | If your iBox Kit is equipped with an AC Analog Input Module, the next step is:                                                                            |
|                                                                                            | Configuring the AC Analog Module on page 130                                                                                                    |
|                                                                                            | If your iBox Kit is not equipped with a DC or AC Analog Input Module, the next step is:                                                                   |
|                                                                                            | • Testing the iBox Kit on page 131                                                                                                    |

## **Configuring Project Properties - LAN**

Introduction

Use the following procedure to configure Project Properties if you are operating the iBox Kit through a LAN connection.

| Configuring<br>Project<br>Properties -<br>LAN       In SGConfig, click GE > Project > Properties.<br>Result: The Select Project window appears:         Select Project       Select Project         Select Project       Select Project         Soconfig" Projects       Select Project         Name       Description         Date Created       Date Modified         Name       Description         Date Created       Date Modified         Date Released By       Interface         CENTRAL       Interface         D20M001-150       Factory Default Pr         D20M001-150       Factory Default Pr         D20M001-150       Factory Default Pr         SOUTH_200       6/3/2016 1:43:01         0K       Cancel         2       Select your project under SGConfig Projects and click OK.<br>Result: The Project Properties window appears: |   |
|----------------------------------------------------------------------------------------------------|---|
| Select Project       Search by Name:         SGConfig <sup>m</sup> Projects       Search by Name:         Name       Description       Date Created       Date Modified       Date Released       Released By         D20MX01-150       Factory Default Pr       10/29/2014 1:19:       5/18/2015 9:17:5       IVX-TEST       Factory Default Pr       7/27/2015 0:45:5       9/2/2016 3:54:32       SOUTH_200       6/3/2016 1:43:01       8/2/2016 1:24:44         OK       Cancel       2       Select your project under SGConfig Projects and click OK.         Result:       The Project Properties window appears:                                                                                                    |   |
| 2       Select your project under SGConfig Projects and click OK.<br>Result: The Project Properties window appears:                                                                                                    |   |
| 2       Select your project under SGConfig Projects and click OK.<br>Result: The Project Properties window appears:                                                                                                    |   |
| 2       Select your project under SGConfig Projects and click OK.<br>Result: The Project Properties window appears:                                                                                                    |   |
| 2       Select your project under SGConfig Projects and click OK.<br>Result: The Project Properties window appears:                                                                                                    |   |
| 2       Select your project under SGConfig Projects and click OK.<br>Result: The Project Properties window appears:                                                                                                    |   |
| 2 Select your project under SGConfig Projects and click OK.<br>Result: The Project Properties window appears:                                                                                                    |   |
|                                                                                                    | a |
| Project Properties                                                                                                    |   |
| Project Name: LIX-TEST                                                                                                    |   |
| Part Number: SAG0001/03                                                                                                    |   |
| Description: Factory Default Project for SAN0001/03                                                                                                    |   |
| Customer Contact:                                                                                                    |   |
|                                                                                                    |   |
| Notes:                                                                                                    |   |
|                                                                                                    |   |
| Created: Saturday, July 27, 2013 6:43:53 PM<br>Modified: Tuesday, August 02, 2016 3:54:32 PM<br>Released:<br>Released by:                                                                                                    |   |
| QK                                                                                                    |   |

Continued on next page

# Configuring Project Properties - LAN, continued

| Procedure:             | Step    | Action                                                                                 |  |  |
|------------------------|---------|----------------------------------------------------------------------------------------|--|--|
| Configuring<br>Proiect | 3       | Click the <b>D2x</b> > <b>General</b> tab.                                             |  |  |
| Properties -           | 4       | On the General tab, select LAN Based Project.                                          |  |  |
| LAN<br>[continued]     | 5       | Click the <b>Segments</b> tab.                                                         |  |  |
|                        |         | On the LAN A tab, select LAN A Enabled, and enter the IP Address and Subnet Mask.      |  |  |
|                        |         | <b>Note:</b> Even if your LAN has a default gateway, you do not need to enter it here. |  |  |
|                        | 6       | Click <b>OK</b> to save.                                                               |  |  |
| Next Step              | The nex | at step is:                                                                            |  |  |

• Configuring iBox Device Properties - LAN on page 101

#### **Configuring iBox Device Properties - LAN**

Introduction

Use the following procedure to configure iBox Device Properties if you are operating the iBox Kit through a LAN connection.

| Procedure:            | Step | Action                                                                                |
|-----------------------|------|---------------------------------------------------------------------------------------|
| Configuring<br>Device | 1    | Select the iBox device.                                                               |
| Properties -          | 2    | Click Edit group > Properties command.                                                |
| LAN                   |      | Result: The iBOX Device Wizard appears.                                               |
|                       |      | iBOX Device Wizard                                                                    |
|                       |      | Basic Settings<br>Please enter the basic information required to create a IBOX device |
|                       |      | Name Notes                                                                            |
|                       |      | BOX_L7 Serial Number                                                                  |
|                       |      | 465798                                                                                |
|                       |      |                                                                                       |
|                       |      |                                                                                       |
|                       |      | CAN-based device     Redundant device                                                 |
|                       |      | DO NOT compress configuration file                                                    |
|                       |      |                                                                                       |
|                       |      |                                                                                       |
|                       |      | < Back Next > Close Help                                                              |
|                       | 3    | Verify LAN based device is selected.                                                  |
|                       | 4    | In the <b>Description</b> box, type in a name for the iBox.                           |
|                       | 5    | In the <b>Serial Number</b> box, type i the serial number of the iBox.                |

Continued on next page

# Configuring iBox Device Properties - LAN, continued

| Procedure:                         | Step | Action                                                                                                    |  |  |
|------------------------------------|------|----------------------------------------------------------------------------------------------------|--|--|
| Configuring<br>Device              | 6    | Click the <b>Processor</b> tab.                                                                                                    |  |  |
| Properties<br>- LAN<br>[continued] | 7    | On the Memory Model tab, ensure that Derive From iBox Hardware Setting is selected.                                                                                                    |  |  |
|                                    | 8    | Confirm the settings are as shown above, and modify them if they are not.                                                                                                    |  |  |
|                                    | 9    | Click the LAN Settings tab, and then click the General tab.                                                                                                    |  |  |
|                                    | 10   | Confirm the settings are as shown above, and modify them if they are not.                                                                                                    |  |  |
|                                    | 11   | Click the LAN Specific tab:                                                                                                    |  |  |
|                                    | 12   | Enter the <b>Host Address</b> .                                                                                                    |  |  |
|                                    |      | <b>Note:</b> The <b>Host Address</b> is set to [(PPP IP Address of the Ethernet Module) + 1]. The iBox and Ethernet Module PPP IP addresses are related, as outlined in "IP Addressing" on page 81. |  |  |
|                                    |      | Note: Do not change the Ethernet Address settings.                                                                                                    |  |  |
|                                    | 13   | Click <b>OK</b> to save.                                                                                                    |  |  |
| =                                  |      |                                                                                                    |  |  |

#### Next Step

#### The next step is:

• Configuring the iBox PPP Driver on page 103

# Configuring the iBox PPP Driver and Internet Data Links

| Procedure: | Step |                                                                                                    | Action                                                                                                    |
|------------|------|----------------------------------------------------------------------------------------------------|----------------------------------------------------------------------------------------------------|
| the PPP    | 1    | Select the iBox device.                                                                                                    |                                                                                                    |
| Driver     | 2    | Click Communications > O                                                                                                    | ptions.                                                                                                    |
|            |      | Result: The D2x Device Com appears.                                                                                            | nmunication Options window > Interface tab                                                                                                    |
|            | 3    | Select the <b>PPP</b> Connection T                                                                                             | ype.                                                                                                    |
|            |      | Result: The tabs applicable to                                                                                                 | to the connection type appear.                                                                                                    |
|            | 4    | Click the <b>Tables</b> tab.                                                                                                   |                                                                                                    |
|            | 5    | On the <b>PPP main config</b> tab, them if necessary:                                                                          | , verify the following settings and modify                                                                                                    |
|            |      | Field                                                                                                    | Value                                                                                                    |
|            |      | Port                                                                                                    | COM3                                                                                                    |
|            |      | Baud                                                                                                    | 19.2K                                                                                                    |
|            |      | Bits per char                                                                                                    | 8                                                                                                    |
|            |      | Parity Type                                                                                                    | Even                                                                                                    |
|            |      | Parity Mode                                                                                                    | None                                                                                                    |
|            |      | Stop Bits                                                                                                    | 1                                                                                                    |
|            |      | RTS                                                                                                    | Disable                                                                                                    |
|            |      | CTS                                                                                                    | Disable                                                                                                    |
|            |      | DCD                                                                                                    | Enable                                                                                                    |
|            |      | RTS on delay                                                                                                    | 0                                                                                                    |
|            |      | DCD on delay                                                                                                    | 0                                                                                                    |
|            |      | RTS off delay                                                                                                    | 0                                                                                                    |
|            |      | Max PPP receive unit                                                                                                    | 1500                                                                                                    |
|            |      | Restart timer                                                                                                    | 3                                                                                                    |
|            |      | ACCM                                                                                                    | Disable                                                                                                    |
|            |      | СНАР                                                                                                    | Disable                                                                                                    |
|            |      | Challenge_retries                                                                                                    | 2                                                                                                    |
|            |      | Challenge_period                                                                                                    | 5                                                                                                    |
|            |      | Note: You should not need<br>their default values. I<br>corresponding change<br>equipped, or to the ec<br>connected. See "Cont | to change any of the above settings from<br>If you do, you also need to make<br>es to the Digi One <sup>®</sup> Ethernet Module, if<br>quipment to which the iBox Ethernet port is<br>figuring the Ethernet Module" on page 109. |
|            | 6    | Close the <b>PPP Driver</b> window                                                                                             | W.                                                                                                    |
|            | 7    | Click Yes to save your chang                                                                                                   | jes.                                                                                                    |

Continued on next page

# Configuring the iBox PPP Driver and Internet Data Links, continued

| Step | Action                                                                                                    |
|------|----------------------------------------------------------------------------------------------------|
| 8    | On the <b>Data Translation Applications</b> tab, double-click the <b>DNP</b><br><b>Internet Data Link</b> icon. |
|      | <b>Note:</b> If your system uses the IEC 60870-5-104 data link, select the appropriate application icon.        |
| 9    | Click the <b>Tables</b> tab.                                                                                    |
| 10   | In Local Host Name, enter *.                                                                                    |
| 11   | Close the <b>DNP Internet Data Link</b> window.                                                                 |
| 12   | Click <b>Yes</b> to save your changes.                                                                          |
| 13   | Close the Applications window.                                                                                  |
|      | Step         8           9         10           11         12           13         13                           |

#### **Next Step**

The next step is:

• Configuring iBox Communications Options - LAN on page 105

## Configuring iBox Communications Options - LAN

**Introduction** Use the following procedure to configure iBox Communications Options if you are operating the iBox Kit through a LAN connection.

| Procedure:<br>Configuring<br>Communi-<br>cations<br>Options - LAN | Step | Action                                                                                                    |
|-------------------------------------------------------------------|------|----------------------------------------------------------------------------------------------------|
|                                                                   | 1    | In the <b>Project</b> window, right-click the iBox device icon, click <b>Communications</b> , and then click <b>Options</b> .                                                                                        |
|                                                                   | 2    | On the Interface tab, click iSCS LAN and LAN A.                                                                                                    |
|                                                                   |      | D2x Device Communication Options       Interface Ierminal TETP         Connection Type       Oirect Serial         Direct Serial       Modem IsiCS LAN         Preferred LAN       LAN A         I LAN A       LAN B |
|                                                                   | 3    | Click the TFTP tab.                                                                                                    |
|                                                                   | 4    | Verify the settings are as shown above, and modify them if they are not.                                                                                                    |
|                                                                   | 5    | Click <b>OK</b> to save.                                                                                                    |

# Configuring iBox Communications Options - LAN, continued

| Procedure:               | Step | Action                                                                                                    |
|--------------------------|------|----------------------------------------------------------------------------------------------------|
| Configuring<br>Communi-  | 6    | Click Preferences > D2x/Generic System Preferences.                                                                                                    |
| cations<br>Options - LAN |      | <b>Result:</b> The SGConfig D2x/Generic System Preferences window appears:                                                                                                    |
|                          |      | D2x/Generic System Preferences         General       Directories       Defaylts       Communications       Reports       Table Editor         Confirmation       Prompt before exiting SGConfig <sup>m</sup> Prompt before closing all windows       User Level         Advanced       Change         Tools       Pixternal tools must be closed before control returns to main window         Application List       Allow Application List to be pinned to one of the corners of the application or float         Backup       Copy device before performing a firmware upgrade |
|                          | 7    | Click the Communications tak then aligh the LAN tak                                                                                                    |
|                          |      | Click the Communications tab, then click the LAN tab.                                                                                                    |
|                          | 8    | In LAN A, select from the list the source IP address that you will use to communicate with the iBox Kit over the LAN.                                                                                                    |
|                          | 9    | Click OK.                                                                                                    |

#### Next Step

The next step is:

• Configuring the Application Firmware on page 96

## Downloading your iBox Configuration - LAN

**Introduction** The first time you configure your iBox, you will need to connect your PC to the iBox WESMAINT port, as shown below:

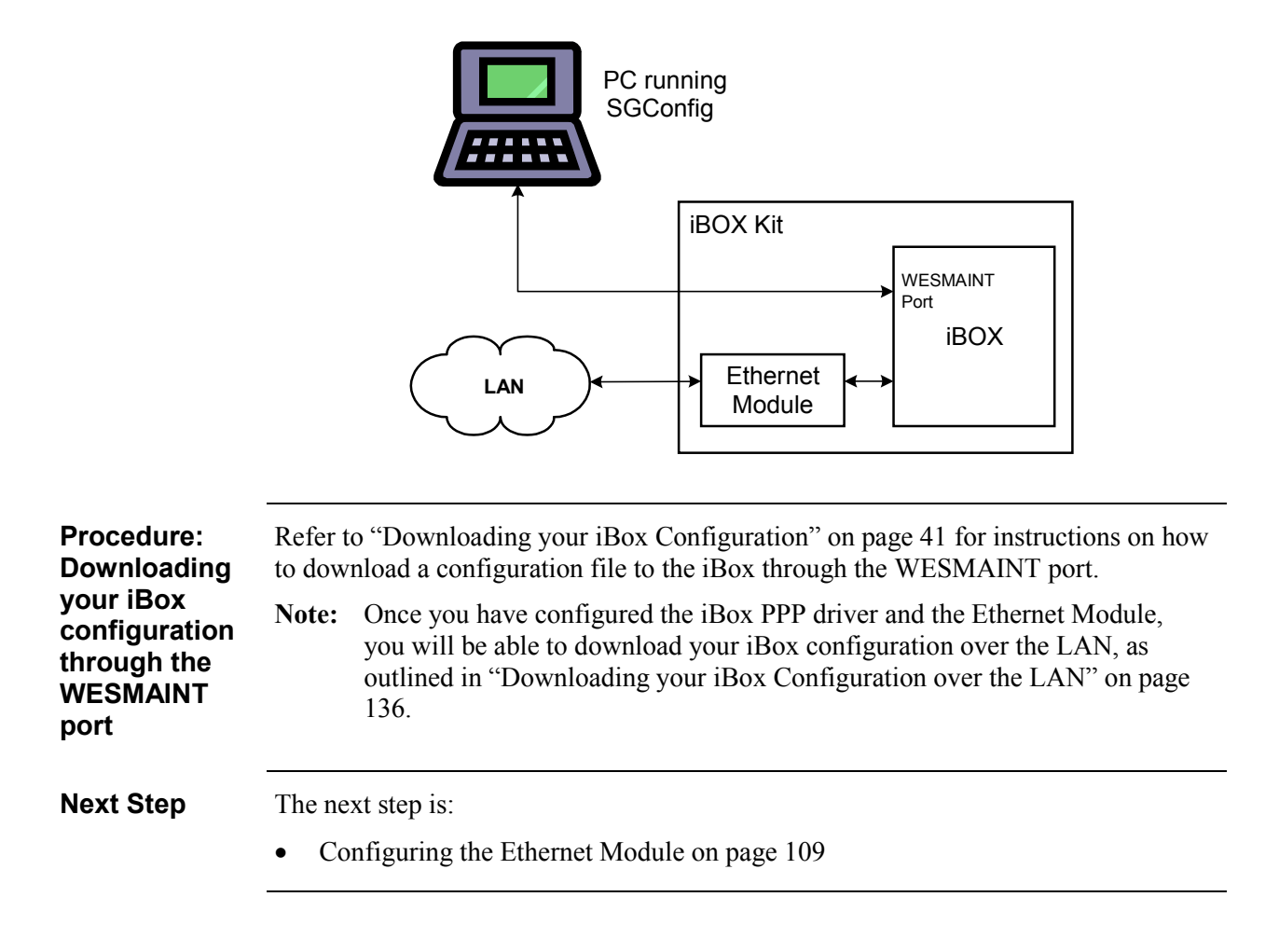
### **Configuring the Ethernet Module**

**Introduction** The following procedure describes the configuration of the Digi One IAP Ethernet Module.

Procedure: Configuring the Digi One IAP You need to set the Digi One Ethernet and PPP IP addresses. Refer to "IP Addressing" on page 81 for an explanation. You also need to change the Digi One root password.

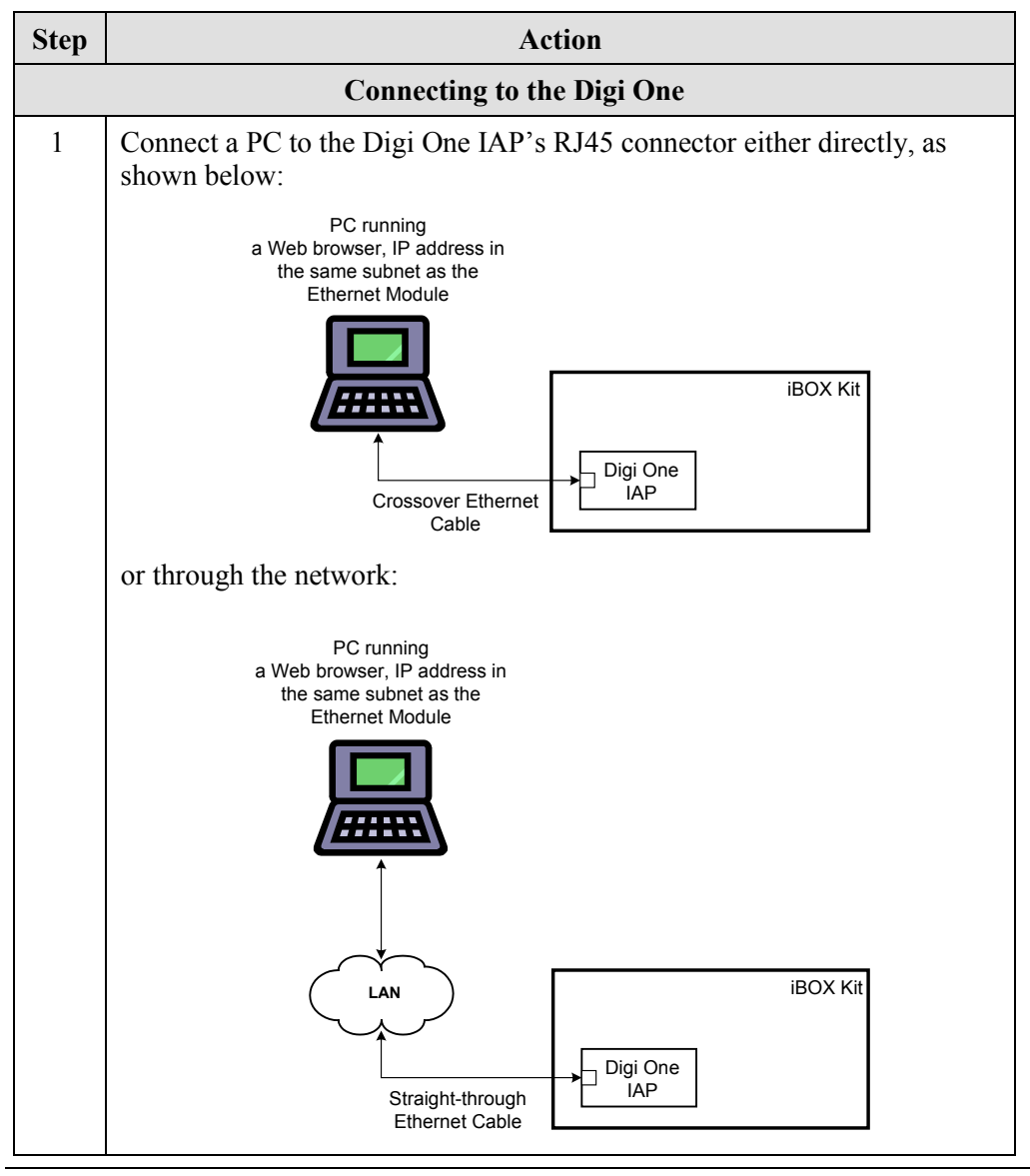

| Step                        | Action                                                                                                    |  |  |
|-----------------------------|----------------------------------------------------------------------------------------------------|--|--|
|                             | Configuring your PC's Proxy Settings (Windows 2000)                                                                                                    |  |  |
| If your<br>the Dig<br>One W | PC is configured to use a proxy server, follow the procedure below to add gi One IP address to <b>Exceptions</b> so you can browse directly into the Digi Veb server.                                                                                                    |  |  |
| Note:                       | The procedure may vary for Windows XP.                                                                                                    |  |  |
| 2                           | Click Start, point to Settings, and then click Control Panel.                                                                                                    |  |  |
| 3                           | Double-click the Internet Options icon.                                                                                                    |  |  |
| 4                           | Select the <b>Connections</b> tab.                                                                                                    |  |  |
| 5                           | Click LAN Settings.                                                                                                    |  |  |
| 6                           | Do one of the following:                                                                                                    |  |  |
|                             | <ul> <li>If Use a proxy server for your LAN is not selected, you do not have to make any further changes to your Proxy Settings. Close all Windows dialog boxes and proceed to "Modifying IP Addresses in the Digi One Configuration File".</li> <li>If Use a proxy server for your LAN is selected, proceed to the next step.</li> </ul>                                                                                                    |  |  |
| 7                           | In Proxy Server, click Advanced.                                                                                                    |  |  |
|                             | <b>Result:</b> The <b>Proxy Settings</b> dialog box appears:                                                                                                    |  |  |
|                             | Proxy Settings                                                                                                    |  |  |
|                             | Servers       Type       Proxy address to use       Port         HTTP: <proxy address="">       :       80         Secure:       <proxy address="">       :       80         ETP:       <proxy address="">       :       80         Gopher:       <proxy address="">       :       80         Sogks:       :       :       :         Use the same proxy server for all protocols       :       :         Exceptions       Do not use proxy server for addresses beginning with:       :         192.168.*       :       :       :         Use semicolons (; ) to separate entries.       OK       Cancel</proxy></proxy></proxy></proxy> |  |  |
|                             | StepIf your<br>the Dig<br>One W23456                                                                                                    |  |  |

Continued on next page

| Procedure:                  | Step | Action                                                                                                    |
|-----------------------------|------|----------------------------------------------------------------------------------------------------|
| the Digi One<br>(continued) | 8    | In <b>Exceptions</b> , add the default Digi One Ethernet IP address, 192.168.1.100.                                                                                                    |
|                             |      | <b>Note:</b> You can use the wildcard character (*) to specify a range of IP addresses; for example, if you enter 192.168.*, all messages sent to IP addresses starting with 192.168 will be sent directly, not through the proxy server.                                                                                                    |
|                             |      | <b>Note:</b> Once you change the Digi One Ethernet IP address, you will have to modify <b>Proxy Settings</b> accordingly.                                                                                                    |
|                             | 9    | Click <b>OK</b> and close all windows.                                                                                                    |
|                             |      | Changing Pass Through Switch Settings                                                                                                    |
|                             | 10   | Locate the pass-through switch on the bottom of the Digi One IAP                                                                                                    |
|                             |      | Image: Through Setting         Image: Through Setting         Image: Through Setting         Image: Through Setting         Image: Through Setting         Image: Through Setting         Image: Through Setting         Image: Through Setting         Image: Through Setting         Image: Through Setting         Image: Through Setting         Image: Through Setting         Image: Through Setting         Image: Through Setting from the default state OFF to ON |
|                             | 11   | Reboot the Digi One IAP. Refer to steps 1 to 4 in <i>Appendix C: Resetting the Digi One Configuration.</i>                                                                                                    |

| Procedure:                  |                                                                | Step                                                                                                    | Action                                                                                             |  |
|-----------------------------|----------------------------------------------------------------|----------------------------------------------------------------------------------------------------|----------------------------------------------------------------------------------------------------|--|
| Configuring<br>the Digi One | Modifying the Ports Setting in the Digi One Configuration File |                                                                                                    |                                                                                                    |  |
| (continued)                 | 12                                                             | Copy the Digi One default configuration file from the configuration CD to a folder on your PC's hard drive. This file can be found as follows |                                                                                                    |  |
|                             |                                                                | \ Digi Default Config \ D                                                                                                    | igi Default Config.txt                                                                             |  |
|                             | 13                                                             | Open the Digi One default configuration file in a text editor such as<br>Notepad                                                              |                                                                                                    |  |
|                             | 14                                                             | Search for all instances of <b>ports=1</b> and replace with <b>ports=2</b> . There should be 4 changes.                                       |                                                                                                    |  |
|                             |                                                                | Modifying IP Addresses in the                                                                                                    | e Digi One Configuration File                                                                      |  |
|                             | 15                                                             | Near the top of the configuration subnet mask, and gateway address                                                                            | file, change the Ethernet IP address,<br>S.                                                        |  |
|                             |                                                                | <b>Note:</b> If a gateway is not used, s<br>Ethernet IP address. Refe<br>explanation of iBox Kit II                                           | tet the gateway address to the Digi One<br>r to "IP Addressing" on page 81 for an<br>P addressing. |  |
|                             |                                                                | <b>Example:</b> If the Digi One Ethern gateway is not used cl configuration file:                                                             | het IP address is 192.168.1.100 and a hange the following lines in the                             |  |
|                             |                                                                | set config ip=192.168.1.100 s<br>set config gateway=192.168.1.                                                                                | ubmask=255.255.255.0<br>100                                                                        |  |
|                             | 16                                                             | Modify the Digi One's PPP IP add<br>81 for an explanation of the Digi O                                                                       | dress. Refer to "IP Addressing" on page<br>One's PPP IP address setting.                           |  |
|                             |                                                                | <b>Example:</b> In the following exam 192.168.1.19:                                                                                           | pple, the PPP IP address is set to                                                                 |  |
| _                           |                                                                | set user name="linkl" localip                                                                                                    | addr=192.168.1.19 netrouting=off                                                                   |  |
|                             |                                                                | in this example, the iBox IP address $192.168.1.20 (192.168.1.19 + 1) c$                                                                      | over PPP.                                                                                          |  |
|                             | 17                                                             | Save the modified configuration f                                                                                                    | ile as DigiDefaultConfig_Modified.txt.                                                             |  |

Procedure: Configuring the Digi One (continued)

|    | Action                                                                                                    |
|----|----------------------------------------------------------------------------------------------------|
|    | Starting the Digi Device Setup Wizard                                                                                                    |
| 18 | Insert the Digi Software and Documentation CD in your CD ROM drive.                                                                                                    |
|    | <b>Result:</b> The Digi Device Setup Wizard starts automatically:                                                                                                    |
|    | Digi Device Setup Wizard                                                                                                    |
|    | Welcome to the Digi Device Setup Wizard           This wizard will guide you through the initial device installation.                                                                                                    |
| 19 | Discover Device<br>Configure Device<br>Save Settings       Before you continue, make sure         • The device is connected and powered up as described in the Quick Start Guide.<br>If you have a device with both a wireleas interface, it is<br>recommended to connect it to the network using the wired interface for initial<br>device configuration.         • You have the MAC address of the device.         • You have the MAC address of the device.         • You have the MAC address of the device.         • You have the MAC address of the device.         • You have the MAC address of the device.         • You have the MAC address of the device.         • You have the MAC address of the device.         • You have the MAC address of the device.         • To continue, click Next.         < |
|    |                                                                                                    |
|    | <b>Result:</b> The Setup Wizard discovers Digi devices on the LAN, and presents a list of the discovered devices:                                                                                                    |
|    | Result:       The Setup Wizard discovers Digi devices on the LAN, and presents a list of the discovered devices:         From the list below, select the device you would like to configure. Identify your device based on the MAC Address. If your device is not in the list, select <device listed="" not=""> and click Next.         Found Devices:</device>                                                                                                    |
|    | Result:       The Setup Wizard discovers Digi devices on the LAN, and presents a list of the discovered devices:         From the list below, select the device you would like to configure. Identify your device based on the MAC Address. If your device is not in the list, select <device listed="" not=""> and click Next.         Found Devices:       IP Address         MAC Address       Product Name         Firmware Version       Dist Ope IAP</device>                                                                                                    |
|    | Result:       The Setup Wizard discovers Digi devices on the LAN, and presents a list of the discovered devices:         From the list below, select the device you would like to configure. Identify your device based on the MAC Address. If your device is not in the list, select <device listed="" not=""> and click Next.         Found Devices:       IP Address         MAC Address       Product Name         Further on the list of the discover on the list.         Product Name       Further on the list.         Watch address       Product Name         Version 82000770_E         Covice not listed&gt;</device>                                                                                                    |

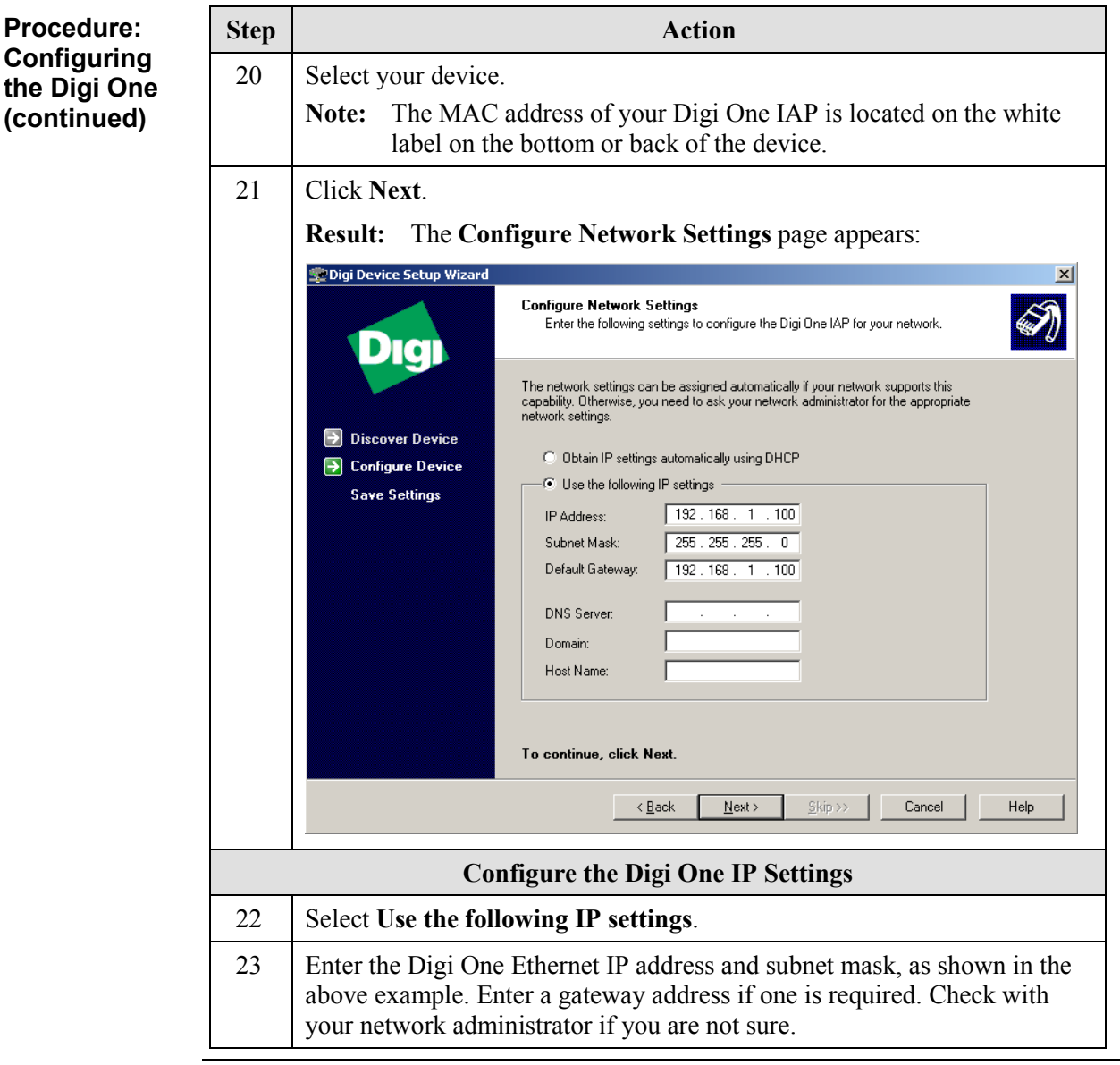

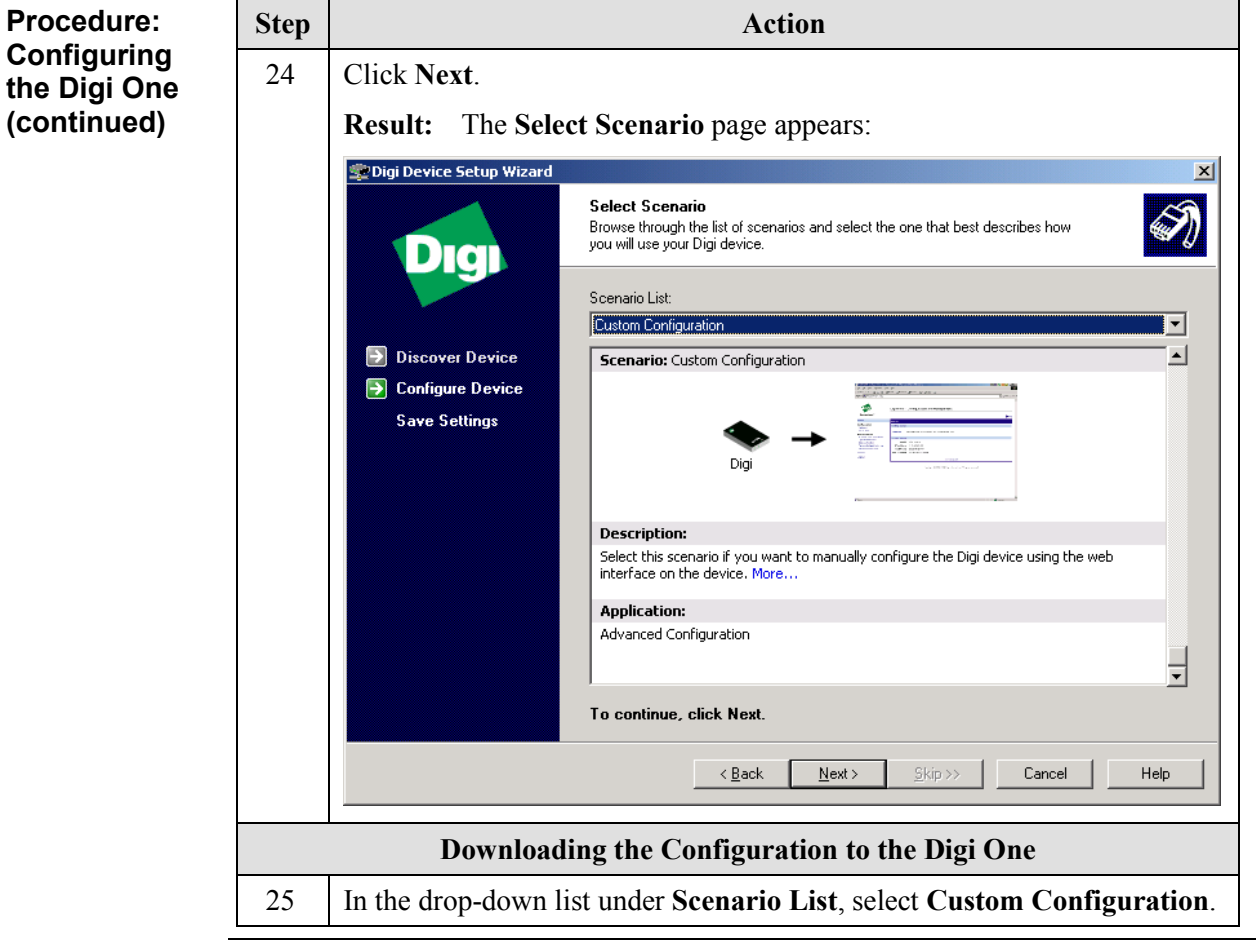

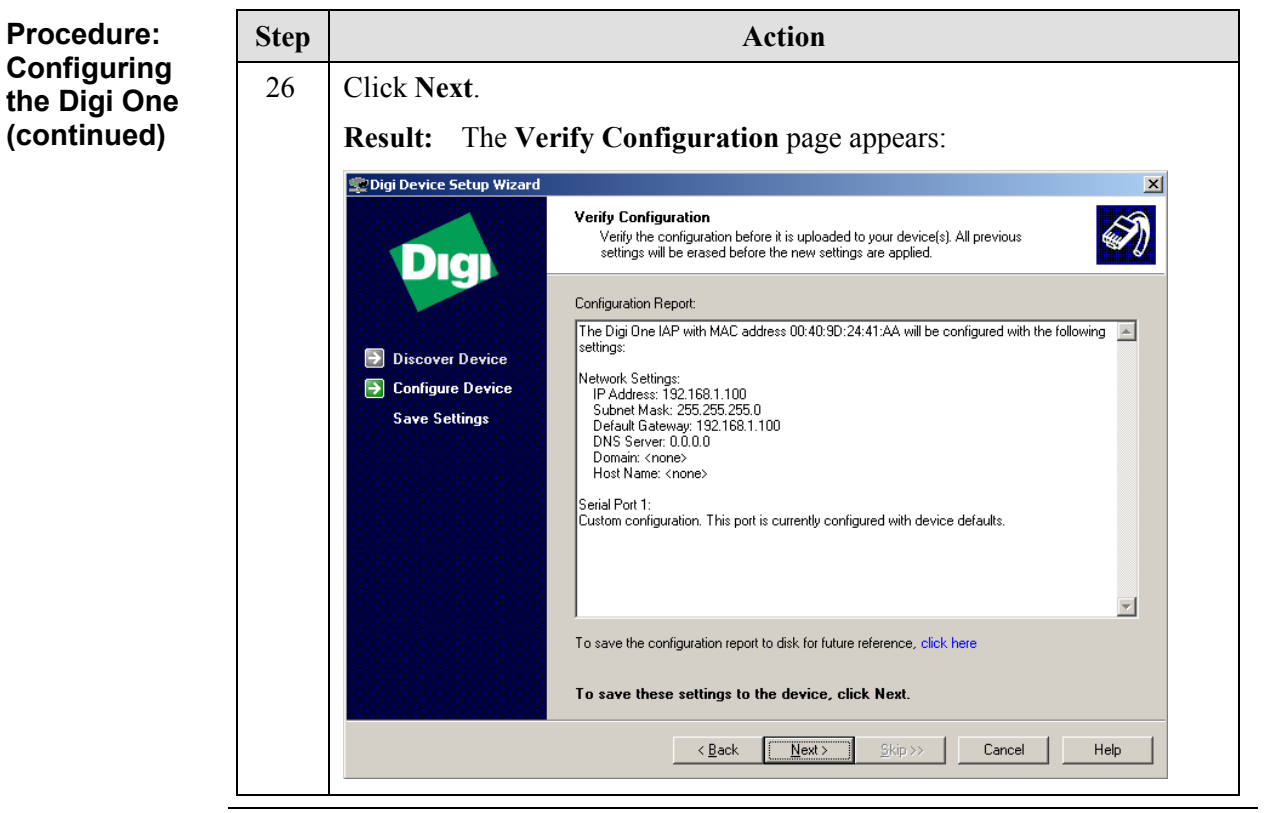

Procedure: Configuring the Digi One (continued)

| Step | Action                                                                                                    |  |  |
|------|----------------------------------------------------------------------------------------------------|--|--|
| 27   | <ul> <li>Do one of the following:</li> <li>If the configuration parameters are not correct, click Back and make the necessary corrections.</li> <li>If the configuration parameters are correct, click Next.</li> </ul> |  |  |
|      |                                                                                                    |  |  |
|      |                                                                                                    |  |  |
|      | <b>Result:</b> The Setup Wizard saves the network settings to the Digi One, and then reboots the device:                                                                                                    |  |  |
|      | Digi Device Setup Wizard                                                                                                    |  |  |
|      | Save Settings<br>The configuration is being saved to your Digi One IAP.                                                                                                    |  |  |
|      | Saving the configuration may take a while. During this time your Digi One IAP will be rebooted to apply the new settings. Do not cancel this operation.                                                                 |  |  |
|      | Discover Device                                                                                                    |  |  |
|      | Save Settings                                                                                                    |  |  |
|      | Digi One IAP: Waiting for device                                                                                                    |  |  |
|      | Please wait while the configuration is saved to the device.                                                                                                    |  |  |
|      | < <u>Back</u> Finish Skip >> Cancel Help                                                                                                    |  |  |

Continued on next page

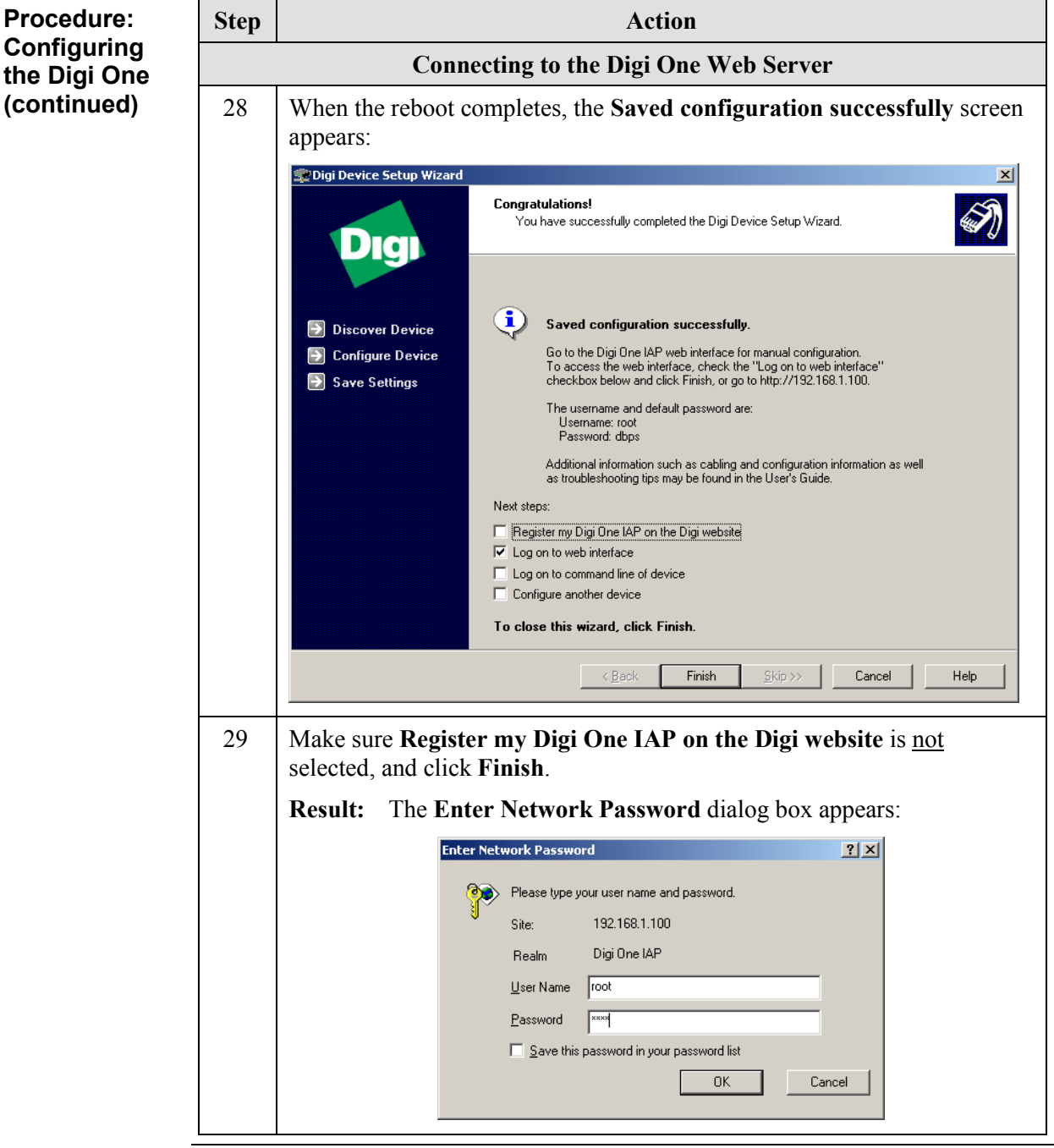

Procedure: Configuring the Digi One (continued)

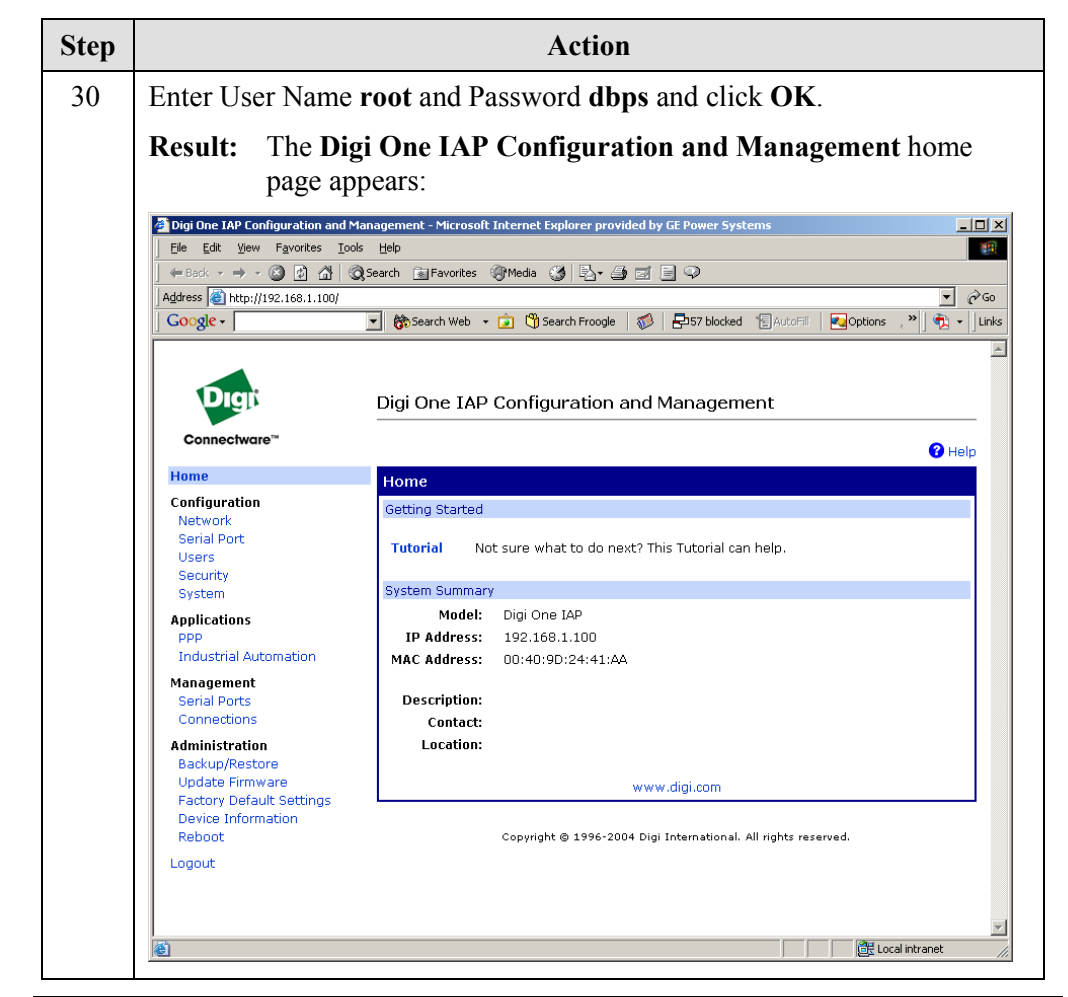

Continued on next page

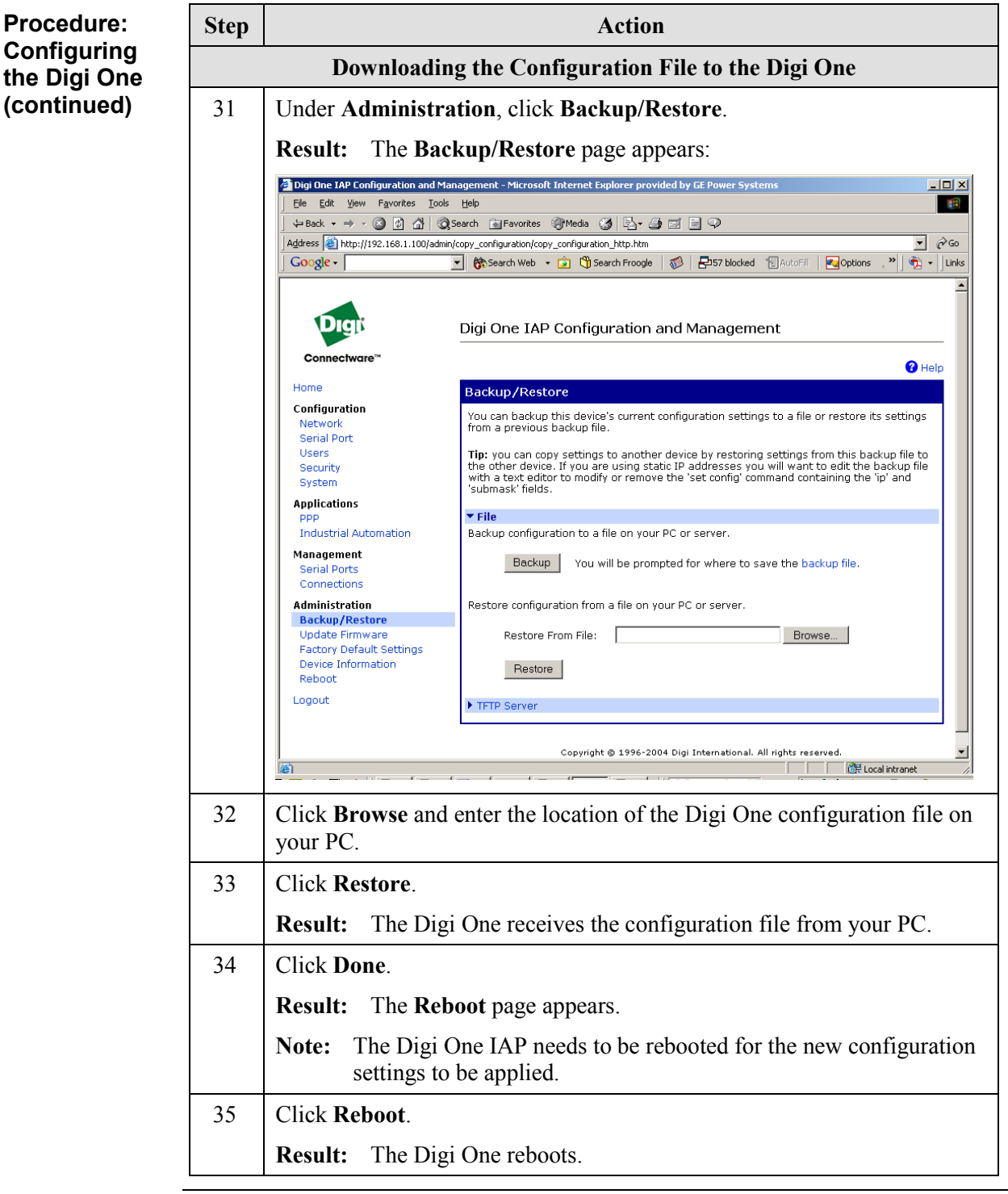

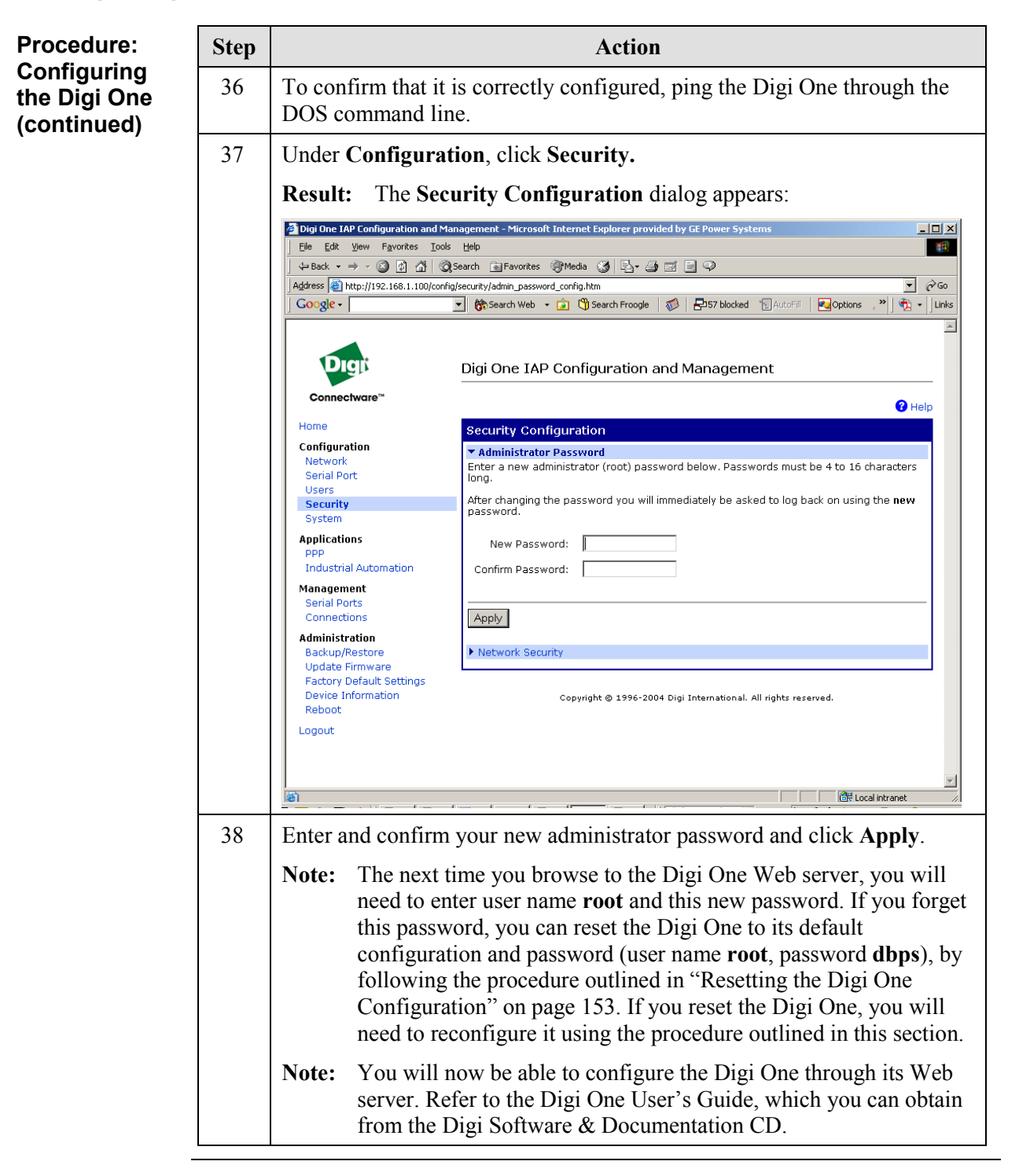

**Next Step** If your iBox Kit is equipped with a DC Analog Input Module, the next step is:

• Configuring the DC Analog Module on page 123

If your iBox Kit is not equipped with a DC Analog Input Module, the next step is:

• Testing the iBox Kit on page 131

# Configuring the DC Analog Module

| Overview   | The ADAM <sup>®</sup> -4017+ DC Analog Input Module has been pre-configured based on your order. Typically, all of the analog inputs will be configured the same way; for example, they may all be configured to have a voltage range of $\pm 1$ V. |  |  |
|------------|----------------------------------------------------------------------------------------------------|--|--|
|            | In most cases, you will not have to reconfigure the DC Analog Input Module. You may, however, want to change the following:                                                                                                    |  |  |
|            | • Input type (voltage or current)                                                                                                    |  |  |
|            | • Input range                                                                                                    |  |  |
|            | Point descriptors                                                                                                    |  |  |
|            | The following procedure is intended as a high-level overview. For detailed instructions and settings, refer to the following documents:                                                                                                    |  |  |
|            | <ul> <li>ADAM 4000 Data Acquisition Modules User's Manual – Available from the<br/>Advantech CD that shipped with your iBox Kit (accessible through Manual &gt;<br/>ADAM 4000 &gt; ADAM-4000.pdf)</li> </ul>                                        |  |  |
|            | <ul> <li>Modbus<sup>®</sup>DCA Configuration Guide (A059-0CG) – Available from the GE<br/>Digital Energy CD that shipped with your iBox Kit</li> </ul>                                                                                              |  |  |
|            | • Calculator DTA Configuration Guide (A083-0CG) – Available from the GE Digital Energy CD that shipped with your iBox Kit                                                                                                    |  |  |
| Before you | You need the following to configure the ADAM-4017+:                                                                                                    |  |  |
| Start      | • RS-485/RS-232 converter                                                                                                    |  |  |
|            | • Cables to connect the RS-232 side of the converter to your PC COM port, and the RS-485 side of the converter to your ADAM-4017+ DATA+ and DATA-terminals.                                                                                         |  |  |
|            | • Phillips screwdriver, to disconnect field and communications wires to the ADAM-4017+.                                                                                                    |  |  |
|            | • Needle-nose pliers to make jumpering changes, in the event that you want to change the input types from voltage to current, or vice versa.                                                                                                    |  |  |
|            | • PC equipped with:                                                                                                    |  |  |
|            | <ul> <li>ADAM-4000 Utility, available from the Advantech CD that shipped with<br/>your iBox Kit</li> </ul>                                                                                                    |  |  |
|            | <ul> <li>SGConfig, available from the GE Digital Energy CD that shipped with your iBox Kit.</li> </ul>                                                                                                    |  |  |

Procedure: Configuring the ADAM-4017+ If you want to change the configuration of some or all of the analog inputs, follow the procedure below. If necessary, refer to the procedures in the vendor's manual.

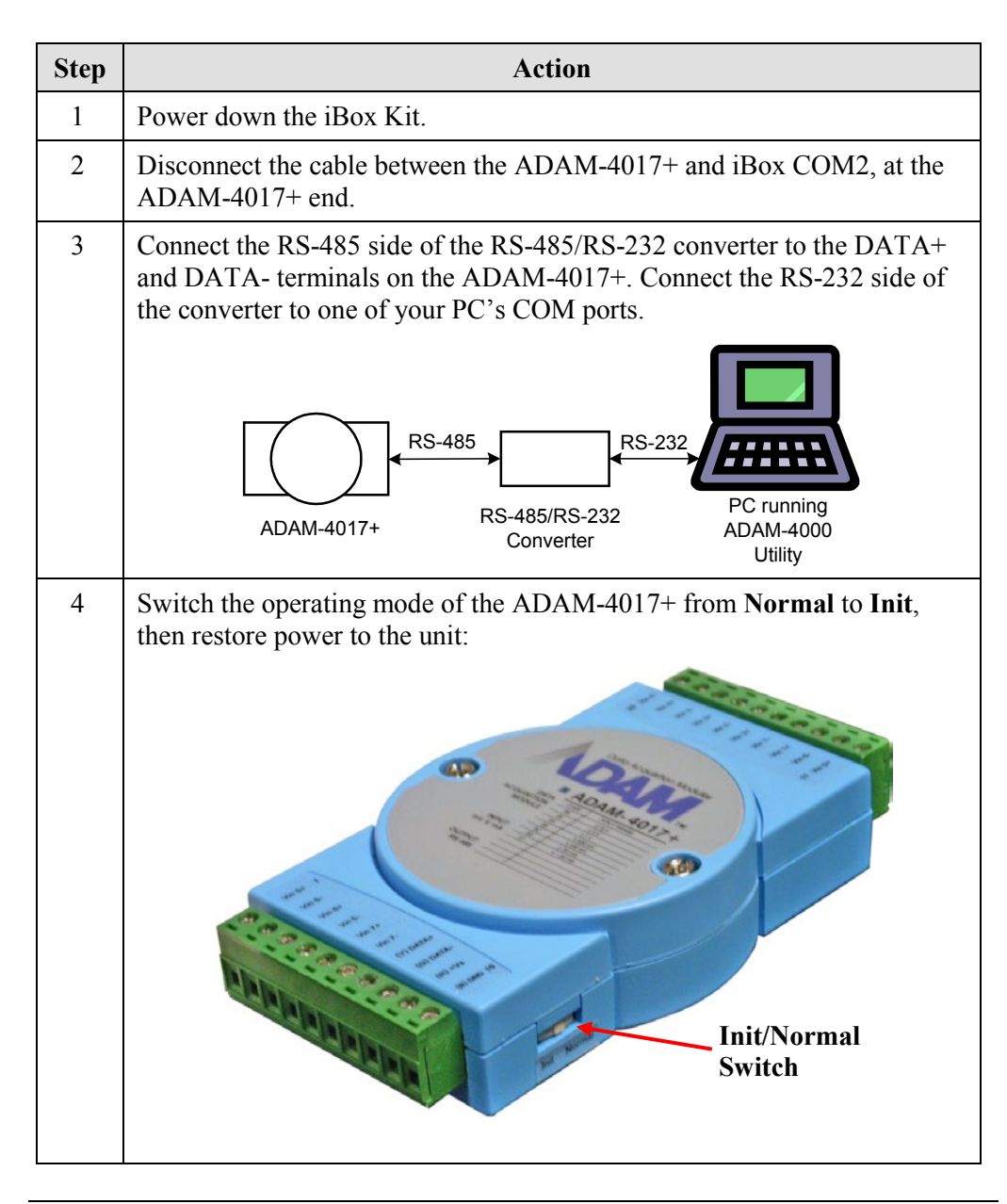

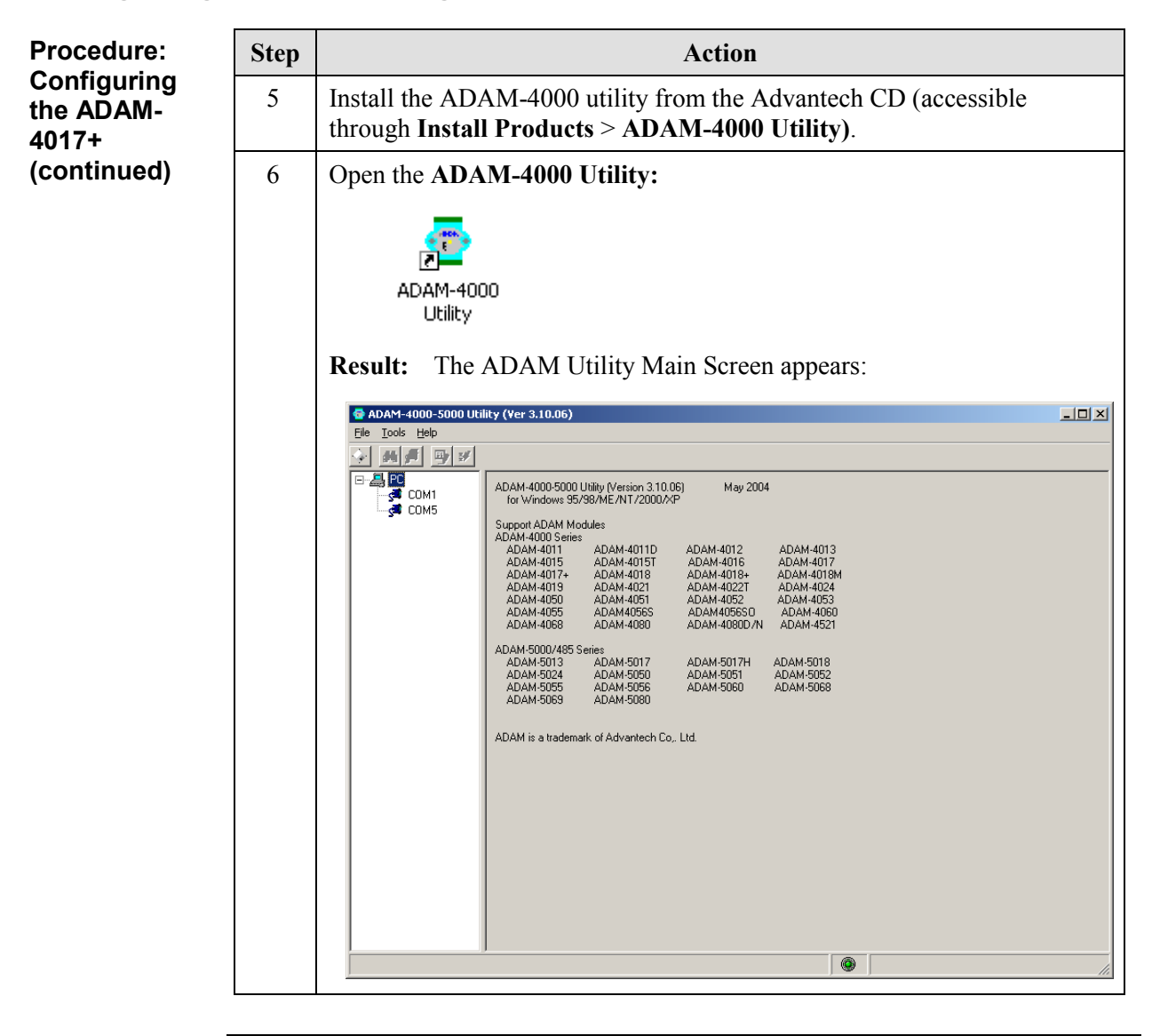

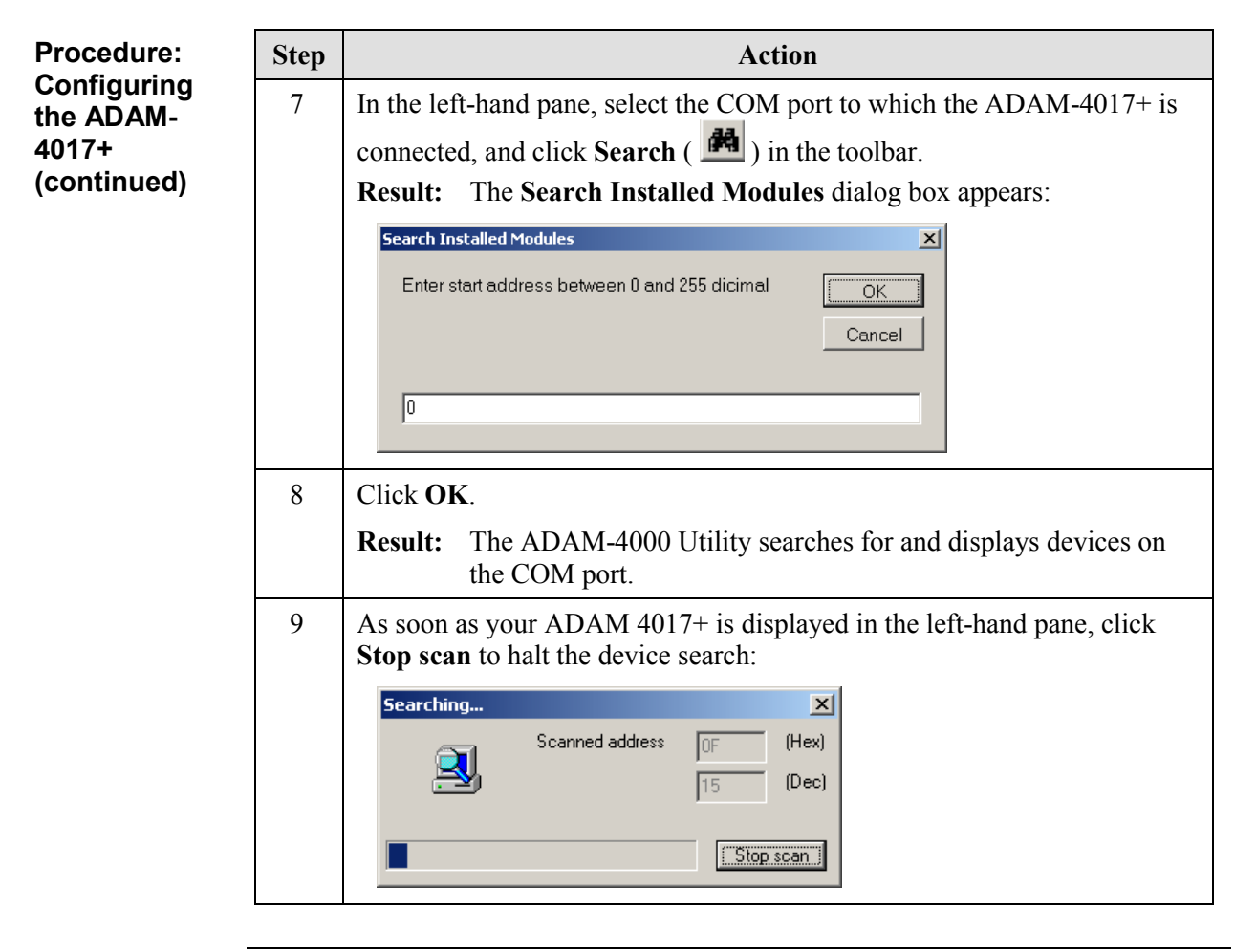

| Procedure:               | Step | Action                                                                                                    |
|--------------------------|------|----------------------------------------------------------------------------------------------------|
| Configuring<br>the ADAM- | 10   | Select the ADAM-4017+ device in the left-hand pane.                                                                                                    |
| 4017+<br>(continued)     |      | <b>Result:</b> The ADAM-4017+ configuration displays in the right-hand pane:                                                                                                    |
|                          |      | G ADAM-4000-5000 Utility (Ver 3.10.06)                                                                                                    |
|                          |      |                                                                                                    |
|                          |      | ADAM-4017+ Modbus<br>General Setting<br>Address:<br>COMS<br>Address:<br>Coms<br>DeckSum:<br>Not evailable<br>Firmware Ver:<br>Address<br>Channel Setup<br>For all channels:<br>Enable<br>Disable<br>Earge follow CH0<br>Channel Setup<br>For all channels:<br>Enable<br>Disable<br>Earge follow CH0<br>Ch0 + 4*20mA + 404.406 mA<br>Channels:<br>Enable<br>Disable<br>Earge follow CH0<br>Ch0 + 4*20mA + 404.406 mA<br>Channels:<br>Enable<br>Disable<br>Earge follow CH0<br>Ch0 + 4*20mA + 404.406 mA<br>Channels:<br>Enable<br>Disable<br>Earge follow CH0<br>Ch0 + 4*20mA + 404.406 mA<br>Ch2 + 4*5V + 40.0024 V<br>CH2 + 4*5V + 40.0021 V<br>CH3 + 4*5V + 40.0008 V<br>CH4 + 4*5V + 40.0008 V<br>CH4 + 4*5V + 40.0008 V<br>CH4 + 5V + 40.0008 V<br>CH4 + 5V + 40.0008 V<br>CH5 + 4*5V + 40.0019 V<br>CH6 + 4*5V + 40.0011 V<br>Earge follow CH0<br>CH7 + 4*5V + 40.0011 V<br>Earge follow CH0<br>CH7 + 4*5V + 40.0011 V<br>Earge follow CH0<br>CH7 + 4*5V + 40.0011 V<br>Earge follow CH0<br>CH7 + 4*5V + 40.0011 V<br>CH7 + 4*5V + 40.0011 V<br>CH7 + 4*5V + 40.0011 V<br>Earge follow CH0<br>CH7 + 4*5V + 40.0011 V<br>CH7 + 4*5V + 40.0011 V<br>CH7 + 4*5V + 40.0011 V<br>CH7 + 4*5V + 40.0011 V<br>CH7 + 4*5V + 40.0011 V<br>CH7 + 4*5V + 40.0011 V<br>CH7 + 4*5V + 40.0011 V<br>CH7 + 4*5V + 40.0011 V<br>CH7 + 4*5V + 40.0011 V<br>CH7 + 4*5V + 40.0011 V<br>CH7 + 4*5V + 40.0011 V<br>CH7 + 4*5V + 4*5V + 4*5 |
|                          |      | Polling AI data                                                                                                    |
|                          | 11   | Make the desired changes.                                                                                                    |
|                          |      | <b>Note:</b> You can change the characteristics of individual analog points, or make the same change to all analog points. Refer to the ADAM-4000 Utility Online Help for further information. To access this online help, your PC must be connected to the Internet.                                                                                                    |
|                          |      | <b>Note:</b> If you are changing the ADAM-4017+ input range from voltage to current, or vice versa, you will need to power down the device, remove its cover, and change the jumper setting for the analog input(s). For detailed instructions and settings, refer to the <i>ADAM</i> 4000 Data Acquisition Modules User's Manual – Available from the Advantech CD that shipped with your iBox (accessible through Manual > ADAM 4000 > ADAM-4000.pdf)                                                                                                    |

Г

## Configuring the DC Analog Module, continued

| Procedure:  |
|-------------|
| Configuring |
| the ADAM-   |
| 4017+       |
| (continued) |

|    | Action                                                                                                    |  |
|----|----------------------------------------------------------------------------------------------------|--|
| 12 | Click <b>Update</b> , then <b>OK</b> when you receive the message that the setup was successful:                                    |  |
| 13 | Remove power to the ADAM-4017+.                                                                                                    |  |
| 14 | Change the ADAM-4017+ operating mode switch from <b>Init</b> back to <b>Normal</b> .                                                |  |
| 15 | Restore power to the ADAM-4017+.                                                                                                    |  |
| 16 | In the ADAM-4000 Utility, click .<br><b>Result:</b> The device configuration is now consistent with the change or changes you made. |  |
| 17 | Remove power to the ADAM-4017+.                                                                                                    |  |
| 18 | Disconnect the ADAM-4017+ from the RS-485/RS-232 converter, and reconnect it to the iBox.                                           |  |
|    | 12<br>13<br>14<br>15<br>16<br>17<br>18                                                                                              |  |

#### Procedure: Modifying the Point Descriptors

You may wish to modify the default point descriptions for the DC Analog Inputs to more meaningful descriptions for your system. Follow these steps to change the point descriptors of the DC analog inputs.

| Step | Action                                                                                                    |
|------|----------------------------------------------------------------------------------------------------|
| 1    | Open the iBox Kit device in SGConfig, open the <b>Applications List</b> , and click the <b>System Point Database Applications</b> tab. |
| 2    | Double-click the System Point Database icon.                                                                                           |
|      | Result: The System Point Database Properties window displays.                                                                          |
| 3    | On the <b>DCA/DTA List</b> tab, select <b>MODBUS DCA</b> and click the <b>Descriptors</b> button.                                      |
|      | Result: The Point Descriptors window appears.                                                                                          |
| 4    | Click the <b>Analog Inputs</b> tab on the bottom of the window. Enter new <b>Point Descriptions</b> as desired. Click <b>OK</b> .      |
| 5    | On the <b>DCA/DTA List</b> tab, select <b>Calculator DTA</b> and click the <b>Descriptors</b> button.                                  |
|      | Result: The Point Descriptors window appears.                                                                                          |
| 6    | Click the <b>Analog Inputs</b> tab on the bottom of the window. Enter new <b>Point Descriptions</b> as desired. Click <b>OK</b> twice. |
|      | <b>Result:</b> SGConfig updates the configuration tables.                                                                              |

**Next Step** If your iBox Kit is equipped with a AC Analog Input Module, the next step is:

• Configuring the AC Analog Module on page 130

If your iBox Kit is not equipped with a AC Analog Input Module, the next step is:

• Testing the iBox Kit on page 131

# Configuring the AC Analog Module

| Overview                    | In most cases, you will not have to reconfigure the AC Analog Input Module. You may, however, want to change the Point descriptors                                                                               |                                                                                                    |  |
|-----------------------------|----------------------------------------------------------------------------------------------------|----------------------------------------------------------------------------------------------------|--|
|                             | The following procedure is intended as a high-level overview. For detailed instructions and settings, refer to the following documents:                                                                          |                                                                                                    |  |
|                             | • DMMS300+, DMMS350, DMMS425 3-Phase Multifunction Power Monitors<br>with Advanced Capabilities Installation, Operation and Programming Manual<br>(Electro Industries/GaugeTech) that shipped with your iBox Kit |                                                                                                    |  |
|                             | • <i>Modbus DCA Configuration Guide (A059-0CG)</i> – Available from the GE Digital Energy CD that shipped with your iBox Kit                                                                                     |                                                                                                    |  |
| Before you                  | You nee                                                                                                    | ed the following to configure the DMMS module:                                                                                                    |  |
| Start                       | • PC ship                                                                                                    | equipped with SGConfig, available from the GE Digital Energy CD that oped with your iBox Kit.                                                                                                    |  |
| Procedure:<br>Modifying the | You may wish to modify the default point descriptions for the AC Analog Inputs to more meaningful descriptions for your system. Follow these steps to change the point descriptors of the AC analog inputs.      |                                                                                                    |  |
| Point<br>Descriptors        | point de                                                                                                    | escriptors of the AC analog inputs.                                                                                                    |  |
| Point<br>Descriptors        | point de Step                                                                                                    | Action                                                                                                    |  |
| Point<br>Descriptors        | point de <b>Step</b>                                                                                                    | Action Open the iBox Kit device in SGConfig, open the Applications List, and click the System Point Database Applications tab.                                                                                                    |  |
| Point<br>Descriptors        | point de Step                                                                                                    | Action         Open the iBox Kit device in SGConfig, open the Applications List, and click the System Point Database Applications tab.         Double-click the System Point Database icon.                                                                                                    |  |
| Point<br>Descriptors        | point de Step                                                                                                    | Action         Open the iBox Kit device in SGConfig, open the Applications List, and click the System Point Database Applications tab.         Double-click the System Point Database icon.         Result: The System Point Database Properties window displays.                                                                                                    |  |
| Point<br>Descriptors        | point de Step 1 2 3                                                                                                    | Action         Open the iBox Kit device in SGConfig, open the Applications List, and click the System Point Database Applications tab.         Double-click the System Point Database icon.         Result: The System Point Database Properties window displays.         On the DCA/DTA List tab, select MODBUS DCA and click the Descriptors button.                                                                                                    |  |
| Point<br>Descriptors        | point de Step 1 2 3                                                                                                    | ActionOpen the iBox Kit device in SGConfig, open the Applications List, and<br>click the System Point Database Applications tab.Double-click the System Point Database icon.Result: The System Point Database Properties window displays.On the DCA/DTA List tab, select MODBUS DCA and click the<br>Descriptors button.Result: The Point Descriptors window appears.                                                                                                    |  |
| Point<br>Descriptors        | point de Step 1 2 3 4                                                                                                    | ActionOpen the iBox Kit device in SGConfig, open the Applications List, and<br>click the System Point Database Applications tab.Double-click the System Point Database icon.Result: The System Point Database Properties window displays.On the DCA/DTA List tab, select MODBUS DCA and click the<br>Descriptors button.Result: The Point Descriptors window appears.Click the Analog Inputs tab on the bottom of the window. Enter new<br>Point Descriptions as desired.                                                                                    |  |
| Point<br>Descriptors        | Step         1           2         3           4         5                                                                                                    | ActionOpen the iBox Kit device in SGConfig, open the Applications List, and<br>click the System Point Database Applications tab.Double-click the System Point Database icon.Result: The System Point Database Properties window displays.On the DCA/DTA List tab, select MODBUS DCA and click the<br>Descriptors button.Result: The Point Descriptors window appears.Click the Analog Inputs tab on the bottom of the window. Enter new<br>Point Descriptions as desired.Click the Counters tab. Enter new Point Descriptions as desired. Click<br>OK twice. |  |

#### Next Step

The next step is:

• Testing the iBox Kit on page 131

### Testing the iBox Kit

**Overview** You can verify the iBox Kit is operating properly by:

- Inspecting the LEDs on each of the iBox Kit components, and
- Pinging the Ethernet Module and the iBox from your PC

Digi One IAP LEDs When operating normally, the Digi One LEDs appear as follows:

| _     |                  |
|-------|------------------|
| LED   | Normal Operation |
| POWER | Solid GREEN      |
| LINK  | Solid GREEN      |
| DCD   | Solid GREEN      |
| DSR   | Solid GREEN      |
| DTR   | Solid GREEN      |
| RTS   | Solid GREEN      |
| TX    | Flashing GREEN   |
| RX    | Flashing GREEN   |
|       |                  |

**ADAM-4017+** The ADAM-4017+ has a single GREEN LED, which operates as follows:

| LED Operation  | Description                                                                                       |
|----------------|---------------------------------------------------------------------------------------------------|
| OFF            | Power OFF                                                                                         |
| GREEN Solid    | Power ON, unit is not being polled over the Modbus interface.                                     |
| GREEN Flashing | Power ON, unit is being polled over the Modbus interface at the same rate as the LED is flashing. |

**DMMS LEDs** Refer to the manufacturer's manual.

**iBox LEDs** For information on iBox LED operation, refer to:

- "LEDs" on page 32 (for LED operation during self diagnostics)
- "LED Descriptions" on page 46 (for normal LED operation)
- "Errors Indicated by LEDs" on page 74 (for information on using LED indications to troubleshoot iBox problems)

Pinging the<br/>Ethernet and<br/>iBoxIf the iBox Kit modules are operating correctly, and it is configured for LAN<br/>connection, you will be able to ping the Ethernet Module and iBox IP addresses from<br/>your PC.

# 3.4. Connecting Field Wiring

**Digital Inputs** Digital inputs and outputs are connected directly to the iBox. Refer to "Connecting and **Outputs** and Testing Field Wiring" on page 51 for information on how to connect field wiring to the iBox, and how to map and test these connections.

AC Analog Inputs AC analog inputs are connected to the iBox Kit through the AC Analog Input module, as shown below:

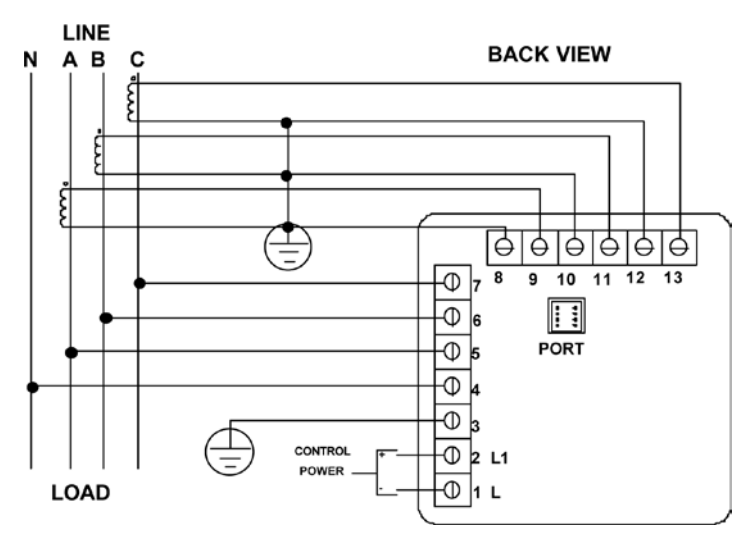

Three-Phase Four-Wire Wye with Direct Voltage and CTs

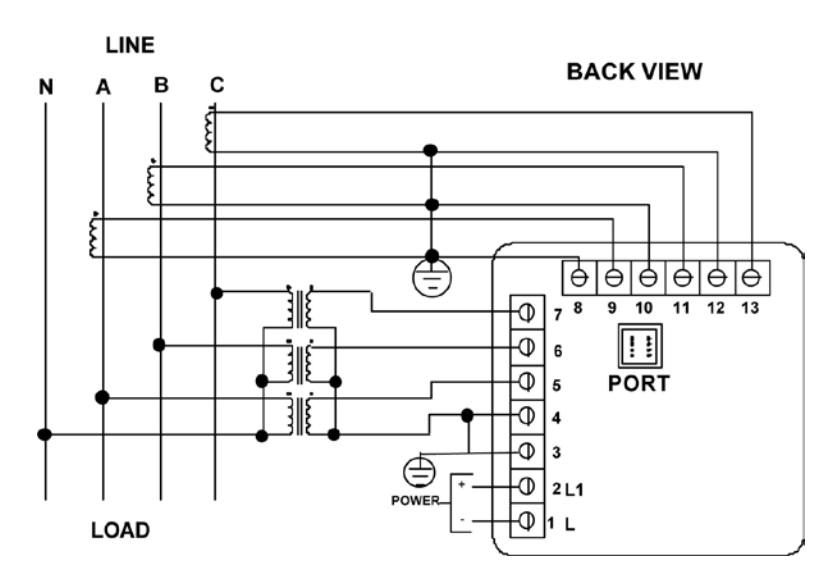

Three-Phase Four-Wire Wye with CT and PTs

# Connecting Field Wiring, continued

**DC Analog** DC analog inputs are connected to the iBox Kit through the DC Analog Input module, as shown below:

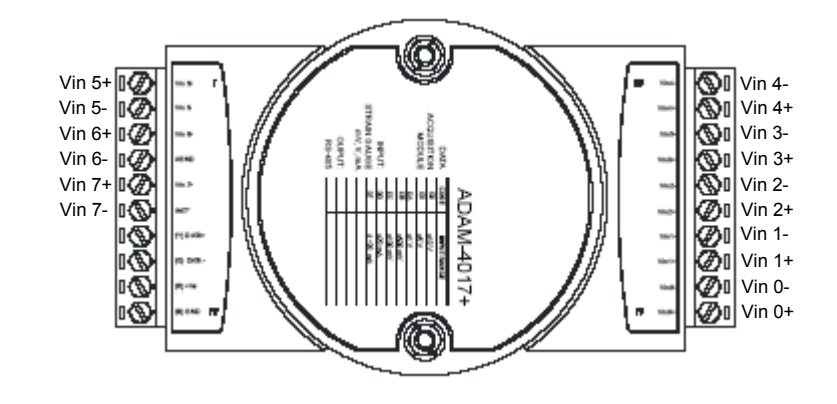

# 3.5. Servicing your iBox Kit

| Overview                            | <ul><li>This section provides information about servicing your iBox Kit, in particular:</li><li>Servicing the iBox</li></ul>          |  |  |
|-------------------------------------|----------------------------------------------------------------------------------------------------|--|--|
|                                     |                                                                                                    |  |  |
|                                     | LED operation                                                                                                    |  |  |
|                                     | Location of fuses                                                                                                    |  |  |
|                                     | • Updating your iBox configuration                                                                                                    |  |  |
| Procedure:<br>Servicing the<br>iBox | For instructions on how to service the iBox, refer to "Servicing your iBox" on page 58.                                               |  |  |
| Connections                         | The other modules in the iBox Kit require very little servicing. Verify that connections are tight, and LEDs are operating correctly. |  |  |
| LED<br>Operation                    | For information on the operation of LEDs on iBox components, refer to the following sections of this document:                        |  |  |
|                                     | • iBox LEDs (refer to "LED Descriptions" on page 46)                                                                                  |  |  |
|                                     | • Digi One IAP LEDs (refer to "Digi One IAP LEDs" on page 131)                                                                        |  |  |
|                                     | • ADAM-4017+ LEDs (refer to "ADAM-4017+ LEDs" on page 131)                                                                            |  |  |
|                                     | • DMMS LEDs (refer to the manufacturer's manual)                                                                                      |  |  |
| Procedure:<br>Replacing<br>Fuses    | For information on the location and replacement of iBox fuses, refer to "Fuse Replacement" on page 59.                                |  |  |

# 3.6. Maintaining your iBox Kit Software

| Overview                             | The iBox software may need occasional maintenance. Although other modules may<br>also contain firmware, this firmware will typically not need to be upgraded. |  |  |
|--------------------------------------|----------------------------------------------------------------------------------------------------|--|--|
| Maintaining<br>your iBox<br>Software | For information about your iBox software and instructions on how to maintain it, refer to "Maintaining your iBox Software" on page 61.                        |  |  |

### Downloading your iBox Configuration over the LAN

Introduction

Once you have configured the iBox PPP Driver and Ethernet Module, you can download subsequent changes to the iBox configuration over the LAN. To do this, configure your PC with an IP address in the LAN's subnet. This is illustrated below:

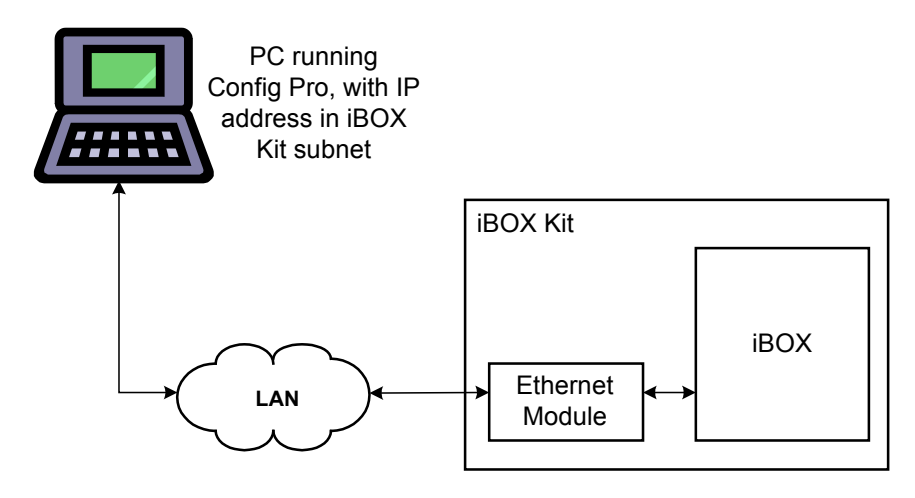

**Note:** Refer to *Appendix D: Setting your PC IP Address* for instructions on how to set your PC's IP address (for Windows 2000).

# Downloading your iBox Configuration over the LAN, continued

| Procedure:    | To download an iBox configuration file over the LAN: |                                                                                                    |  |
|---------------|------------------------------------------------------|----------------------------------------------------------------------------------------------------|--|
| your iBox     | Step                                                 | Action                                                                                                    |  |
| Configuration | 1                                                    | In the <b>Project</b> window, click the iBox device icon.                                                                                                    |  |
|               | 2                                                    | Open the Terminal Emulator; see the SGConfig online help topic: Open Terminal Emulator.                                                                                   |  |
|               |                                                      | <b>Result:</b> SGConfig opens a Terminal Emulator tab.                                                                                                    |  |
|               | 3                                                    | Log into WESMAINT.                                                                                                    |  |
|               |                                                      | <b>Result:</b> The <b>WESMAINT</b> main menu appears.                                                                                                    |  |
|               | 4                                                    | Select option 2, System Functions.                                                                                                    |  |
|               |                                                      | <b>Result:</b> The <b>System Functions</b> menu appears.                                                                                                    |  |
|               | 5                                                    | Select option 3, 68K Monitor.                                                                                                    |  |
|               |                                                      | <b>Result:</b> The system prompt appears, indicating that the Applications Monitor is running.                                                                            |  |
|               | 6                                                    | At the system prompt, type <b>rtb</b> and press ENTER.                                                                                                    |  |
|               |                                                      | For other available commands, type <b>help</b> and press ENTER.                                                                                                    |  |
|               | 7                                                    | At the <b>Return to the BootROM Operating System? (yes/no)</b> prompt, type <b>yes</b> and press ENTER.                                                                   |  |
|               |                                                      | <b>Note:</b> The monitor is not case sensitive, but <b>Y</b> is <u>not</u> acceptable.                                                                                    |  |
|               |                                                      | Result: The iBox restarts.                                                                                                    |  |
|               | 8                                                    | In SGConfig, open the project containing the iBox device.                                                                                                    |  |
|               | 9                                                    | In the project window, right-click the iBox device icon, click <b>Communications</b> , and then click <b>Configuration Download</b> .                                     |  |
|               |                                                      | <b>Result:</b> SGConfig downloads the new configuration to the iBox.<br>SGConfig displays progress messages until the new configuration has been successfully downloaded. |  |
|               |                                                      | <b>Note:</b> The iBox does not need to be rebooted for the new configuration to be effective.                                                                             |  |
|               | 10                                                   | Exit SGConfig.                                                                                                    |  |

# 3.7. Troubleshooting your iBox Kit

**Overview** The LED indicators on each iBox Kit device can be used to troubleshoot most iBox Kit problems. If device configuration files are those supplied with the iBox Kit, most problems are the result of failed cabling or connection.

**iBox** If you are experiencing general problems or are unable to isolate a problem to a particular iBox Kit module, the problem may lie with the iBox unit. For iBox troubleshooting guidelines, refer to "Troubleshooting your iBox" on page 69.

# NetworkIf you are having problems connecting to the network, check the operation of theConnectionEthernet Module. The following table shows normal LED operation for the Digi One<br/>and provides suggestions for corrective action if LED operation is not normal.

| LED   | Normal Operation | Suggestions                           |  |
|-------|------------------|---------------------------------------|--|
| POWER | Solid GREEN      | Check power supply/connections        |  |
| LINK  | OFF              | RED LED indicates no network/cabling  |  |
| DCD   | Solid GREEN      | Check cabling connections/serial port |  |
| DSR   | Solid GREEN      | Check cabling connections/serial port |  |
| DTR   | Solid GREEN      | Check cabling connections/serial port |  |
| RTS   | Solid GREEN      | Check cabling connections/serial port |  |
| ТХ    | Flashing GREEN   | Check cabling connections/serial port |  |
| RX    | Flashing GREEN   | Check cabling connections/serial port |  |

ADAM 4017+ If you are having a problem with DC analog inputs, check the operation of the ADAM-4017+. The following table shows normal LED operation for the ADAM 4017+ and provides suggestions for corrective action if LED operation is not normal.

| LED               | Description              | Suggestions                              |  |
|-------------------|--------------------------|------------------------------------------|--|
| OFF               | Power OFF                | Check power supply/connections           |  |
| Solid GREEN       | Power ON, no polling     | Check cabling if it should be polled     |  |
| Flashing<br>Green | Power ON, MODBUS polling | Check cabling if it should not be polled |  |

# **Configuration** Changes to the iBox configuration file may result in incorrect operation. If you are unable to isolate the problem by inspecting the LEDs and by checking unit cabling, verify the iBox configuration file against Appendix B: iBox Kit Default Configurations and modify if appropriate.

# 3.8. Replacing your iBox Kit

Procedure: Replacing an iBox Kit To replace an iBox Kit:

| Step | Action                                                                                                    |  |  |
|------|----------------------------------------------------------------------------------------------------|--|--|
| 1    | Disconnect the communication cables from the iBox Kit.                                                                        |  |  |
| 2    | Disconnect all field wiring from the iBox Kit.                                                                                |  |  |
|      | <u>Tip</u> : Make sure you label these connections carefully, so you can restore them once the replacement unit is installed. |  |  |
| 3    | Remove power cabling.                                                                                                    |  |  |
| 4    | Disconnect the ground wire from the iBox Kit.                                                                                 |  |  |
| 5    | Fully unscrew the lower mounting screws. Loosen the upper mounting screws, then raise and remove the iBox Kit from the rack.  |  |  |
| 6    | Check the jumpers and settings on the replacement iBox Kit and make<br>sure they are the same as those on the failed unit.    |  |  |
| 7    | Mount the replacement iBox Kit in the rack. Insert the lower mounting screws, and tighten all mounting screws.                |  |  |
| 8    | Reconnect the ground wire to the iBox Kit.                                                                                    |  |  |
| 9    | Reconnect power cabling.                                                                                                    |  |  |
| 10   | Reconnect all field wiring, exactly as it was connected previously.                                                           |  |  |
| 11   | Reconnect the communication cables.                                                                                           |  |  |
| 12   | Verify that the replacement iBox Kit indicators are functioning properly.<br>Refer to "LED Operation" on page 134             |  |  |
| 13   | Test your iBox Kit inputs and outputs, using the procedures outlined in "Connecting Field Wiring" on page 132.                |  |  |
| 14   | Return the failed iBox Kit to GE Digital Energy, following the product return procedures.                                     |  |  |

# Section 4: Removing Configuration Data and Sensitive Information

**Overview** In the event that it is necessary to remove the configuration data and sensitive information from the iBox (for example, the iBox is being disposed of or being returned for maintenance [i.e., RMA]), this section provides the data removal procedure.

It may also be necessary to remove data from a PC that has run SGConfig for the purpose of configuring a iBox. Again, this section provides the data removal procedure.

# 4.1. From the iBox Device

**Method** The configuration data can be removed from these devices by either:

• Removing the battery from the device for at least 5 minutes.

Result: The configuration data which was backed up in NVRAM is removed, since the NVRAM is powered by a battery.

Note: This does not remove the firmware running in the flash memory.

OR

- Restarting the device:
  - 1. Restart the device by either:
    - Turning the power off and on, or
    - Typing the **boot** command at the 68K monitor prompt.
  - 2. When messages appear on the 68k monitor prompt, press the **Esc** key a few times within 5 seconds.

Result: The message: "Are you sure you wish to generate a default configuration? (y/n)" appears.

3. Type y (or Y).

Result: The current configuration file is overwritten with the default configuration. The 68k monitor is initiated. The configuration has been defaulted to a factory-based configuration and the user's configuration has been deleted.

- 4. Remove the firmware from the flash memory:
  - a. Login to the device through the 68K monitor (if not already logged in).
  - b. Type **sp** to suspend all processes running on the device.
  - c. Type **erase** to clear the flash.

Result: This takes several seconds to complete.

Result: The Flash Erased message appears when the erase operation is completed.

5. Confirm the flash has been erased by typing img at the prompt to view the image file.

Result: No firmware information should appear.

# 4.2. From the PC Running Configuration Software

Method If SGConfig have been used to configure the iBox processor, configuration data resides on the data storage media (e.g., hard drives, memory cards, etc.) of the PC running SGConfig.

The iBox configuration data can be removed from the PC by either:

- Recommended: Physically removing and destroying the data storage media, or
- Using a program to securely wipe (i.e., completely erase) the data storage media; that is, not just reformat or remove the names of the files from the file allocation table.

# **Appendix A: Technical Specifications**

#### iBox

| Power<br>Requirements    | Power Supply Input Options                     | === 20-60 Vdc                                                                                                    |  |
|--------------------------|------------------------------------------------|----------------------------------------------------------------------------------------------------|--|
|                          | Power Consumption                              | 7 Watts (maximum)                                                                                                    |  |
|                          | Inrush Current                                 | Less than 0.5A peak                                                                                                    |  |
|                          | Power Supply Protection                        | Input fuse                                                                                                    |  |
|                          |                                                | Reverse polarity protection provided                                                                                                    |  |
| Communi-<br>cation Ports | Maintenance Port                               | WESMAINT DB-9-F, EIA 232 @ 9600 bps                                                                                                    |  |
|                          | Standard Serial Communication<br>Ports (3)     | DB-9-F, EIA 232/485 up to 38400 bps (concurrently)<br>Software configurable<br>Jumper selectable (JP3) Radio Key output on Port 1<br>36 Vdc max., 3 A peak max., 0.1 sec ON, 10% duty<br>cycle |  |
|                          | UTC Time Port<br>(in place of one serial port) | DB-9-F, EIA 232 Port 2                                                                                                    |  |
| Digital Inputs           | General                                        | Up to eight bipolar optically isolated (2000 $V_{\text{rms}}$ )                                                                                                    |  |
|                          | Burden                                         | From 1.9 mA to 5.5 mA<br>max. power dissipation is 0.5 W per input                                                                                                    |  |
|                          | Wetting Options                                | External wetting - for all input options<br>Modes of operation:<br>Dry contact and voltage sense<br>24 Vdc, 48 Vdc, and 110/125 Vdc                                                            |  |

# Technical Specifications – iBox, continued

| Digital<br>Outputs      | General                                                          | Up to four relay outputs: 4 Trip/Close pairs or 2<br>Trip/Close pairs and 2 Form A contacts                                                                                    |                          |  |
|-------------------------|------------------------------------------------------------------|----------------------------------------------------------------------------------------------------|--------------------------|--|
|                         | Security features                                                | Separate Master Trip and Master Close relays<br>Single point of failure integrity, select-before-<br>operate (SBO) functionality. Remote/Local jumper<br>JP2.                  |                          |  |
|                         | Control Voltage                                                  | External                                                                                                    |                          |  |
|                         | Switching Characteristics                                        | 35 W breaking @ 150 Vdc<br>180 W breaking @ 30 Vdc                                                                                                    |                          |  |
|                         | Maximum Carrying Current                                         | 6 A                                                                                                    |                          |  |
| Size and<br>Environment | Dimensions                                                       | Width (of Mounting<br>Panel)                                                                                                    | 28 cm (11 inch)          |  |
|                         |                                                                  | Height                                                                                                    | 19 cm (7.5 inch)         |  |
|                         |                                                                  | Depth                                                                                                    | 4.5 cm (1.75 inch)       |  |
|                         | Weight                                                           | 1 kg (2.2 lb) maximum                                                                                                    |                          |  |
|                         | Operating Temperature                                            | -40° to +80°C, may exceed EN61010-1 metal<br>enclosure temperature of +70° C at ambient<br>temperature of +60°C.                                                               |                          |  |
|                         | Storage Temperature                                              | -40° to +90°C                                                                                                    |                          |  |
|                         | Humidity Rating                                                  | 0 to 95% relative humidity, non-condensing                                                                                                    |                          |  |
|                         | Operating Altitude                                               | 0 to 2000 meters                                                                                                    |                          |  |
|                         | Environmental Rating                                             | IP20                                                                                                    |                          |  |
|                         | Installation (Overvoltage)                                       | CAT II EN61010-1                                                                                                    |                          |  |
|                         | Category                                                         | <b>Note:</b> Must be installed in an overall protective<br>enclosure and/or a protective environment unless<br>the power supply terminals have a protective cover<br>installed |                          |  |
|                         | Pollution Degree                                                 | 2                                                                                                    |                          |  |
|                         | IEC 68-2-1                                                       | Cold                                                                                                    |                          |  |
|                         | IEC 68-2-2                                                       | Dry heat                                                                                                    |                          |  |
|                         | IEC 68-2-6                                                       | Vibration                                                                                                    |                          |  |
|                         | IEC 68-2-30                                                      | Damp heat, cyclic (12+12-hour cycle)                                                                                                    |                          |  |
|                         | MTBF                                                             | > 74000 hours @ 40°C                                                                                                    |                          |  |
|                         | <b>Note</b> : Increased operating temperor<br>MTBF of the device |                                                                                                    | ng temperature decreases |  |
# Technical Specifications – iBox, continued

| EMI/EMC    |
|------------|
| Compliance |

| CISPR11                   | Limits and methods of measurement of<br>electromagnetic disturbance characteristics of<br>industrial, scientific and medical (ISM) radio-<br>frequency equipment. |  |
|---------------------------|----------------------------------------------------------------------------------------------------|--|
| EN61000-4-2               | Immunity Test                                                                                                    |  |
| EN61000-4-3               | Radiated, radio-frequency, electromagnetic field immunity Test                                                                                                    |  |
| EN61000-4-4               | Electrical Fast Transient/Burst Immunity Test                                                                                                    |  |
| EN61000-4-5               | Surge Immunity Test                                                                                                    |  |
| EN61000-4-6               | Immunity to conducted disturbances induced by radio-frequency fields                                                                                              |  |
| EN 61000-4-12             | Damped Oscillatory Wave Immunity Test (100 kHz/1<br>MHz)                                                                                                    |  |
| EN 61010-1                | Safety Requirements For Electrical Equipment For<br>Measurement, Control and Laboratory Use - Part 1:<br>General Requirements.                                    |  |
| EN60255-5                 | Dielectric Test<br>Impulse Voltage Test<br>Insulation Resistance                                                                                                  |  |
| EN61000-4-16              | Test for Immunity to Conducted, Common Mode<br>Disturbances in the Frequency Range 0 Hz to 150<br>kHz (steady state frequency)                                    |  |
| IEEE C37.90.1-1989        | SWC capability                                                                                                    |  |
|                           |                                                                                                    |  |
| Digital Outputs           | 250 V rated compression termination consisting of a<br>header and removable plugs suitable for 12 – 24<br>AWG wire rated for 6A/150V                              |  |
| Power Supply Inputs       | 250 V rated compression termination consisting of a<br>header and removable plugs suitable for 12 – 24<br>AWG wire 0.5A/60V                                       |  |
| Digital Inputs            | 250 V rated compression termination consisting of a<br>header and removable plugs suitable for 12 – 24<br>AWG wire 0.01A/150V                                     |  |
| Protective Earth Terminal | #10 fastener                                                                                                    |  |
|                           | <b>Note:</b> Ground wire must be the largest gauge of all wires used for field termination. A green and yellow 12 AWG wire is recommended.                        |  |

Field

Terminations & Wiring

## iBox Kit

| Physical     | Dimensions                                   | 8.75" high x 19" wide x 2" deep<br>(22.23 cm high x 48.26 cm wide x 5.08 cm deep)<br>19" rack mounting                                                                                                    |  |
|--------------|----------------------------------------------|----------------------------------------------------------------------------------------------------|--|
|              | Mounting                                     |                                                                                                    |  |
|              | Operational<br>Temperature                   | iBox: -40° to +80°C<br>DC Analog Module: -10° to +70°C<br>AC Analog Module: -20° to +70°C<br>Ethernet Module: 0° to +60°C<br>Power Supply: -40° to +80°C                                                                        |  |
|              | Storage Temperature                          | -40° to +90°C                                                                                                    |  |
|              | Humidity Rating                              | 95% non-condensing at 55°C                                                                                                    |  |
|              | Operating Altitude                           | 0 – 2000 meters                                                                                                    |  |
|              | Protective Earth<br>Terminal                 | Protective earth terminal is provided on the mounting plate                                                                                                    |  |
|              |                                              |                                                                                                    |  |
| Power Supply | Input Voltage Options                        | 20-60 VDC or 88-264 VAC/88-300 VDC                                                                                                    |  |
|              | Output Voltage                               | 24 VDC                                                                                                    |  |
|              | <b>Overload Protection</b>                   | Current limiting with short circuit protection                                                                                                    |  |
|              | Connections                                  | Screw-type terminal block                                                                                                    |  |
|              |                                              |                                                                                                    |  |
| iBox         | Maintenance Port                             | DB-9-F, EIA 232 @ 9600 bps                                                                                                    |  |
| cation Ports | Standard Serial Comm-<br>unication Ports (3) | <ul> <li>DB-9-F, EIA 232/485 up to 38400 bps (concurrently)</li> <li>Software configurable</li> <li>Jumper selectable (JP3) Radio Key output on Port 1</li> <li>36 VDC max, 3 A peak max, 0.1 sec ON, 10% duty cycle</li> </ul> |  |

| Ethernet                | Port Type | 100BaseTX   |
|-------------------------|-----------|-------------|
| Interface<br>(optional) | Speed     | 10/100 Mbps |
| (                       | Connector | RJ-45       |

## Technical Specifications – iBox Kit, continued

| Digital Inputs | General             | Up to eight bipolar optically isolated (2000 $V_{rms}$ )                                                                                                    |  |  |
|----------------|---------------------|----------------------------------------------------------------------------------------------------|--|--|
|                | Physical            | 250 V rated compression termination consisting of a header and removable plugs suitable for 12 – 24 AWG wire 0.01A/150V                                                                       |  |  |
|                | Burden              | <ul><li>From 1.9 mA to 5.5 mA</li><li>Max. power dissipation is 0.5 W per input</li></ul>                                                                                                    |  |  |
|                | Wetting Options     | <ul> <li>External wetting - for all input options</li> <li>Modes of operation:         <ul> <li>Dry contact and voltage sense</li> <li>24 VDC, 48 VDC, and 110/125 VDC</li> </ul> </li> </ul> |  |  |
| Divital        |                     |                                                                                                    |  |  |
| Outputs        | General             | <ul> <li>4 trip/close pairs or</li> <li>2 trip/close pairs and 2 Form A contacts</li> </ul>                                                                                                   |  |  |
|                | Physical Connection | 250 V rated compression termination consisting of a<br>header and removable plugs suitable for 12 – 24 AWG<br>wire rated for 6A/150V                                                          |  |  |
|                | Security features   | <ul> <li>Separate Master Trip and Master Close relays</li> <li>Single point of failure integrity, select-before-operate (SBO) functionality.</li> <li>Remote/Local jumper JP2</li> </ul>      |  |  |
|                | Control Voltage     | External                                                                                                    |  |  |

•

•

6 A

**Switching Characteristics** 

Maximum Carrying

Current

Continued on next page

35 W breaking @ 150 VDC

180 W breaking @ 30 VDC

# Technical Specifications – iBox Kit, continued

| AC Analog<br>Inputs<br>(optional) | Analog Input Options                 | V <sub>RMS</sub> , I <sub>RMS</sub> , Phase Angle, Frequency, Power Factor, Real<br>Power (W), Reactive Power (VAR), Apparent Power (VA),<br>Watt-Hour |  |  |
|-----------------------------------|--------------------------------------|----------------------------------------------------------------------------------------------------|--|--|
|                                   | Nominal PT Input Range               | 0 to 150VLN or 250VLL                                                                                                    |  |  |
|                                   | Frequency                            | 50/60 Hz                                                                                                    |  |  |
|                                   | Measurement Range                    | 0 to 125% of nominal                                                                                                    |  |  |
|                                   | Accuracy                             | 0.3%                                                                                                    |  |  |
|                                   | Continuous Overload<br>Withstand     | 200% of nominal                                                                                                    |  |  |
|                                   | Short Duration Overload<br>Withstand | 100 A for 3 seconds<br>As per IEEE C37.90.1, ANSI C62.41                                                                                               |  |  |
|                                   | Surge Withstand                      |                                                                                                    |  |  |
|                                   | True RMS Sampling                    | 64 samples per cycle                                                                                                    |  |  |
|                                   | Isolation                            | 2500 VAC/60 Hz                                                                                                    |  |  |
|                                   | Burden                               | <ul><li>Voltage and Current: 0.1 VA max</li><li>Power Supply: 6 VA max</li></ul>                                                                       |  |  |
|                                   |                                      |                                                                                                    |  |  |
| DC Analog                         | Analog Input Options                 | Two DC analog inputs, or eight DC analog inputs                                                                                                    |  |  |
|                                   |                                      |                                                                                                    |  |  |

(optional)

| Analog Input Options                      | Two DC analog inputs, or eight DC analog inputs |  |
|-------------------------------------------|-------------------------------------------------|--|
| A/D Resolution                            | 14 bits plus sign                               |  |
| Nominal DC Voltage<br>Input Range Options | $\pm 1$ VDC, $\pm 5$ VDC or $\pm 10$ VDC        |  |
| Nominal DC Current<br>Input Range Options | ±20 mA or 4-20 mA                               |  |
| Accuracy                                  | ±0.2% of full scale @ 25°C                      |  |

# Appendix B: iBox Kit Default Configurations

When shipped as part of an iBox Kit, the iBox COM port default configurations are set to one of the following:

# iBox (IBOX-BSC<sup>1</sup>)

|            | Configuration Details           | Comments                                      |
|------------|---------------------------------|-----------------------------------------------|
| DNP DPA    | iBox DNP 3.0 Master Address: 10 | Refer to point map tables for more detail.    |
|            | iBox DNP 3.0 Slave Address: 1   |                                               |
|            | Communication Port: COM1        |                                               |
|            | Baud Rate: 9600                 |                                               |
|            | Communication Type: RS-232      |                                               |
|            | Modbus Address: 1               | Refer to point map tables for more detail.    |
| Modbus DBA | Communication Port: COM2        |                                               |
| MOUDUS DPA | Baud Rate: 9600                 |                                               |
|            | Communication Type: RS-232      |                                               |
|            | iBox DNP 3.0 Master Address: 10 | The DNP DCA is configured to poll an iBox. If |
|            | iBox DNP 3.0 Slave Address: 1   | you connect COM3 to COM1, you can see the     |
| DNP DCA    | Communication Port: COM3        | DNP DCA polling the DNP DPA.                  |
|            | Baud Rate: 9600                 |                                               |
|            | Communication Type: RS-232      |                                               |
| WESMAINT   | User Name: westronic            |                                               |
|            | Password: rd                    |                                               |
|            | Control Password: control       |                                               |

<sup>&</sup>lt;sup>1</sup> Name of the device within the SGConfig sample project

# iBox Kit with AC Analogs (IBOX-ACA)

|            | Configuration Details           | Comments                                   |
|------------|---------------------------------|--------------------------------------------|
|            | iBox DNP 3.0 Master Address: 10 | Refer to point map tables for more detail. |
|            | iBox DNP 3.0 Slave Address: 1   |                                            |
| DNP DPA    | Baud Rate: 9600                 |                                            |
|            | Communication Port: COM1        |                                            |
|            | Communication Type: RS-232      |                                            |
|            | Modbus Address: 1               | Refer to point map tables for more detail. |
| Madhua DDA | Communication Port: COM2        |                                            |
| Modbus DPA | Baud Rate: 9600                 |                                            |
|            | Communication Type: RS-232      |                                            |
|            | User Name: westronic            |                                            |
| WESMAINT   | Password: rd                    |                                            |
|            | Control Password: control       |                                            |

Note: COM3 is used to connect the AC analog input module to the iBox.

## **IBOX Kit with DC Analogs (IBOX-DCA)**

|            | Configuration Details                            | Comments                                   |
|------------|--------------------------------------------------|--------------------------------------------|
|            | iBox DNP 3.0 Master Address: 10                  | Refer to point map tables for more detail. |
| DNP DPA    | iBox DNP 3.0 Slave Address: 1<br>Baud Rate: 9600 |                                            |
|            | Communication Port: COM1                         |                                            |
|            | Communication Type: RS-232                       |                                            |
|            | Modbus Address: 1                                | Refer to point map tables for more detail. |
| Modbus DBA | Communication Port: COM2                         |                                            |
| MOUDUS DPA | Baud Rate: 9600                                  |                                            |
|            | Communication Type: RS-232                       |                                            |
|            | User Name: westronic                             |                                            |
| WESMAINT   | Password: rd                                     |                                            |
|            | Control Password: control                        |                                            |

**Note:** COM3 is used to connect the DC analog input module to the iBox

#### **IBOX Kit Ethernet (IBOX-LAN)**

|          | Configuration Details                                                                                                    | Comments                                                                                                    |
|----------|----------------------------------------------------------------------------------------------------|----------------------------------------------------------------------------------------------------|
| DNP DPA  | iBox DNP 3.0 Master Address: 10<br>iBox DNP 3.0 Slave Address: 1                                                                                                    | Refer to point map tables for more detail.                                                                                 |
|          | Communication Port: COM1<br>Baud Rate: 9600<br>Communication Type: RS-232                                                                                                    |                                                                                                    |
| DNP DPA  | iBox DNP 3.0 Master Address: 10<br>iBox DNP 3.0 Slave Address: 1<br>Communication Port: Ethernet<br>Master IP Address: 192.168.1.200<br>Slave IP Address: 192.168.1.20<br>Subnet Mask: 255.255.255.0 | Refer to point map tables for more detail.                                                                                 |
| DNP DCA  | iBox DNP 3.0 Master Address: 10<br>iBox DNP 3.0 Slave Address: 1<br>Communication Port: COM3<br>Baud Rate: 9600<br>Communication Type: RS-232                                                        | The DNP DCA is configured to poll an iBox. If<br>you connect COM3 to COM1, you can see<br>the DNP DCA polling the DNP DPA. |
| WESMAINT | User Name: westronic<br>Password: rd<br>Control Password: control                                                                                                    |                                                                                                    |

**Note:** COM2 is used to connect to the Ethernet Module via PPP/TCP/IP.

# **IBOX Kit with AC Analogs and Ethernet (IBOX-ACL)**

|          | Configuration Details            | Comments                                   |
|----------|----------------------------------|--------------------------------------------|
|          | iBox DNP 3.0 Master Address: 10  | Refer to point map tables for more detail. |
|          | iBox DNP 3.0 Slave Address: 1    |                                            |
| DNP DPA  | Communication Port: COM1         |                                            |
|          | Baud Rate: 9600                  |                                            |
|          | Communication Type: RS-232       |                                            |
|          | iBox DNP 3.0 Master Address: 10  | Refer to point map tables for more detail. |
|          | iBox DNP 3.0 Slave Address: 1    |                                            |
|          | Communication Port: Ethernet     |                                            |
| DNP DPA  | Master IP Address: 192.168.1.200 |                                            |
|          | Slave IP Address: 192.168.1.20   |                                            |
|          | Subnet Mask: 255.255.255.0       |                                            |
|          | User Name: westronic             |                                            |
| WESMAINT | Password: rd                     |                                            |
|          | Control Password: control        |                                            |

Note: COM2 is used to connect to the Ethernet Module via PPP/TCP/IP. Note: COM3 is used to connect the AC Module to the iBox.

#### **IBOX Kit with DC Analogs and Ethernet (IBOX-DCL)**

|                                 | Configuration Details            | Comments                                   |
|---------------------------------|----------------------------------|--------------------------------------------|
| iBox DNP 3.0 Master Address: 10 |                                  | Refer to point map tables for more detail. |
|                                 | iBox DNP 3.0 Slave Address: 1    |                                            |
| DNP DPA                         | Communication Port: COM1         |                                            |
|                                 | Baud Rate: 9600                  |                                            |
|                                 | Communication Type: RS-232       |                                            |
| iBox DNP 3.0 Master Address: 10 |                                  | Refer to point map tables for more detail. |
|                                 | iBox DNP 3.0 Slave Address: 1    |                                            |
|                                 | Communication Port: Ethernet     |                                            |
| DNP DPA                         | Master IP Address: 192.168.1.200 |                                            |
|                                 | Slave IP Address: 192.168.1.20   |                                            |
|                                 | Subnet Mask: 255.255.255.0       |                                            |
|                                 | User Name: westronic             |                                            |
| WESMAINT                        | Password: rd                     |                                            |
|                                 | Control Password: control        |                                            |

**Note:** COM2 is used to connect to the Ethernet Module via PPP/TCP/IP. **Note:** COM3 is used to connect the DC analog input module to the iBox.

#### **DC Analog Input Ranges**

For all bipolar inputs, regardless of whether the input is bipolar current or voltage, the following is always true:

| Input Value            | Value Returned to Master |
|------------------------|--------------------------|
| Maximum negative input | -32768                   |
| Zero input             | 0                        |
| Maximum positive input | 32767                    |

However, for the 4-20 mA input, the following values are returned by the iBox to the master:

| Input Value                         | Value Returned to Master |
|-------------------------------------|--------------------------|
| Any input in the range of 0 to 4 mA | -32768                   |
| Half of Full Scale (12 mA)          | 0                        |
| Maximum input (20 mA)               | 32767                    |

# Appendix C: Resetting the Digi One Configuration

You can restore your Digi One configuration to the factory default configuration, as follows:

| Procedure:                | Step | Action                                                                                                    |
|---------------------------|------|----------------------------------------------------------------------------------------------------|
| Resetting the<br>Diai One | 1    | Turn off power to the Digi One.                                                                                                    |
| Configuration             | 2    | With a pointed object, such as small screwdriver or the point of a paperclip, press and hold the recessed RESET switch, located on the same side of the Digi One as the Ethernet connector: |
|                           | 3    | While holding down the RESET button, restore power to the Digi One.                                                                                                    |
|                           |      | <b>Result:</b> The Digi One DIAG LED displays a 1–5–1 pattern after about 20 seconds.                                                                                                    |
|                           | 4    | When the 1–5–1 LED pattern is complete, release the RESET button.                                                                                                    |
|                           |      | <b>Result:</b> The Digi One boots up and its configuration resets to default.<br>The user name resets to <b>root</b> and the password to <b>dbps</b> .                                      |
|                           | 5    | Reconfigure the unit by following the procedure outlined in<br>"Configuring the Ethernet Module" on page 109.                                                                               |

# Appendix D: Setting your PC IP Address

Procedure: Setting an IP Address in Windows 2000

| Step | Action                                                                                                    |
|------|----------------------------------------------------------------------------------------------------|
| 1    | In the Windows 2000 Start menu, click Settings.                                                                                        |
| 2    | Click Network and Dial-up Connections.                                                                                                 |
| 3    | Double-click Local Area Connections.                                                                                                   |
| 4    | Click <b>Properties</b> .                                                                                                    |
| 5    | Select Internet Protocol (TCP/IP).                                                                                                    |
| 6    | Click <b>Properties</b> .                                                                                                    |
| 7    | Select Use the following IP address,                                                                                                   |
| 8    | Enter an IP address that is in the same subnet as the iBox, but not used by any other devices. Enter the same subnet mask as the iBox. |
| 9    | Click OK.                                                                                                    |
| 10   | Click OK in the Local Area Connections window.                                                                                         |
| 11   | Close Local Area Connection Status.                                                                                                    |
| 12   | Close Network and Dial-up Connections.                                                                                                 |

# Appendix E: DPA Default Point Mapping

For point mapping of individual standard iBox kits, please look in the **Source** column of the table below. Point mapping corresponding to Plant I/O applies to all types of standard iBox kits.

| DCA             |              |                     | DPA                          |                  |                             |                         |
|-----------------|--------------|---------------------|------------------------------|------------------|-----------------------------|-------------------------|
|                 |              |                     |                              | COM1             | CON                         | 12                      |
| Source          | Data<br>Type | Register<br>Address | Point Description            | DNP DPA<br>Point | MODBUS DPA<br>Point Address | DNP TCP/IP<br>DPA Point |
|                 |              | N/A                 | iBox Digital Input #1        | 0                | 1                           | 0                       |
|                 |              | N/A                 | iBox Digital Input #2        | 1                | 2                           | 1                       |
|                 |              | N/A                 | iBox Digital Input #3        | 2                | 3                           | 2                       |
|                 | וח           | N/A                 | iBox Digital Input #4        | 3                | 4                           | 3                       |
| _               |              | N/A                 | iBox Digital Input #5        | 4                | 5                           | 4                       |
| it I/O          |              | N/A                 | iBox Digital Input #6        | 5                | 6                           | 5                       |
| Plan            |              | N/A                 | iBox Digital Input #7        | 6                | 7                           | 6                       |
|                 |              | N/A                 | iBox Digital Input #8        | 7                | 8                           | 7                       |
|                 |              | N/A                 | iBox Digital Output #1       | 0                | 9                           | 0                       |
|                 |              | N/A                 | iBox Digital Output #2       | 1                | 10                          | 1                       |
|                 | 00           | N/A                 | iBox Digital Output #3       | 2                | 11                          | 2                       |
|                 |              | N/A                 | iBox Digital Output #4       | 3                | 12                          | 3                       |
|                 |              | N/A                 | Digital Input #1 on DNP DCA  | 8                | 13                          | 8                       |
|                 |              | N/A                 | Digital Input #2 on DNP DCA  | 9                | 14                          | 9                       |
| <u> </u>        |              | N/A                 | Digital Input #3 on DNP DCA  | 10               | 15                          | 10                      |
| ILAN            |              | N/A                 | Digital Input #4 on DNP DCA  | 11               | 16                          | 11                      |
| ×o <sup>2</sup> |              | N/A                 | Digital Input #5 on DNP DCA  | 12               | 17                          | 12                      |
| DC/A            |              | N/A                 | Digital Input #6 on DNP DCA  | 13               | 18                          | 13                      |
| ONP<br>C ar     |              | N/A                 | Digital Input #7 on DNP DCA  | 14               | 19                          | 14                      |
| L<br>BS         |              | N/A                 | Digital Input #8 on DNP DCA  | 15               | 20                          | 15                      |
| BO              |              | N/A                 | Digital Output #1 on DNP DCA | 4                | 21                          | 4                       |
| E               |              | N/A                 | Digital Output #2 on DNP DCA | 5                | 22                          | 5                       |
|                 | 00           | N/A                 | Digital Output #3 on DNP DCA | 6                | 23                          | 6                       |
|                 |              | N/A                 | Digital Output #4 on DNP DCA | 7                | 24                          | 7                       |

| DCA              |              |                                   | DPA                    |                  |                             |                         |
|------------------|--------------|-----------------------------------|------------------------|------------------|-----------------------------|-------------------------|
|                  |              |                                   |                        | COM1             | CON                         | 12                      |
| Source           | Data<br>Type | MODBOS DCA<br>Register<br>Address | Point Description      | DNP DPA<br>Point | MODBUS DPA<br>Point Address | DNP TCP/IP<br>DPA Point |
| <del>.</del>     |              | 0                                 | ADAM-4017 AI CH: 00    | N/A              | N/A                         | N/A                     |
| - DCL            |              | 1                                 | ADAM-4017 AI CH: 01    | N/A              | N/A                         | N/A                     |
| S<br>S<br>C<br>A |              | 2                                 | ADAM-4017 AI CH: 02    | N/A              | N/A                         | N/A                     |
| D SL<br>D D      | A1           | 3                                 | ADAM-4017 AI CH: 03    | N/A              | N/A                         | N/A                     |
| DBL<br>A ar      | AI           | 4                                 | ADAM-4017 AI CH: 04    | N/A              | N/A                         | N/A                     |
| -DC              |              | 5                                 | ADAM-4017 AI CH: 05    | N/A              | N/A                         | N/A                     |
| BO               |              | 6                                 | ADAM-4017 AI CH: 06    | N/A              | N/A                         | N/A                     |
| I)               |              | 7                                 | ADAM-4017 AI CH: 07    | N/A              | N/A                         | N/A                     |
|                  |              | N/A                               | Scaled Analog Input #1 | 0                | 1                           | 0                       |
|                  |              | N/A                               | Scaled Analog Input #2 | 1                | 2                           | 1                       |
| DTA              |              | N/A                               | Scaled Analog Input #3 | 2                | 3                           | 2                       |
| tor              | A 1          | N/A                               | Scaled Analog Input #4 | 3                | 4                           | 3                       |
| cula             | AI           | N/A                               | Scaled Analog Input #5 | 4                | 5                           | 4                       |
| Cal              |              | N/A                               | Scaled Analog Input #6 | 5                | 6                           | 5                       |
|                  |              | N/A                               | Scaled Analog Input #7 | 6                | 7                           | 6                       |
|                  |              | N/A                               | Scaled Analog Input #8 | 7                | 8                           | 7                       |
|                  |              | 278                               | VOLT PHASE A-N INST    | 0                | 1                           | 0                       |
|                  |              | 279                               | VOLT PHASE B-N INST    | 1                | 2                           | 1                       |
|                  |              | 280                               | VOLT PHASE C-N INST    | 2                | 3                           | 2                       |
|                  |              | 281                               | VOLT PHASE A-B INST    | 3                | 4                           | 3                       |
| <b>•</b>         |              | 282                               | VOLT PHASE B-C INST    | 4                | 5                           | 4                       |
| ACL              |              | 283                               | VOLT PHASE C-A INST    | 5                | 6                           | 5                       |
| ĕc               |              | 284                               | AMP PHASE A INST       | 6                | 7                           | 6                       |
| D SL<br>E PL     | A 1          | 285                               | AMP PHASE B INST       | 7                | 8                           | 7                       |
| DBL<br>A ar      | AI           | 286                               | AMP PHASE C INST       | 8                | 9                           | 8                       |
| MO<br>(-AC       |              | 287                               | AMP NEUTRAL INST       | 9                | 10                          | 9                       |
| BO)              |              | 288                               | WATT INST              | 10               | 11                          | 10                      |
| Ξ                |              | 289                               | VAR INST               | 11               | 12                          | 11                      |
|                  |              | 290                               | VA INST                | 12               | 13                          | 12                      |
|                  |              | 291                               | PF INST                | 13               | 14                          | 13                      |
|                  |              | 292                               | FREQ INST              | 14               | 15                          | 14                      |
|                  |              | 293                               | WATT PHASE A INST      | 15               | 16                          | 15                      |

|            |                                                                                        | D                | DPA                         |                         |     |    |
|------------|----------------------------------------------------------------------------------------|------------------|-----------------------------|-------------------------|-----|----|
|            |                                                                                        |                  |                             | COM1                    | CON | 12 |
| Source     | Data         MODBUS DCA           Data         Register           Type         Address | DNP DPA<br>Point | MODBUS DPA<br>Point Address | DNP TCP/IP<br>DPA Point |     |    |
|            |                                                                                        | 294              | WATT PHASE B INST           | 16                      | 17  | 16 |
|            |                                                                                        | 295              | WATT PHASE C INST           | 17                      | 18  | 17 |
|            |                                                                                        | 296              | VAR PHASE A INST            | 18                      | 19  | 18 |
|            |                                                                                        | 297              | VAR PHASE B INST            | 19                      | 20  | 19 |
|            |                                                                                        | 298              | VAR PHASE C INST            | 20                      | 21  | 20 |
|            |                                                                                        | 299              | VA PHASE A INST             | 21                      | 22  | 21 |
|            |                                                                                        | 300              | VA PHASE B INST             | 22                      | 23  | 22 |
|            |                                                                                        | 301              | VA PHASE C INST             | 23                      | 24  | 23 |
|            |                                                                                        | 302              | PF PHASE A INST             | 24                      | 25  | 24 |
|            |                                                                                        | 303              | PF PHASE B INST             | 25                      | 26  | 25 |
|            |                                                                                        | 304              | PF PHASE C INST             | 26                      | 27  | 26 |
| eq         |                                                                                        | 317              | VOLT PHASE A-N AVG          | 27                      | 28  | 27 |
| Itinu      |                                                                                        | 318              | VOLT PHASE B-N AVG          | 28                      | 29  | 28 |
| ) cor      |                                                                                        | 319              | VOLT PHASE C-N AVG          | 29                      | 30  | 29 |
|            |                                                                                        | 320              | VOLT PHASE A-B AVG          | 30                      | 31  | 30 |
| -XO        | AI                                                                                     | 321              | VOLT PHASE B-C AVG          | 31                      | 32  | 31 |
|            |                                                                                        | 322              | VOLT PHASE C-A AVG          | 32                      | 33  | 32 |
| MC<br>A an |                                                                                        | 323              | AMP PHASE A AVG             | 33                      | 34  | 33 |
| AC         |                                                                                        | 324              | AMP PHASE B AVG             | 34                      | 35  | 34 |
| BOX        |                                                                                        | 325              | AMP PHASE C AVG             | 35                      | 36  | 35 |
| E          |                                                                                        | 326              | AMP NEUTRAL AVG             | 36                      | 37  | 36 |
|            |                                                                                        | 327              | WATT AVG                    | 37                      | 38  | 37 |
|            |                                                                                        | 328              | VAR AVG                     | 38                      | 39  | 38 |
|            |                                                                                        | 329              | VA AVG                      | 39                      | 40  | 39 |
|            |                                                                                        | 330              | PF AVG                      | 40                      | 41  | 40 |
|            |                                                                                        | 331              | FREQ AVG                    | 41                      | 42  | 41 |
|            |                                                                                        | 332              | WATT PHASE A AVG            | 42                      | 43  | 42 |
|            |                                                                                        | 333              | WATT PHASE B AVG            | 43                      | 44  | 43 |
|            |                                                                                        | 334              | WATT PHASE C AVG            | 44                      | 45  | 44 |
|            |                                                                                        | 335              | VAR PHASE A AVG             | 45                      | 46  | 45 |
|            |                                                                                        | 336              | VAR PHASE B AVG             | 46                      | 47  | 46 |
|            |                                                                                        | 337              | VAR PHASE C AVG             | 47                      | 48  | 47 |

| DCA         |              |                                | DPA                |                  |                             |                         |
|-------------|--------------|--------------------------------|--------------------|------------------|-----------------------------|-------------------------|
|             |              |                                |                    | COM1             | CON                         | 12                      |
| Source      | Data<br>Type | MODBUS DCA<br>Register Address | Point Description  | DNP DPA<br>Point | MODBUS DPA<br>Point Address | DNP TCP/IP<br>DPA Point |
|             |              | 338                            | VA PHASE A AVG     | 48               | 49                          | 48                      |
|             |              | 339                            | VA PHASE B AVG     | 49               | 50                          | 49                      |
|             |              | 340                            | VA PHASE C AVG     | 50               | 51                          | 50                      |
|             |              | 341                            | PF PHASE A AVG     | 51               | 52                          | 51                      |
|             |              | 342                            | PF PHASE B AVG     | 52               | 53                          | 52                      |
|             |              | 343                            | PF PHASE C AVG     | 53               | 54                          | 53                      |
|             |              | 356                            | VOLT PHASE A-N MAX | 54               | 55                          | 54                      |
|             |              | 357                            | VOLT PHASE B-N MAX | 55               | 56                          | 55                      |
|             |              | 358                            | VOLT PHASE C-N MAX | 56               | 57                          | 56                      |
|             |              | 359                            | VOLT PHASE A-B MAX | 57               | 58                          | 57                      |
|             |              | 360                            | VOLT PHASE B-C MAX | 58               | 59                          | 58                      |
| pe          |              | 361                            | VOLT PHASE C-A MAX | 59               | 60                          | 59                      |
| itinue      |              | 362                            | AMP PHASE A MAX    | 60               | 61                          | 60                      |
| ) cor       |              | 363                            | AMP PHASE B MAX    | 61               | 62                          | 61                      |
| ACL)        |              | 364                            | AMP PHASE C MAX    | 62               | 63                          | 62                      |
| d SL        | ΔΙ           | 365                            | AMP NEUTRAL MAX    | 63               | 64                          | 63                      |
| DBU<br>d IB |              | 366                            | WATT MAX           | 64               | 65                          | 64                      |
| MC<br>A an  |              | 367                            | VAR MAX            | 65               | 66                          | 65                      |
| -AC/        |              | 368                            | VA MAX             | 66               | 67                          | 66                      |
| SOX         |              | 369                            | PF MAX             | 67               | 68                          | 67                      |
| E           |              | 370                            | FREQ MAX           | 68               | 69                          | 68                      |
|             |              | 395                            | VOLT PHASE A-N MIN | 69               | 70                          | 69                      |
|             |              | 396                            | VOLT PHASE B-N MIN | 70               | 71                          | 70                      |
|             |              | 397                            | VOLT PHASE C-N MIN | 71               | 72                          | 71                      |
|             |              | 398                            | VOLT PHASE A-B MIN | 72               | 73                          | 72                      |
|             |              | 399                            | VOLT PHASE B-C MIN | 73               | 74                          | 73                      |
|             |              | 400                            | VOLT PHASE C-A MIN | 74               | 75                          | 74                      |
|             |              | 401                            | AMP PHASE A MIN    | 75               | 76                          | 75                      |
|             |              | 402                            | AMP PHASE B MIN    | 76               | 77                          | 76                      |
|             |              | 403                            | AMP PHASE C MIN    | 77               | 78                          | 77                      |
|             |              | 404                            | AMP NEUTRAL MIN    | 78               | 79                          | 78                      |
|             |              | 405                            | WATT MIN           | 79               | 80                          | 79                      |

| DCA         |              |                       |                         | DPA              |                             |                         |
|-------------|--------------|-----------------------|-------------------------|------------------|-----------------------------|-------------------------|
|             |              |                       |                         | COM1             | CON                         | 12                      |
| Source      | Data<br>Type | Register<br>Address   | Point Description       | DNP DPA<br>Point | MODBUS DPA<br>Point Address | DNP TCP/IP<br>DPA Point |
|             |              | 406                   | VAR MIN                 | 80               | 81                          | 80                      |
|             |              | 407                   | VA MIN                  | 81               | 82                          | 81                      |
|             | Δ1           | 408                   | PF MIN                  | 82               | 83                          | 82                      |
| pe          |              | 409                   | FREQ MIN                | 83               | 84                          | 83                      |
| Itinue      |              | 1282                  | RESET VOLT/AMP/POWER    | 84               | 85                          | 84                      |
| ) con       |              | 1284                  | RESET MAX/MIN/WH        | 85               | 86                          | 85                      |
| CA          | 40           | 1282                  | RESET VOLT/AMP/POWER    | 0                | 89                          | 0                       |
| a sr        | AO           | 1284                  | RESET MAX/MIN/WH        | 1                | 90                          | 1                       |
| DBL<br>d IB |              | 434                   | WATT HOUR BCD COUNTER 8 | N/A              | N/A                         | N/A                     |
| MO<br>A an  |              | 435                   | WATT HOUR BCD COUNTER 7 | N/A              | N/A                         | N/A                     |
| -AC/        |              | 436                   | WATT HOUR BCD COUNTER 6 | N/A              | N/A                         | N/A                     |
| зох         | ст           | 437                   | WATT HOUR BCD COUNTER 5 | N/A              | N/A                         | N/A                     |
| E           | C1           | 438                   | WATT HOUR BCD COUNTER 4 | N/A              | N/A                         | N/A                     |
|             |              | 439                   | WATT HOUR BCD COUNTER 3 | N/A              | N/A                         | N/A                     |
|             |              | 440                   | WATT HOUR BCD COUNTER 2 | N/A              | N/A                         | N/A                     |
|             |              | 441                   | WATT HOUR BCD COUNTER 1 | N/A              | N/A                         | N/A                     |
| inx         |              | N/A                   | KWH counter 32bit       | 0                | N/A                         | 0                       |
| gicL        | СТ           | N/A                   | KWH counter 16bit MSB   | N/A              | 87                          | N/A                     |
| Log         | N/A          | KWH counter 16bit LSB | N/A                     | 88               | N/A                         |                         |

#### Notes:

- ADAM-4017 AI CH: 00 to 07 are converted by the Calculator DTA into two's compliment numbers which are stored in the system point database (Scaled Analog Input #1 to 8).
- WATT HOUR BCD COUNTER 1 to 8 of the AC meter are ASCII BCD numbers. These numbers are converted into KW HOUR (KWH counter 32bit) by LogicLinx to be passed to the DNP master. Then "KWH counter 32bit" is converted into two 16-bit counters (KWH counter 16bit MSB and KWH counter 16bit LSB) to be passed to the MODBUS master.

# Appendix F: Installing and Connecting DNP3 I/O Modules

This Appendix describes how to install and connect DNP3 I/O modules, and connect to the iBox. For more details on the DNP3 I/O module, refer to the 994-0085 Installation and Maintenance Guide.

### **Overall Procedure to Install and Connect DNP3 I/O Modules**

To install and connect DNP3 I/O modules:

- 1. Configure the DNP3 DCA in the iBox so that it communicates with your DNP3 I/O module. Refer to section: Configuring the iBox to work with a DNP3 I/O Module on page 43.
- 2. Physically locate and mount DNP3 I/O module in a 19 inch rack or cabinet. Refer to section: Installing DNP3 I/O Modules in a Rack on page 164.
- Connect the DNP3 I/O module to site ground. Refer to section: Connecting to Protective Ground on page 165.
- 4 Interconnect the DNP3 I/O modules and connect power:
  - For low voltage DNP3 I/O, refer to section: Connecting DNP3 I/O Modules (Low Voltage) on page 166.
  - For high voltage DNP3 I/O where connection is made to an external power supply, refer to section: Connecting DNP3 I/O modules (High Voltage) on page 167.
- 5 Turn power on to the module, and test it to make sure it is functioning properly.

It is recommended that you complete the above procedure before connecting and testing your field wiring.

## Installing DNP3 I/O Modules in a Rack

#### **Rack Spacing**

When mounting multiple DNP3 I/O modules in a rack, or when mounting DNP3 I/O modules in a rack with other equipment, verify that there is at least one rack unit (RU) of space above and below the DNP03 I/O module to allow for cooling air flow and cable routing (1 RU = 1.75 inches or 44.5 mm).

#### **Required Clearances**

The exterior dimensions of the DNP3 I/O module are:

| Dimension | Measurement            |
|-----------|------------------------|
| Width     | 19 inches (483 mm)     |
| Height    | 5.25 inches (133.4 mm) |
| Depth     | 2.5 inches (63.5 mm)   |

Allow about 14 inches (356 mm) of total cabinet depth, to provide clearance for cables and maintenance access.

#### **Rack Mounting Procedure**

To mount the DNP3 I/O module in a rack:

- 1. Determine the location of the DNP3 I/O module in a 19-inch mounting rack.
- 2. Install, but do not tighten the top two mounting screws.
  - **Note** Install the DNP3 I/O module with the LEDs visible from the front of the rack.
- 3. Slide the DNP3 I/O module over the top mounting screws and drop down into position.
- 4. Insert the bottom mounting screws.
- 5. Tighten all four mounting screws.

You are now ready to connect ground to the DNP I/O module. See "Connecting to protective ground" on page 165.

#### **Connecting to Protective Ground**

Connect your DNP3 I/O module to site ground, using a separate 2.05 mm (12 AWG) Yellow/ Green wire.

NOTICE

Each type of DNP I/O Module has a different ground point, as shown in the examples below.

The location of the protective ground terminal varies between WESTERM I/O module types. Refer to Module Layout drawing of your module for detailed information. For example, see below.

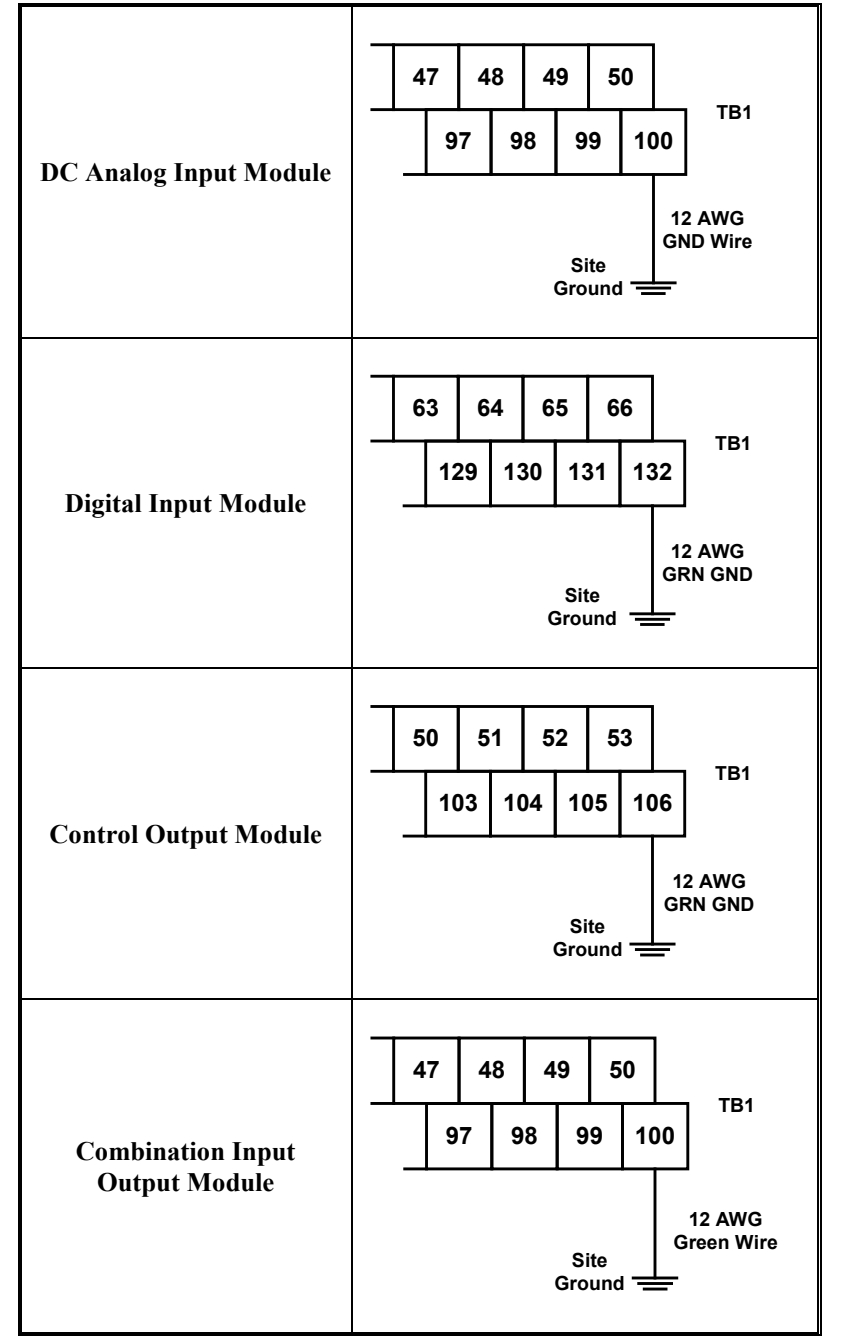

After site ground has been connected, you are now ready to connect power, and DNP3 link cabling to the DNP3 I/O module. See section: Connecting DNP3 I/O Modules (Low Voltage) on page 166 or section: Connecting DNP3 I/O modules (High Voltage) on page 167.

## Connecting DNP3 I/O Modules (Low Voltage)

For a Low Voltage (LV) DNP3 I/O module, connect the:

• Interconnect cabling between each DNP3 I/O module, and

To iBox (RTU Master)

• Power to the last DNP3 I/O module of the chain.

#### DNP3 I/O Module (LV) Interconnect Cabling

The DNP3 I/O module interconnect cabling is shown below:

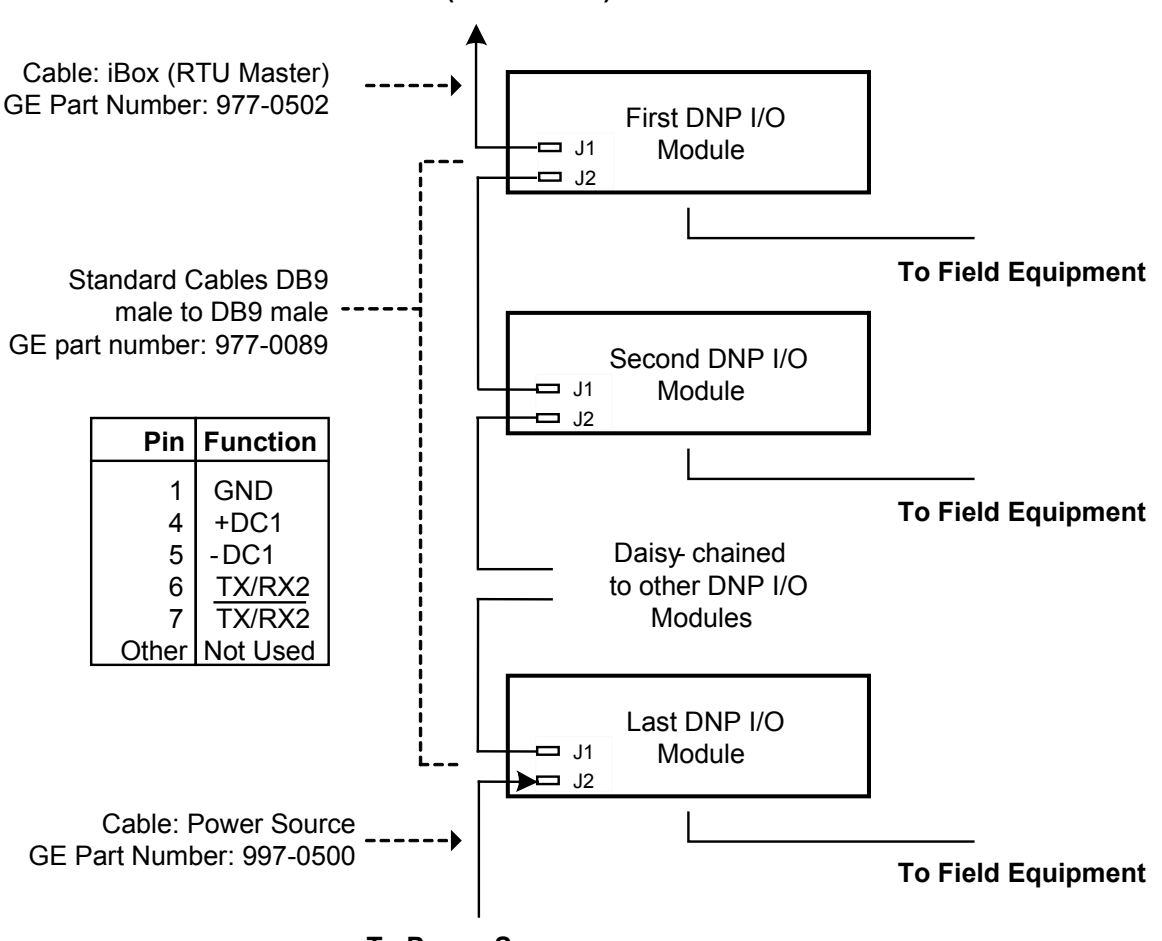

**To Power Source** 

After DNP3 I/O modules have been interconnected, you are now ready to connect power to the DNP3 I/O modules. See the following subsection: DNP3 I/O module (LV) connection to the Power Source.

#### DNP3 I/O Module (LV) Connection to the Power Source

Connect the power supply to the last DNP3 I/O module in the chain.

The cable from J2 on the last DNP3 I/O module to the power source (GE part number 977-0500) provides the connections shown in the following wiring diagram.

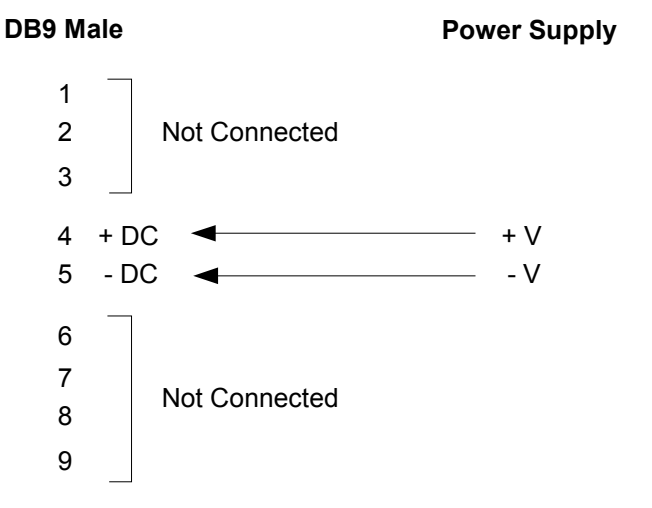

#### Connecting DNP3 I/O modules (High Voltage)

For a High-Voltage (HV) DNP3 I/O Module, for example: WESTERM D20SZ (517-0249-ML):

- 1. Interconnect the DNP3 link cabling between each DNP3 I/O module.
- 2. Connect pins 1 and 2 (and also pins 3 and 4 if a redundant power supply is used) on TB2 to an External Power Supply (40 to 150 VDC) as shown below:

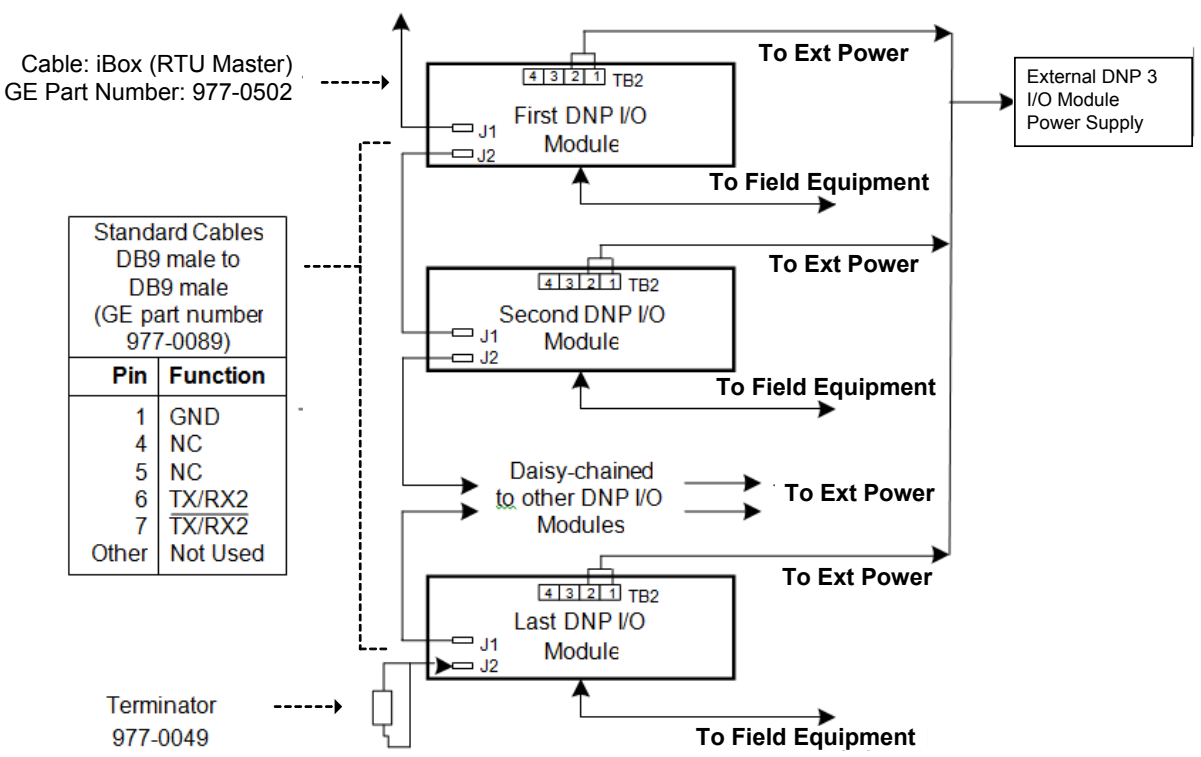

To iBox (RTU Master)

**Note**: The location of the External (Ext) Power Supply terminal varies between WESTERM I/O module types.

#### Connecting to a iBox

The cable from an iBox RTU Master to the first DNP I/O Module (GE Part Number 977-0502) has the following connections and jumpers:

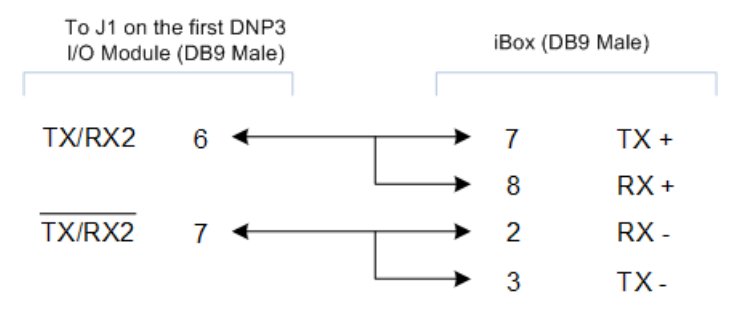

Note: Make sure the iBox RTU Master is configured for RS-485, 2W mode.

# **Appendix G: Error Messages**

When processing an output request, the Plant I/O Subsystem (P097) DCA may not be able to execute the request. If this occurs, the Plant I/O Subsystem DCA will set the status code returned with the request to the appropriate error code, and negatively acknowledge (NACK) the control request. This section describes the possible status codes returned.

### **Control Requests Error Codes**

| Error Message                          | Description                                                                 |  |
|----------------------------------------|-----------------------------------------------------------------------------|--|
| Unsupported Point (0x0010)             | Requested control point is not supported.                                   |  |
| Unsupported Operation (0x0011)         | Requested control operation is not supported for this point.                |  |
| Output Not Available (0x0012)          | The control output is not available for this point.                         |  |
| Queue Not Available (0x0013)           | The control output queue is not available.                                  |  |
| Invalid Request Parameters<br>(0x0014) | The control output request parameters are not valid for this control point. |  |
| Too Much Lead Time (0x0015)            | The control output request lead time is too much.                           |  |
| Not Enough Lag Time (0x0016)           | The control output request lag time is not enough.                          |  |
| Window Too Small (0x0017)              | Control output request time window is too small.                            |  |
| No Room on Queue (0x0018)              | The control output request queue is full.                                   |  |
| Not Armed (0x0019)                     | The control request point is not armed.                                     |  |

### Analog Requests Error Codes

| Error Message                                         | Description                                            |
|-------------------------------------------------------|--------------------------------------------------------|
| Analog Output Unsupported Point (0x0010)              | The analog output point is not supported.              |
| Analog Output Not Available (0x0011)                  | The analog output is not available.                    |
| Online Configuration in Progress (0x0012)             | Another online configuration change is in progress.    |
| Online Configuration Invalid Type (0x0013)            | Configured alarm settings do not match the alarm type. |
| Online Configuration Invalid Settings (0x0014)        | Configured alarm settings are out of range.            |
| Online Configuration Alarm Not Available (0x0015)     | Specified alarm number is unavailable.                 |
| Online Configuration Invalid Alarm Number<br>(0x0016) | Specified alarm number is out of range.                |
| Online Configuration No Alarm Number (0x0017)         | No alarm number has been submitted.                    |
| Online Configuration Cancelled (0x0018)               | Configuration change is cancelled.                     |
| Online Configuration Time Out (0x0019)                | Configuration change cancelled due to timeout.         |
| Online Configuration Disabled (0x001A)                | Online configuration services are disabled.            |
| Online Configuration Change Disabled (0x001B)         | Online configuration change service is disabled        |
| Online Configuration Out of Events (0x001C)           | Request rejected. Lacked WIN event buffers.            |

| Online Configuration Wev List Not Available<br>(0x001D) | The WEV (WIN event) list request is not available. |
|---------------------------------------------------------|----------------------------------------------------|
| Online Configuration Out of Timers (0x001E)             | Lacked timed event buffers                         |
| Online Configuration Sendx Fail (0x001F)                | Message send failed                                |

#### **MODIFICATION RECORD**

| Version            | Revision                                    | Date             | Change Description                                                                                                    |  |  |
|--------------------|---------------------------------------------|------------------|----------------------------------------------------------------------------------------------------|--|--|
| 4.00               | 1                                           | March 23, 2005   | Document updated for iBox Kit.                                                                                                    |  |  |
|                    | 2                                           | August 18, 2005  | Updated to reflect new calculator procedures                                                                                                    |  |  |
| 5.00               | 1                                           | October 21, 2005 | Updated for ConfigPro 6 and AC Analog Input Module                                                                                                    |  |  |
|                    | 2                                           | February 8, 2006 | Added info regarding CE Mark, protective earth terminal, and power supplies.                                                                                                    |  |  |
|                    | 3                                           | April 10, 2006   | Updated info about power supply & protective enclosure.                                                                                                    |  |  |
|                    | 4                                           | October 5, 2006  | Created Appendix G: Error Messages (Control and Analog requests error codes). Added info regarding Trip/Close operation in Digital Output Verification Test.                           |  |  |
|                    |                                             |                  | Refer to Clarify Case# 20060727-0259                                                                                                    |  |  |
|                    |                                             | October 11, 2006 | Clarify Case: 20060605-0257-1: Updated document to clarify on DO wiring (Digital Output section in 2.5 Connecting and Testing Field Wiring).                                           |  |  |
| 5 January 21, 2009 |                                             | January 21, 2009 | Minor updates throughout to reflect product enhancements.                                                                                                    |  |  |
|                    | 6                                           | March 25, 2009   | Documented Ethernet module pass-through switch and configuration file modifications.                                                                                                   |  |  |
| 5.10               | 0 February 10, Updated appendices I<br>2010 |                  | Updated appendices B and E.                                                                                                    |  |  |
|                    | 1                                           | June 6, 2014     | Corrected ground connections in the drawings of the Digital Outputs section. Corrected the ground reference (chassis ground) in the first Caution in the Terminal Connections section. |  |  |
|                    |                                             |                  | Add section: Removing Configuration Data and Sensitive Information from the iBox.                                                                                                    |  |  |
|                    | 2                                           | July 30, 2014    | Added Appendix F: Installing and Connecting DNP3 I/O Modules                                                                                                    |  |  |
|                    | 3                                           | Sep 11, 2014     | Fixed links.                                                                                                    |  |  |
|                    | 4                                           | May 15, 2017     | Replaced references to ConfigPro with SGConfig.                                                                                                    |  |  |
|                    |                                             |                  | Updated GE branding and contact information.                                                                                                    |  |  |
|                    |                                             |                  | Added information on battery "PULL" tab removal during iBox installation.                                                                                                    |  |  |

#### AUTHENTICATION RECORD

| VERSION | REV. | DATE              | AUTHOR   | CHANGE DESCRIPTION                       |
|---------|------|-------------------|----------|------------------------------------------|
| 5.00    | 6    | March 25, 2009    | E. Stuhr | Configuring the Ethernet Module section. |
| 5.10    | 0    | February 10, 2010 | E. Stuhr | Appendices B and E.                      |